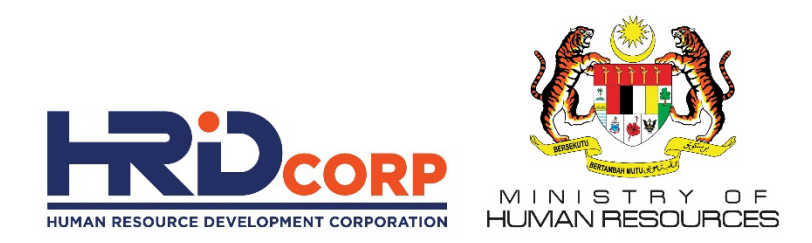

## Artificial Intelligence Automation with ICE-AI Suite

www.hrdcorp.gov.my

Copyright © 2022 HRD Corp

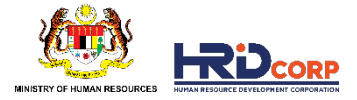

# **Objective Grant Application Process**

There are 20 officers to process up to 1,000 (KPI target based on 65 applications per officer per day) grant applications per day. Currently, average daily process completed by 20 officers is 40 applications per day. HRD Corp realizes the need to automate the grant application process that will benefit HRD Corp in reducing operations cost, increased efficiency as well as ultimately reduce expenditures through manpower costs and time saving.

#### **Benefits of Implementation of AI**

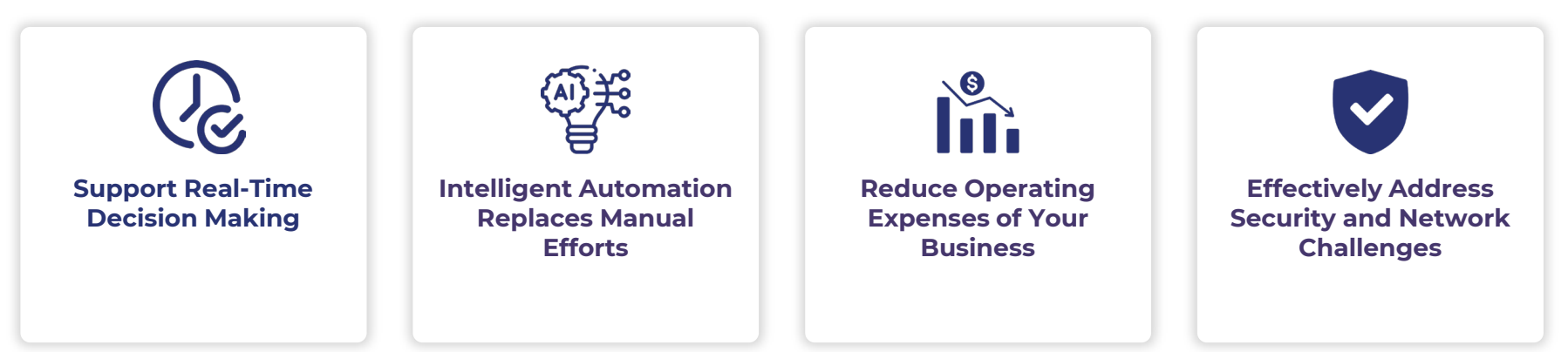

## Proposed Structure (Cloud Base SAAS Model)

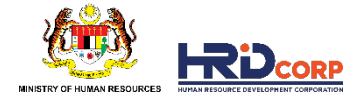

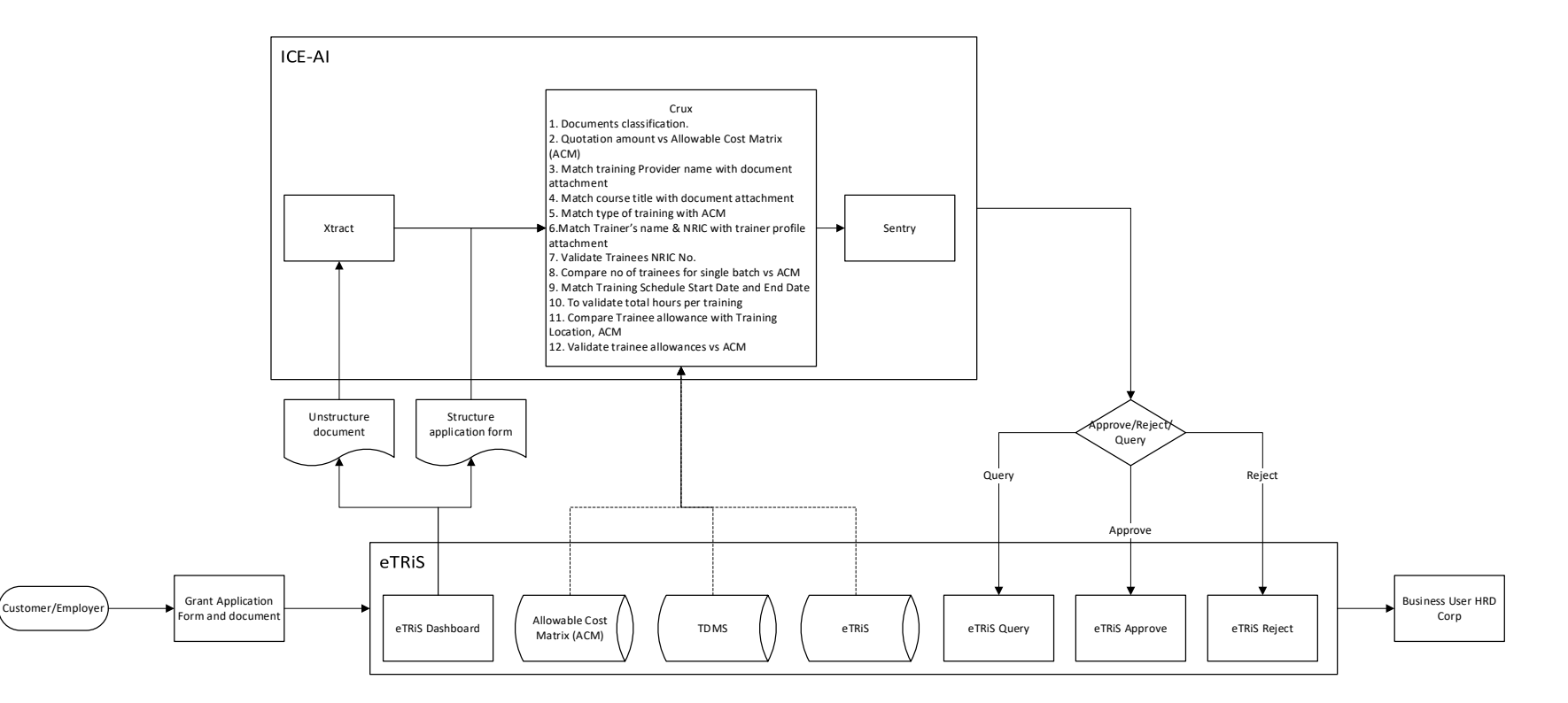

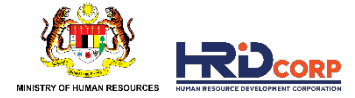

# **Benefits of SaaS Model**

Pros

Cons

Change management for adoption of

Ż

technology

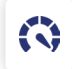

Simple & Faster Implementation process

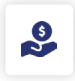

Pay as you go

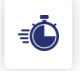

Faster ROI

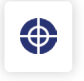

Higher accuracy with faster machine learning

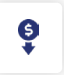

Infrastructure cost included which reduces unbudgeted expenses.

# **ROI - PRODUCTIVITY AND EFFICIENCY**

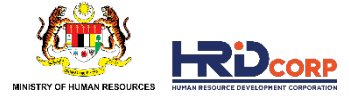

| Increase Efficiency                                  |             |      |
|------------------------------------------------------|-------------|------|
| Productivity Improvement more than 1800%             |             |      |
| ICE AI daily capacity is 14,400 applications per     | day         |      |
| 1,000 applications to be process in less than 3 h    | ours        |      |
| Manual Case Processing                               |             |      |
| Avg. Time to Process 1 case (Mins)<br><b>than 10</b> |             | less |
| Avg. Productive Hours / day                          | 6-7         |      |
| Avg. completion of processing / day                  |             | 40   |
| Avg. Cases processed by 20 officers                  |             | 800  |
| With ICE-Ai Processing                               |             |      |
| Avg. Supervision time for 1 case (Mins)              | less than 2 |      |
| Avg. completion of processing / day<br><b>14400</b>  |             |      |

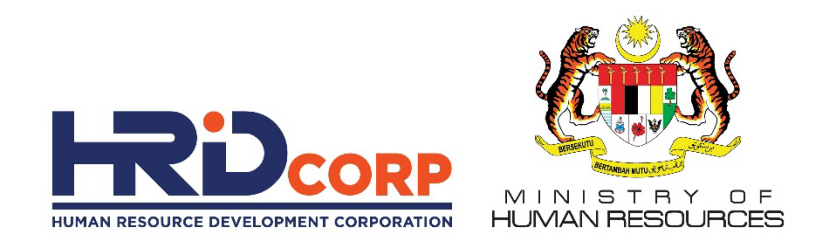

## **GRANT APPLICATION PROCESSING FLOW**

www.hrdcorp.gov.my

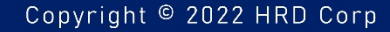

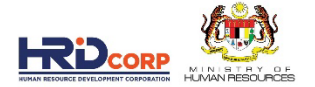

### TABLE OF CONTENTS

- 01 QUICK COMPARISON ON THE GRANT PROCESS BEFORE AND AFTER ICE-AI
- 02 GRANT APPLICATION PROCESSING FLOW BEFORE ICE AI
- 03 GRANT APPLICATION PROCESSING FLOW WITH ICE AI : QUERY APPLICATION
- 04 **GRANT APPLICATION PROCESSING FLOW WITH ICE AI : APPROVE APPLICATION**

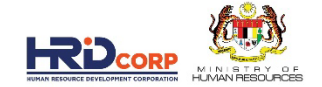

# OVERVIEW OF ICE-Ai

### **PROCESS FLOW**

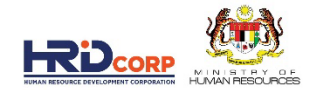

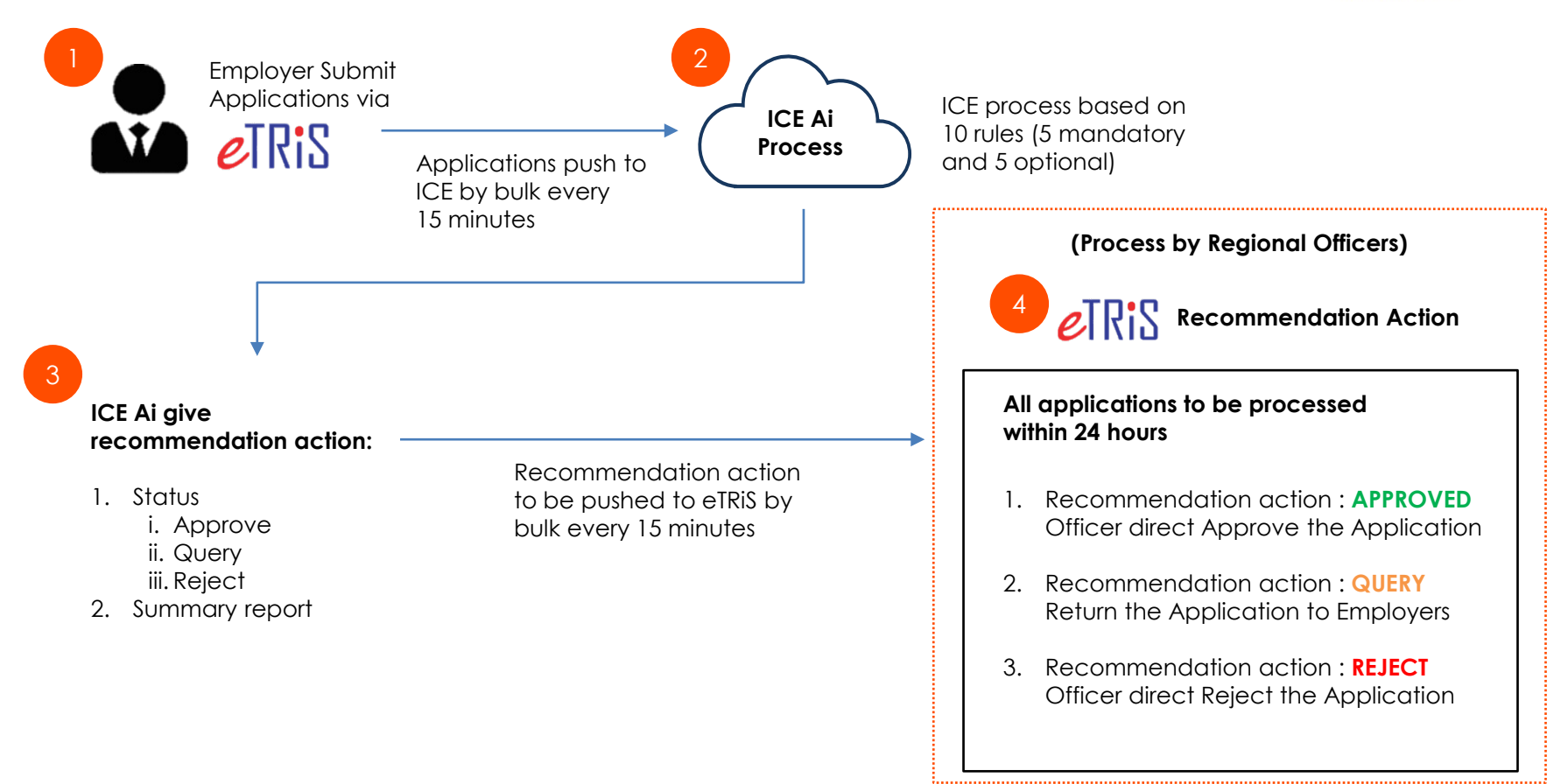

### **REQUIREMENT OF ICE-AI TO PROCESS**

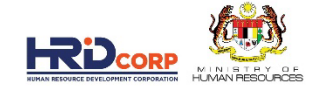

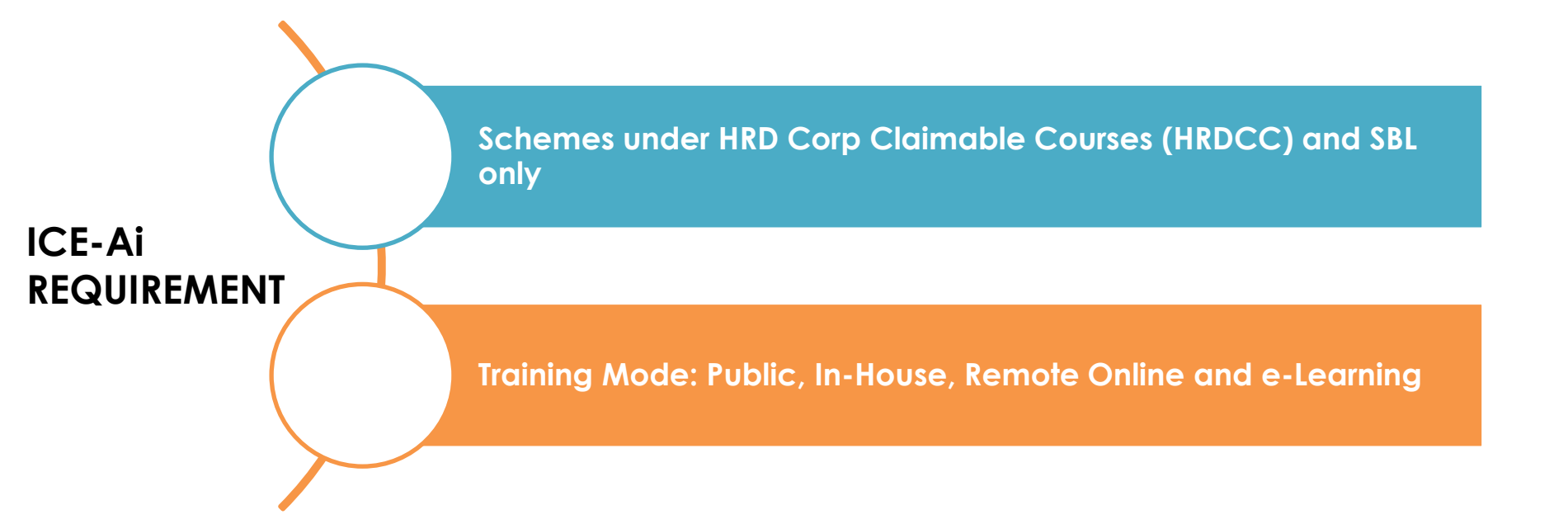

### LIST OF RULES SET IN ICE AI SYSTEM

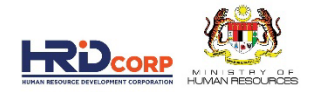

| No | Rules                                                          | Mandatory    | Optional     |
|----|----------------------------------------------------------------|--------------|--------------|
| 1  | Verify Quotation Amount is Less than Levy Amount               | $\checkmark$ |              |
| 2  | Verify List of Trainee Profiles to be Malaysian                |              |              |
| 3  | Verify Allowances as per ACM                                   |              |              |
| 4  | Verify Training Provider Name in attached document             |              | $\checkmark$ |
| 5  | Verify total number of employees registered in an organization |              | $\checkmark$ |
| 6  | Verify the Total Duration of the Training                      |              | $\checkmark$ |
| 7  | Verify Training Schedule with attachments                      |              | $\checkmark$ |
| 8  | Verify Course Title with attachments                           |              | $\checkmark$ |
| 9  | Verify Trainer Information with eTRiS Data                     |              | $\checkmark$ |
| 10 | Verify Total Attendees for the Training is as per ACM          |              | $\bigcirc$   |

ICE-Ai is currently on the "learning stage" where the system is comparing the information in the application form with the attached documents submitted by the employers according to the five (5) mandatory criteria.

Moving forward, unnecessary processes and checking will be removed to increase the efficiency and speed of ICE-Ai.

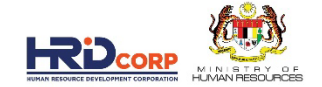

### QUICK COMPARISON ON THE GRANT PROCESS BEFORE AND AFTER ICE-AI

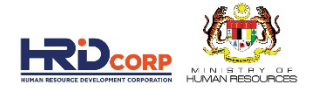

#### COMPARISON ON THE GRANT PROCESS BEFORE AND AFTER ICE-AI

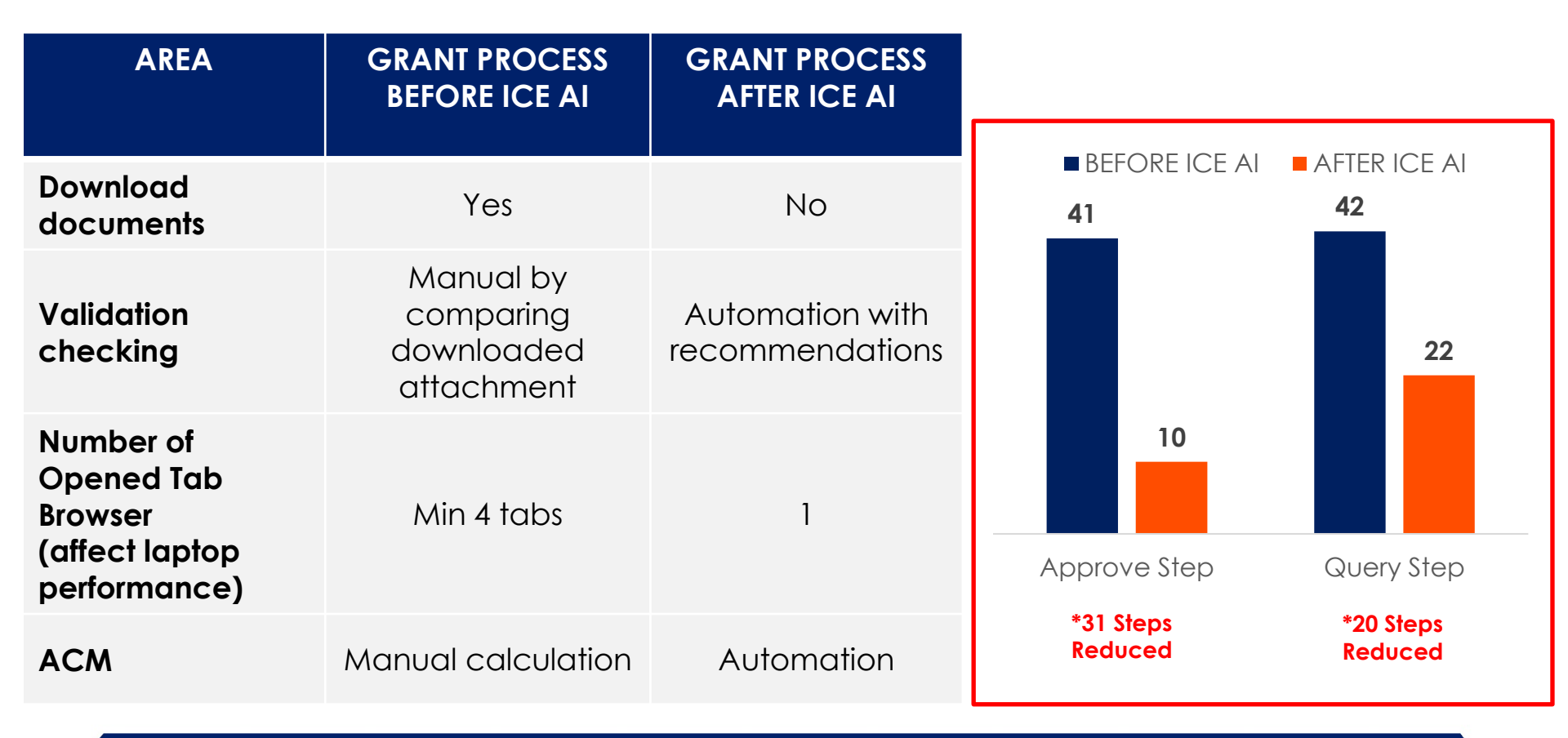

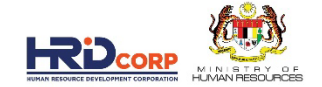

# GRANT APPLICATION PROCESSING FLOW BEFORE ICE AI

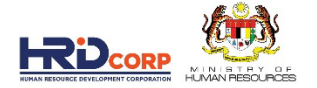

#### **1. LOGIN TO ETRIS SYSTEM**

#### ENTER USERNAME AND PASSWORD. CLICK LOGIN BUTTON

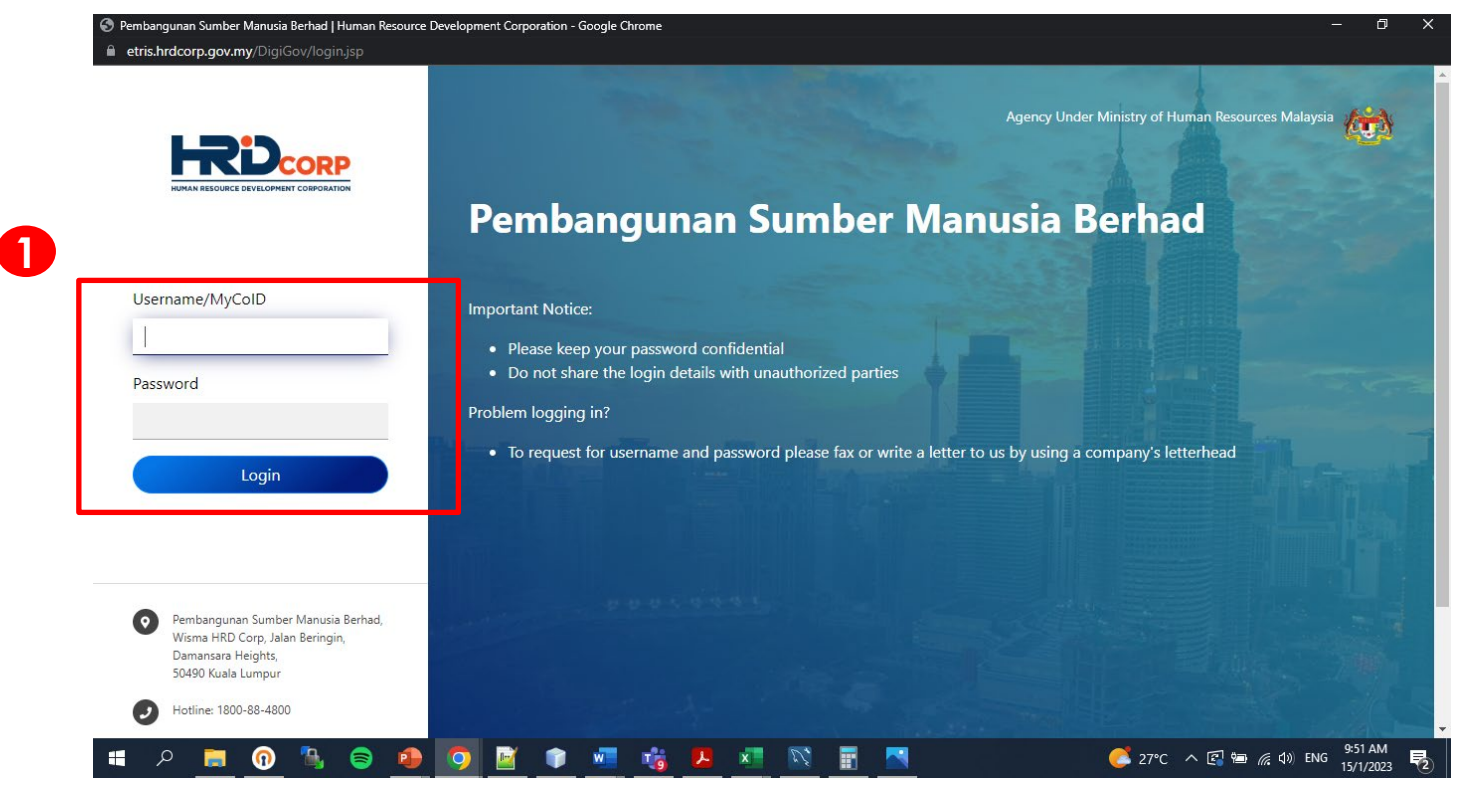

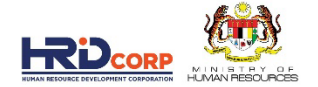

#### 2. CLICK THE INBOX BUTTON

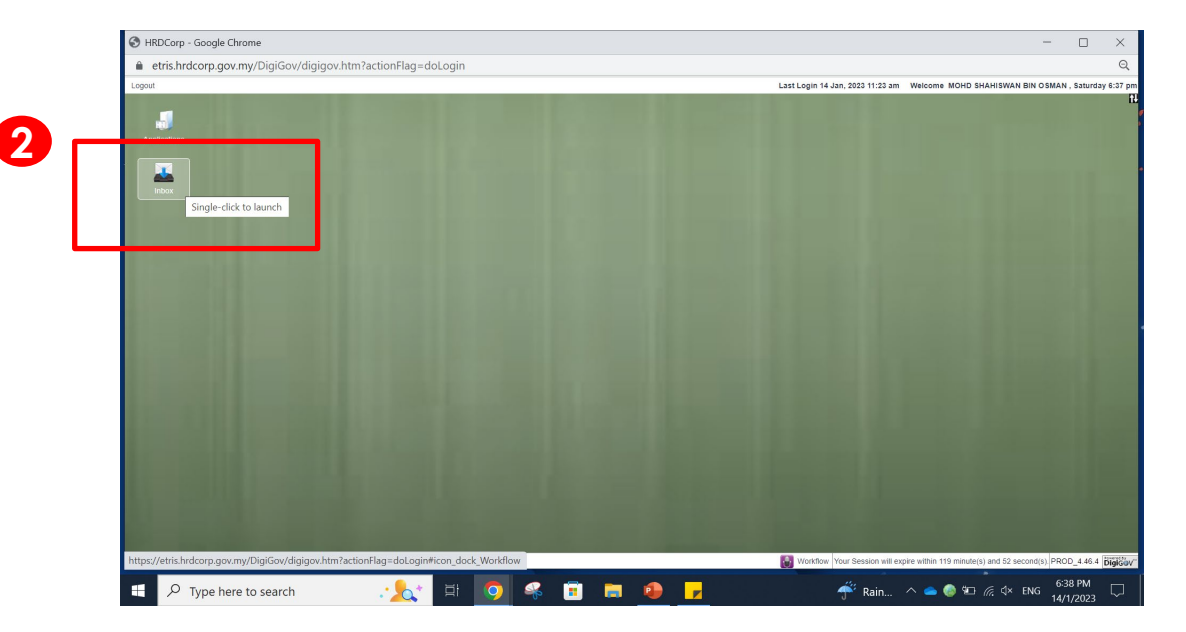

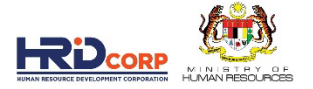

- **3. CLICK TRIANGLE TO EXPAND INBOX**
- 4. CLICK OUTSTANDING ACTION TO SEE THE LIST GRANT REQUEST THAT NEED TO HANDLE
- 5. CLICK THE RECEIVE DATE COLUMN TITLE TO SORT THE OLD CASE ON TOP (BASE ON FIRST IN FIRST OUT).
- 6. THEN CLICK ON THE FILE NUMBER TO OPEN THE FIRST CASE

| <b></b>                              |         |                                                    |                   |                                                                                                    |                                                                       |                     |         |
|--------------------------------------|---------|----------------------------------------------------|-------------------|----------------------------------------------------------------------------------------------------|-----------------------------------------------------------------------|---------------------|---------|
| Workflow                             |         |                                                    |                   |                                                                                                    |                                                                       |                     |         |
| Work List Record Ro                  | om      |                                                    |                   |                                                                                                    |                                                                       |                     |         |
| Work List                            |         |                                                    |                   |                                                                                                    | 5                                                                     |                     |         |
| All Pending Tasks                    | + Sea   | arch                                               |                   |                                                                                                    |                                                                       |                     |         |
| 👻 🕞 Inbox                            |         |                                                    |                   |                                                                                                    |                                                                       |                     |         |
| Outstanding Action     Notifications |         | <ul> <li>Subject</li> </ul>                        | File Number       | Description                                                                                                  | Received From                                                         | Received<br>Date    | Status  |
| Approved Files                       | 1       | Grant                                              | 183842X_1_23_1105 | SONY EMIS (MALAYSIA) SDN. BHDEffective Communication Skills Workshop-                                        | SONY EMCS (MALA) SIA)                                                 | 06/01/2023          | Pendin  |
| Gutbox                               |         | Application(HRDCorp<br>Claimable Courses)          |                   | Requested Amount(RM): 10, <u>More</u>                                                                        | SDN. BHD.                                                             | 09:19               |         |
|                                      | 2 .NEV. | Grant                                              | 11969T_23_1263    | PANASONIC APPLIANCES AIR-CONDITIONING MALAYSIA SDN. BHDISO                                                   | PANASONIC APPLIANCES                                                  | 06/01/2023          | Pending |
|                                      |         | Application(HRDCorp<br>Claimable Courses)          |                   | 9001:2015 AWARENESS-Requested Amoun More                                                                     | AIR-CONDITIONING<br>MALAYSIA SDN. BHD.<br>[11969T]                    | 11:09               |         |
|                                      | 3       | Grant<br>Application(HRDCorp<br>Claimable Courses) | 1201895X_23_0028  | LENOVO GLOBAL TECHNOLOGY SDN. BHDChampion Leadership Program-<br>Requested Amount(RM): 83,392.00 <u>More</u> | LENOVO GLOBAL<br>TECHNOLOGY SDN. BHD.<br>[1201895X]                   | 06/01/2023<br>11:33 | Pending |
|                                      | 4       | Grant Application(SBL<br>Scheme)                   | 578227M_23_2421   | UNIVERSITI TUNKU ABDUL RAHMAN-SURVEY DESIGN AND FUNDAMENTAL TECHNIQUES FOR STATISTICAL DATA ANAL More        | UNIVERSITI TUNKU ABDUL<br>RAHMAN[578227M]                             | 06/01/2023<br>11:34 | Pending |
|                                      | 5       | Grant<br>Application(HRDCorp<br>Claimable Courses) | 473520K_22_0744   | [Modification Application]THE UNIVERSITY OF NOTTINGHAM IN MALAYSIA SDN. BHD -Impact of New OSH ( <u>More</u> | THE UNIVERSITY OF<br>NOTTINGHAM IN<br>MALAYSIA SDN. BHD.<br>[473520K] | 06/01/2023<br>11:37 | Pending |
| •                                    | 4       |                                                    |                   |                                                                                                    |                                                                       |                     |         |

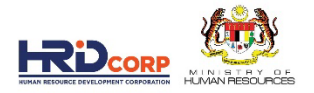

#### 7. EMPLOYER PROFILE TAB

- DOWNLOAD THE REQUIRED DOCUMENT IN ATTACHMENT
  - 1. COURSE CONTENT
  - 2. TRAINER PROFILE
  - 3. QUOTATION

| ins Send to Pendency Close                                                       |                                                                                                    |                                                                                                    |                                           |                                                                                                    |                                                                                                    |
|----------------------------------------------------------------------------------|----------------------------------------------------------------------------------------------------|----------------------------------------------------------------------------------------------------|-------------------------------------------|----------------------------------------------------------------------------------------------------|----------------------------------------------------------------------------------------------------|
| File Information                                                                 |                                                                                                    |                                                                                                    |                                           |                                                                                                    |                                                                                                    |
| ummary Drafts Basic Info Query Details                                           |                                                                                                    |                                                                                                    |                                           |                                                                                                    |                                                                                                    |
| loting                                                                           | < Employer's Profile                                                                                                    | Training Provider's Profile                                                                                                    | Programme Details                         | Details of Training                                                                                             | Level of Certification Sun >                                                                                                    |
|                                                                                  | - Levy Information                                                                                                    |                                                                                                    |                                           | •                                                                                                    | · · · ·                                                                                                    |
| Font v Select Size v<br>andard Noting v                                          | Company Name<br>Total Grant Approved<br>Grant Officer's Name<br>Grant Reference No.<br>Scheme Name<br>Recommended Action | TCRS RESTAURANTS SDN. E<br>RM 847,790.66<br>KHAIRUL LAILLAH BINTI SAB<br>407308U_23_0157<br>HRD Corp Claimable Courses<br>Query                   | HD. J                                     | Levy Balance<br>Grant Balance<br>Grant Officer's Email<br>Total Amount Applied<br>No. of Employee<br>Sub Sector | RM 772,428.40<br>RM 868,565,54<br>klalila@hrdf.com.my<br>RM 3,750.00<br>1140<br>Restaurants and mobile food service<br>activities |
|                                                                                  |                                                                                                    | Eile Mama                                                                                                    |                                           | Actions                                                                                                    |                                                                                                    |
| Attachment                                                                       | Description                                                                                                    | riie Nailie                                                                                                    |                                           |                                                                                                    |                                                                                                    |
| Attachment                                                                       | Description<br>TRAINER PROFILE 1                                                                                         | Trainer Profile - Ms. Uma.pdf                                                                                                    | View                                      |                                                                                                    |                                                                                                    |
| Attachment tach File Choose File No file chosen                                  | Description<br>TRAINER PROFILE 1<br>TRAINING QUOTATION                                                                   | Trainer Profile - Ms. Uma.pdf<br>Quotation - Data Analysis using Pivot<br>Table Public.pdf                                                        | View                                      |                                                                                                    |                                                                                                    |
| Attachment ach File Choose File No file chosen ADD                               | Description<br>TRAINER PROFILE 1<br>TRAINING QUOTATION<br>TRAINING DETAILS                                               | Trainer Profile - Ms. Uma.pdf<br>Quotation - Data Analysis using Pivot<br>Table Public.pdf<br>Data Analysis using PivotTablepdf                   | View<br>View<br>View                      |                                                                                                    |                                                                                                    |
| Attachment ach File Choose File No file chosen ADD Description File Name Actions | Description<br>TRAINER PROFILE 1<br>TRAINING QUOTATION<br>TRAINING DETAILS                                               | Trainer Profie - Ms. Uma.pdf<br>Quotation - Data Analysis using Pivot<br>Table Public pdf<br>Data Analysis using PivotTable - pdf                 | View<br>View<br>View                      |                                                                                                    |                                                                                                    |
| Atlachment ach File Choose File No file chosen ADD Description File Name Actions | Description<br>TRAINER PROFILE 1<br>TRAINING QUOTATION<br>TRAINING DETAILS                                               | Trainer Profile - Ms. Uma.pdf<br>Quotation - Data Analysis using Pivot<br>Table Public pdf<br>Data Analysis using PivotTable - pdf<br>407308U(HQ) | View<br>View<br>View<br>Immediate Officer | NUR SYAZAN                                                                                                    | A BINTI IS V                                                                                                    |

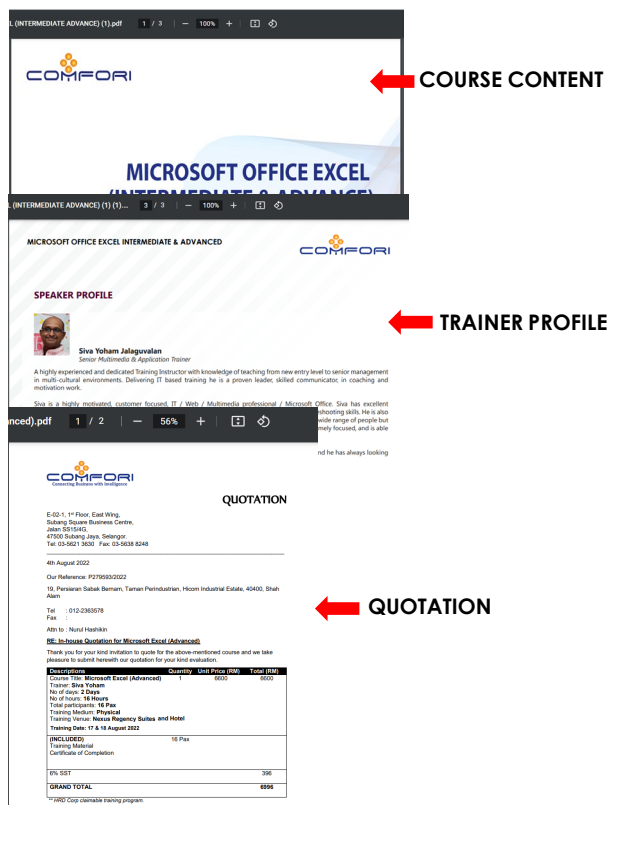

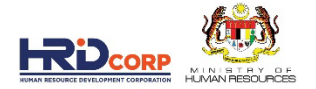

#### 8. CLICK NEXT OR TRAINING PROVIDER'S PROFILE TAB

| Summary Drafts Basic Info Query Details                                                                                                    |                      |                                             |                   |                               |                                 |
|----------------------------------------------------------------------------------------------------|----------------------|---------------------------------------------|-------------------|-------------------------------|---------------------------------|
| Noting<br>Add Next Noting                                                                                                    | < Employer's Profile | Training Provider's Profile                 | Programme Details | Details of Training           | evel of Certification Summary o |
| B I U ▲ 🍐                                                                                                    | Company Name         | TCRS RESTAURANTS SDN. BHD<br>RM 847.790.66  | D.                | Levy Balance<br>Grant Balance | RM 772,428.40<br>RM 868.565.54  |
| [Standard Noting]                                                                                                    | Grant Officer's Name | KHAIRUL LAILIAH BINTI SABRI                 |                   | Grant Officer's Email         | klailiah@hrdf.com.my            |
|                                                                                                    | Grant Reference No.  | 407308U_23_0157                             |                   | Total Amount Applied          | RM 3,750.00                     |
|                                                                                                    | Recommended Action   | Query                                       |                   | Sub Sector                    | Restaurants and mobile food s   |
|                                                                                                    |                      | View Summary Report                         |                   |                               |                                 |
| All charges and the second second sec | Description          | File Name                                   |                   | Actio                         | ns                              |
| Automent                                                                                                    | TRAINER PROFILE 1    | Trainer Profile - Ms. Uma.pdf               | View              |                               |                                 |
| Attach File Choose File No file chosen                                                                                                    | TRAINING QUOTATION   | Quotation - Data Analysis using Pivot Table | View              |                               |                                 |
| ADD                                                                                                    | TRAINING DETAILS     | Data Analysis using PivotTablepdf           | View              |                               |                                 |
| Description File Name Actions                                                                                                    | Novt                 |                                             |                   |                               |                                 |
|                                                                                                    | Employer's Profile   |                                             |                   |                               |                                 |
|                                                                                                    | MyCoID               | 407308U(HQ)                                 | Immediate Officer | NUR SY                        | AZANA BINTI IS 💙 *              |
|                                                                                                    | Company Name         | TCRS RESTAURANTS SDN. B                     | 3HD. Email        | nana@x                        | x.customcodes.com *             |
|                                                                                                    | Next                 |                                             |                   |                               |                                 |

19

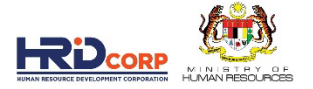

#### 9. CHECK THE NAME OF REGISTERED TRAINING PROVIDER AS PER SUPPORTING DOCUMENT

| A Not secure   10.0.2.44/DigiGov/digigov.htm?actionFlag=WF_ShowWorkFlow_New&moduleName=WorkList&mer                                                                                                    | uName=forFile&fileId=100012898330&docId=10342&receivedDate=10/01/2023%2023:35&s 🔍                 |
|----------------------------------------------------------------------------------------------------|---------------------------------------------------------------------------------------------------|
| Actions Send To Pendency Close                                                                                                    | <u>ـ</u>                                                                                          |
| + File Information                                                                                                    |                                                                                                   |
| Summary Drafts Basic Info                                                                                                    |                                                                                                   |
| Noting     Select Series       Add Next Noting     B / U _ A        B / U _ A      B / E        If Each     Next       If Each     Next                                                                                                    | file Programme Details Details of Training Level of Certification Summary of Trainees >           |
| [Standard Noting] ✓ MyColD 1078341T * 1<br>Training Provider<br>Name Standard Noting] ↓ L & P TOTAL SOLUTIONS \$<br>Name Standard Noting Provider<br>Address Java SelatAna, BanDAR PUCL<br>Java SelatAna, BanDAR PUCL<br>Java SelatAna, BanDAR | raining Provider Profile Link Post Code 47100 AAN PUCHONG, State Selangor Officer to be Contacted |
| Attachment     Email marybi@learn-perform.com       Attach File     Choose File     No file chosen       AbD     AbD       Description     File Name     Actions                                                                                                    |                                                                                                   |
|                                                                                                    |                                                                                                   |

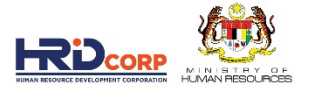

**10. CHECK COURSE TITLE AS PER ATTACHMENT** 

11. CHECK WHETHER THE RELEVANCY OF THE TRAINING IS RELATED TO THE INDUSTRY (SUB SECTOR

12. UPDATE THE "TYPE OF RETRAINING AND SKILLS UPGRADING" TO CORRECT CATEGORY IF THE EMPLOYER CHOOSE WRONG ONE

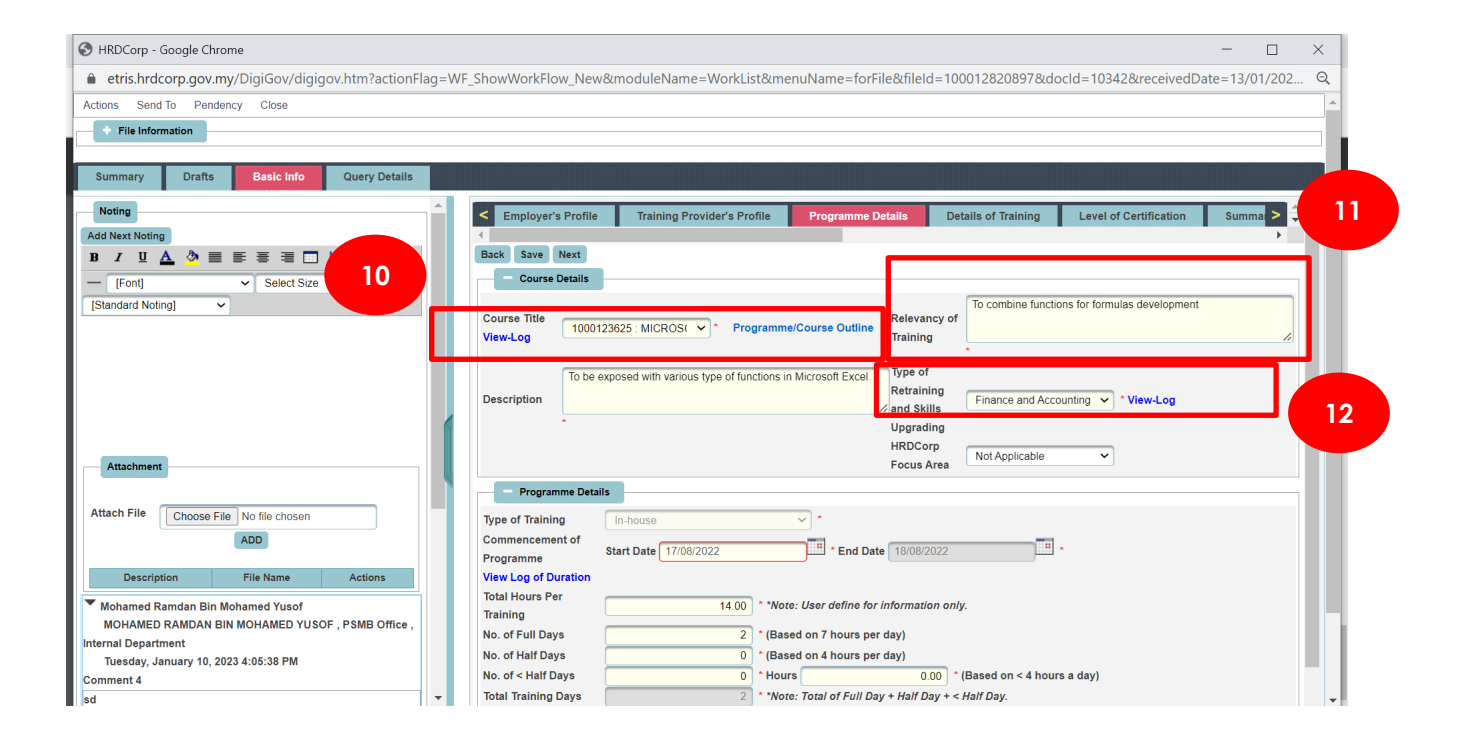

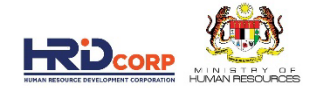

#### 13. CHECK THE TYPE OF TRAINING AS PER SUPPORTING DOCUMENT 14. CHECK THE TRAINING DATE AND DURATION AS PER SUPPORTING DOCUMENT

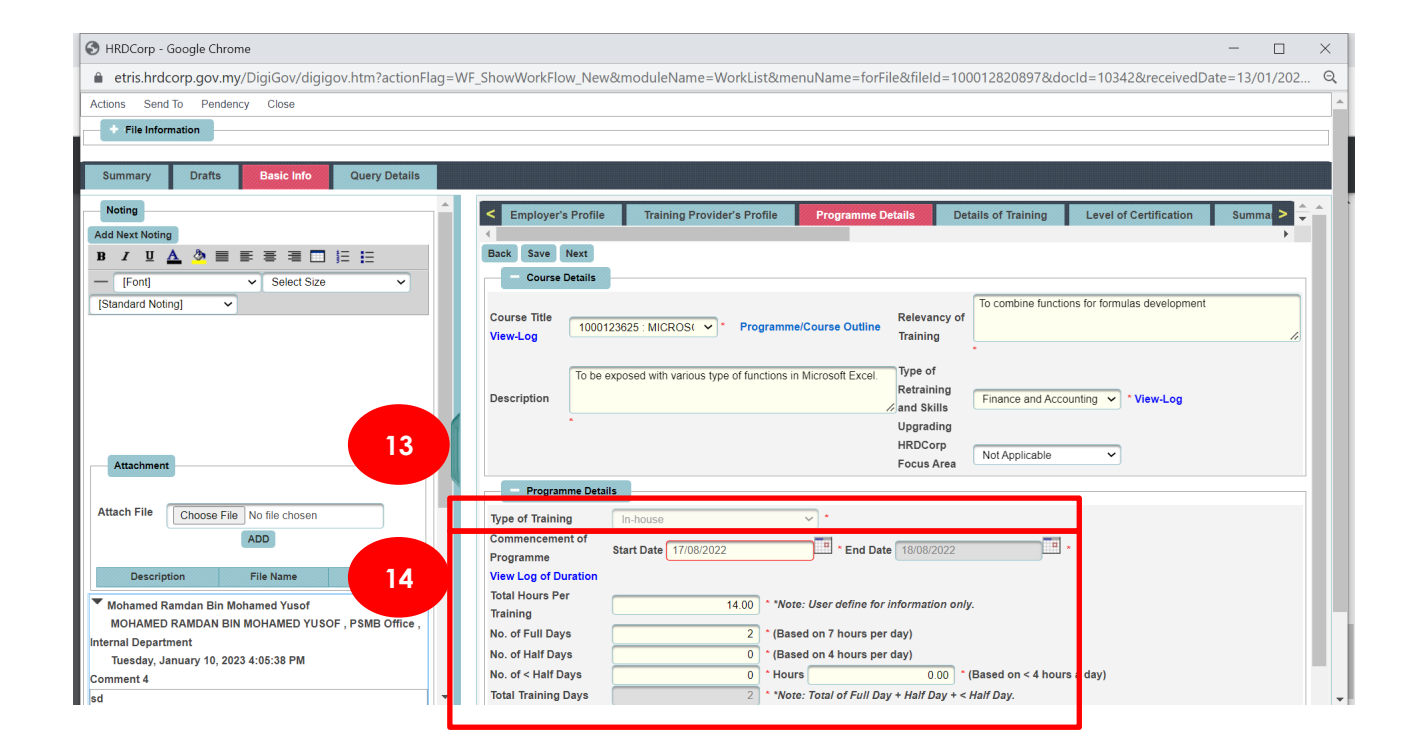

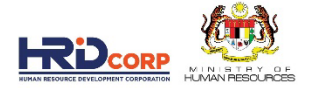

#### 15. CHECK TRAINER NAME & IC AS PER SUPPORTING DOCUMENT

| IEM HRDCorp - Google Chrome                                                                                      | — @ X                                                                                                    |
|----------------------------------------------------------------------------------------------------|----------------------------------------------------------------------------------------------------|
| A Not secure   10.0.2.44/DigiGov/digigov.htm?actionFlag=WF_ShowV                                                 | orkFlow_New&moduleName=WorkList&menuName=forFile&fileId=100012898330&docId=10342&receivedDate=10/01/2023%2023:35&s 🍳                                                                                                    |
| Actions Send To Pendency Close                                                                                   |                                                                                                    |
|                                                                                                    |                                                                                                    |
| Summary Drafts Basic Info Query Details                                                                          |                                                                                                    |
| Noting       Add Next Noting       B     I       U     Image: Select Size       [Font]       V       Select Size | Course Title 1000168499 : Data Anal   * ProgrammelCourse Outline Learning the Pivot Method and function, analyze, filtering, grouping and designing using excet.  * Learning the Pivot Method and function, analyze, filtering, grouping and designing using excet.  * Learning the Pivot Method and function, analyze, filtering, grouping and designing using excet. * Learning the Pivot Method and function, analyze, filtering, grouping and designing using excet. * Learning the Pivot Method and function, analyze, filtering, grouping and designing using excet. * Learning the Pivot Method and function, analyze, filtering, grouping and designing using excet. * Learning the Pivot Method and function, analyze, filtering, grouping and designing using excet. * Learning the Pivot Method and function, analyze, filtering, and Skutts * Learning the Pivot Method and function, analyze, filtering, * Learning the Pivot Method and function, analyze, filtering, * Learning the Pivot Method and function, analyze, filtering, * Learning the Pivot Method and function, analyze, filtering, * Learning the Pivot Method and function, analyze, filtering, * Learning the Pivot Method and function, analyze, filtering, * * * * * * * * * * * * * * * * * * * |
|                                                                                                    | HRDCorp Focus Area Not Applicable                                                                                                    |
|                                                                                                    | - Programme Details                                                                                                    |
|                                                                                                    | Type of Training Public  Commencement of Start Date 19/01/023                                                                                                    |
| Attachment                                                                                                    | View Log of Duration       Total Hours Per Training       0.00       * Note: User define for information only.       No. of Full Days       1       * (Based on 7 hours per day)                                                                                                    |
| ADD                                                                                                    | No. of Half Days         0         • (Based on 4 hours per day)           No. of < Half Days         0         • Hours         0.00         • (Based on < 4 hours a day)           Total Training Days         1         • Note: Total of Full Day + Half Day + < Half Day.         • (Based on < 4 hours a day)                                                                                                    |
| Description File Name Actions                                                                                    | No. of Month *Note: mandatory if Training Type is "Development Programme". Total Hours Per Trainee 7.00 *                                                                                                    |
|                                                                                                    | - External Trainer                                                                                                    |
| 15                                                                                                    | Name          • Search     Citzenship     Select          ×         • Select       IC No./Passport No.          • Distance to Training<br>Location     Select          ×         • Select                                                                                                    |
|                                                                                                    | Add Reset Trainer Type Name IC No Passonert No Citizenshin Distance to Training Location Overseas Trainer Actions                                                                                                    |
|                                                                                                    | External Trainer Uma Devi A/P Subramaniam 721120145782 Malaysian Less 100 km No View / Edit / Delete                                                                                                    |
| 📮 🖉 📓 🥥 🐁 🔍 💟                                                                                                    | ② ペリング Rain off and on へ 図 回 点 40 ENG 6:16 PM 15/1/2023 号2)                                                                                                    |

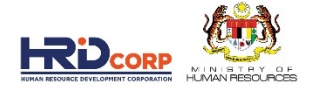

#### **16. DETAILS OF TRAINING TAB**

• CHECK THE TRAINING VENUE EITHER LOCAL OR OVERSEAS AS PER SUPPORTING DOCUMENT 17. CHECK IF CLAIM THAT REQUIRED TRAVEL MORE THAN 70KM, 1 DAY MUST BE SELECTED

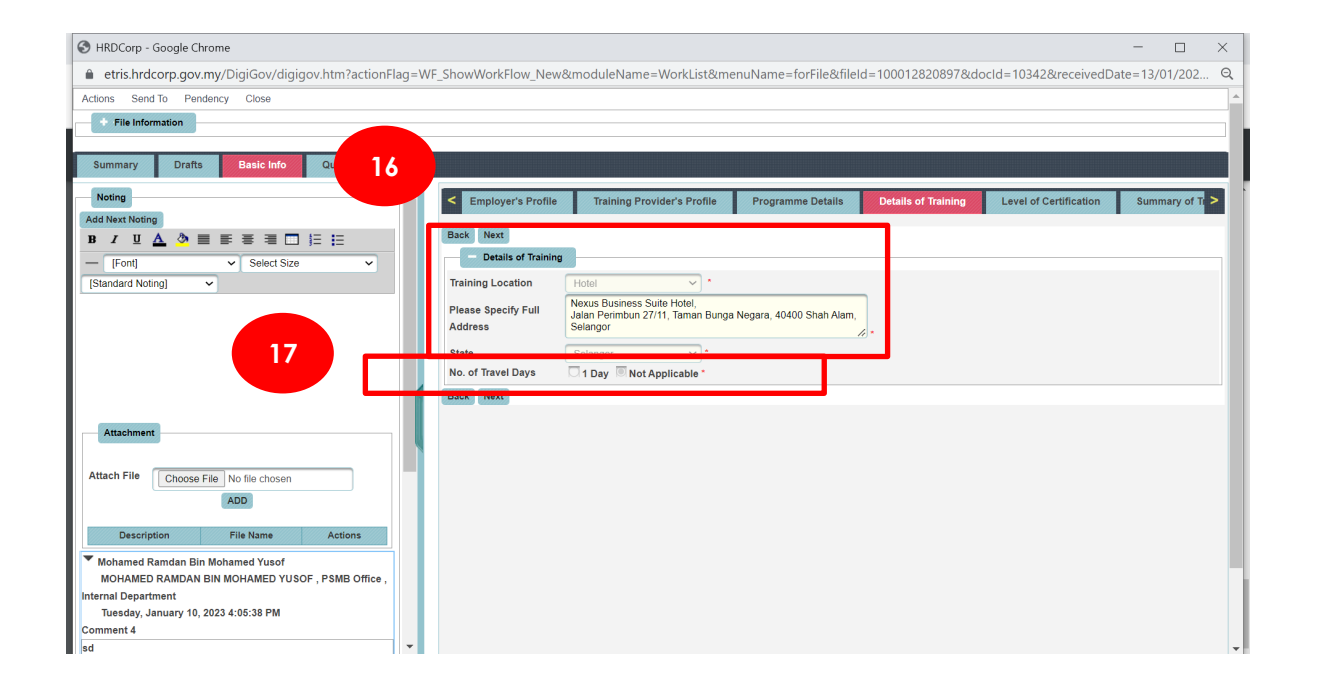

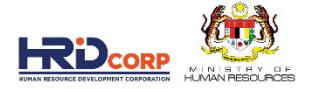

#### **18. LEVEL OF CERTIFICATION TAB**

- CHECK THE SELECTION OF LEVEL CERTIFICATION (CERTIFICATE OF ATTENDANCE / PROFESSIONAL CERTIFICATE)
- IF PROFESSIONAL CERT REQUIRE SUPPORTING DOCUMENT

#### 19. CHECK WHETHER THE ATTACHMENT DESCRIBE IT IS PRACTICAL / HANDS-ON/TVET TRAINING

| S HRDCorp - Google Chrome                                   |                                                                                                    |                                 |                     |                        | - 🗆          | × |
|-------------------------------------------------------------|----------------------------------------------------------------------------------------------------|---------------------------------|---------------------|------------------------|--------------|---|
| etris.hrdcorp.gov.my/DigiGov/digigov.htm?actionFlag=        | F_ShowWorkFlow_New&moduleName=                                                                                                    | WorkList&menuName=forFile&file  | ld=100012820897&d   | ocld=10342&receivedDa  | te=13/01/202 | Q |
| Actions Send To Pendency Close                              |                                                                                                    |                                 |                     |                        |              | 7 |
| + File Information                                          |                                                                                                    |                                 |                     |                        |              | _ |
|                                                             |                                                                                                    |                                 |                     |                        |              |   |
| Summary Draits Dasie mo                                     |                                                                                                    |                                 |                     |                        |              |   |
| Noting 18                                                   | Employer's Profile Training Providence Providence Pr | der's Profile Programme Details | Details of Training | Level of Certification | Summary of T |   |
|                                                             | Back Save Next                                                                                                    |                                 |                     |                        |              |   |
|                                                             | - Level of Certification                                                                                                    |                                 |                     |                        |              |   |
| [Standard Noting]                                           | Level of Certification Certificate Of Atten                                                                                                    | fano 💙 * View-Log               |                     |                        |              |   |
|                                                             | Practical/Hands-                                                                                                    |                                 |                     |                        |              |   |
|                                                             | On/TVET?                                                                                                    |                                 |                     |                        |              |   |
|                                                             | Dack Save Next                                                                                                    |                                 |                     |                        |              |   |
|                                                             |                                                                                                    |                                 |                     |                        |              |   |
|                                                             |                                                                                                    |                                 |                     |                        |              |   |
| Attachment                                                  |                                                                                                    |                                 |                     |                        |              |   |
|                                                             |                                                                                                    |                                 |                     |                        |              |   |
| Attach File Choose File No file chosen                      |                                                                                                    |                                 |                     |                        |              |   |
| ADD                                                         |                                                                                                    |                                 |                     |                        |              |   |
| Description File Name Actions                               |                                                                                                    |                                 |                     |                        |              |   |
| Mohamed Ramdan Bin Mohamed Yusof                            |                                                                                                    |                                 |                     |                        |              |   |
| MOHAMED RAMDAN BIN MOHAMED YUSOF , PSMB Office ,            |                                                                                                    |                                 |                     |                        |              |   |
| Internal Department<br>Tuesday, January 10, 2023 4:05:38 PM |                                                                                                    |                                 |                     |                        |              |   |
| Comment 4                                                   |                                                                                                    |                                 |                     |                        |              |   |

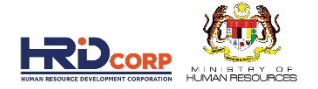

#### 20. GO TO NEXT TAB (SUMMARY OF TRAINEES TAB). CLICK ON ADD/EDIT TRAINEE DETAILS

| IBM HRDCorp - Google Chrome                                    |                           |                                      |                        |                          |                      |                     | - 0 X                    |
|----------------------------------------------------------------|---------------------------|--------------------------------------|------------------------|--------------------------|----------------------|---------------------|--------------------------|
| ▲ Not secure   10.0.2.44/DigiGov/digigov.htm?actionFlag=WF_Sho | wWorkFlow_New&modul       |                                      | me=forFile&fileId=     | 100012898330&d           |                      |                     | 023%2023:35&s Q          |
| Actions Send To Pendency Close                                 |                           |                                      |                        |                          |                      |                     |                          |
| Summary Drafts Basic Info Query Details                        |                           |                                      |                        |                          |                      |                     |                          |
|                                                                |                           |                                      |                        |                          |                      |                     |                          |
| Noting                                                         | < Details of Training     | Level of Certification               | ummary of Trainees     | Estimated Cost for       | or Training Scheme   | Acknowledgemen      | it & Declaration of En > |
|                                                                | Back Save Next            |                                      |                        | _                        |                      |                     |                          |
|                                                                | - Trainee Information     | h by Batch                           |                        |                          |                      |                     |                          |
| [Standard Noting]                                              | Batch No.                 | 2                                    |                        | 20                       |                      |                     |                          |
|                                                                | Training Schodulo         | Start Date 18/01/2023                |                        | 2023                     |                      |                     |                          |
|                                                                | maining schedule          | *                                    |                        |                          |                      |                     |                          |
|                                                                | Pateb No                  | Training Schedule Start Date         | Add                    | Batch Reset              | Add/Edit Tra         | vineo Dotaile       | Actions                  |
|                                                                | 1                         | 18/01/2023                           | raining                | 8/01/2023                | Add/Edit Trainee Det | ails Vi             | iev / Edit / Delete      |
|                                                                | Note: Please click at 'Ad | d Batch' button and then click at 's | Save' button before ke | /ing in the trainee deta | ils.                 |                     |                          |
|                                                                | Summary of Traine         | es                                   |                        |                          |                      |                     |                          |
| Attachment                                                     | Batch No. Male            | Female                               | ess 100 km Mor         | e or Equal 100 km        | Bumi Malay C         | Chinese Indian I    | Dayak Other Race         |
| Attach File Choose File No file chosen                         | 1 0                       | 3                                    | 3                      | 0                        | 0 3                  | 0 0                 | 0 0                      |
| ADD                                                            | Trainees Into: HQ         | Brar                                 | icn                    |                          |                      |                     |                          |
|                                                                | Back Save Next            |                                      |                        |                          |                      |                     |                          |
| Description File Name Actions                                  |                           |                                      |                        |                          |                      |                     |                          |
|                                                                |                           |                                      |                        |                          |                      |                     |                          |
|                                                                |                           |                                      |                        |                          |                      |                     |                          |
|                                                                |                           |                                      |                        |                          |                      |                     |                          |
|                                                                |                           |                                      |                        |                          |                      |                     | _                        |
|                                                                |                           |                                      |                        |                          |                      |                     |                          |
|                                                                |                           |                                      |                        |                          |                      |                     |                          |
|                                                                |                           |                                      |                        |                          |                      |                     |                          |
|                                                                |                           |                                      |                        |                          |                      |                     | · ·                      |
| 🔳 🖉 📄 🕼 🗊 🚍                                                    | 1                         |                                      |                        | 💞 R                      | ain off and on \land | <ul> <li></li></ul> | ENG 6:24 PM              |

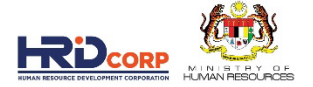

#### 21. TRAINEE DETAILS SCREEN POP OUT, SCROLL DOWN TO CHECK THE TRAINEE RECORDS

| IBM HI | RDCorp - Google Chrome           | e              |                |             |           |                       |         |                |                               |                     |                       | ×  |
|--------|----------------------------------|----------------|----------------|-------------|-----------|-----------------------|---------|----------------|-------------------------------|---------------------|-----------------------|----|
| ▲      | Not secure   10.0.2.4            | 4/DigiGov      | v/digigov.ht   |             |           | get Trainee Details I |         |                |                               | :100011221738&grant |                       | Q  |
| Close  |                                  |                |                |             |           |                       |         |                |                               |                     |                       |    |
|        |                                  |                |                |             |           |                       |         |                |                               |                     |                       |    |
|        | rainee Details                   |                |                |             |           |                       |         |                |                               |                     |                       |    |
| -6     | Trainer Detail Per Batch         |                |                |             |           |                       |         |                |                               |                     |                       |    |
| *Note  | Select the Trainer for this      | batch.         |                |             |           |                       |         |                |                               |                     |                       |    |
|        | Select Trainer                   |                | Trainer Na     | me          |           | IC No./Passpor        | t No.   |                | Train                         | ier Type            |                       |    |
|        | Ur                               | ma Devi A/P \$ | Subramaniam    |             |           | 721120145782          |         | External Train | er                            |                     |                       |    |
| One    | record found.                    |                |                |             |           |                       |         |                |                               |                     |                       |    |
| -6     | Data Entry Mode                  |                |                |             |           |                       |         |                |                               |                     |                       |    |
| Data   | Entry Mode                       |                |                | C           | Manua     | I 🖸 Excel             |         |                |                               |                     |                       |    |
| -6     | Trainee Details                  |                |                |             |           |                       |         |                |                               |                     |                       |    |
| IC No  |                                  |                |                |             |           | •                     |         |                | Update Trainee Det            | ails                |                       |    |
| Name   |                                  |                |                |             |           | •                     |         |                |                               |                     |                       |    |
| Gend   | er                               |                | Select         |             |           | ✓ *                   |         |                |                               |                     |                       |    |
| Race   |                                  |                | Select         |             |           | × *                   |         |                |                               |                     |                       |    |
| Acad   | emic Qualification               |                | Select         |             | ,         | × *                   |         |                |                               |                     |                       |    |
| Train  | e Designation                    |                | Select         |             |           | <u>×</u> *            |         |                |                               |                     |                       |    |
| HQ/B   | ranch                            |                | Select         |             | ,         | *                     |         |                |                               |                     |                       |    |
| Note:  | If your branch is not liste      | d, please u    | pdate your pro | file to add | the brai  | nch details.          |         |                |                               |                     |                       |    |
| Dista  | nce to Training Location         |                | Select         |             |           | <u> </u>              |         |                |                               |                     |                       |    |
|        |                                  |                |                |             | 100000000 | Add                   | Reset   | _              |                               |                     |                       |    |
| No     | Name                             |                | IC No.         | Gender      | Race      | Qualification         | De      | Irainee        | HQ/Branch                     | Location            | Action                | ns |
| 1      | AISYA SYAFIERA BINTI MC<br>RADZI | DHAMED         | 980523066188   | Female      | Malay     | Diploma               | Executi | ive            | TCRS RESTAURANTS SDN.<br>BHD. | Less 100 km         | View / Edit           | /  |
| 2      | NURUL SHAZLYNN BINTI A           | AMRAN          | 960826086364   | Female      | Malay     | Degree                | Executi | ive            | TCRS RESTAURANTS SDN.<br>BHD. | Less 100 km         | View / Edit<br>Delete | 1  |
| 3      | NUR SYAHIRA AFIQAH BIN<br>FAHMI  | NTI MOHD       | 940120015398   | Female      | Malay     | Degree                | Executi | ive            | TCRS RESTAURANTS SDN.<br>BHD. | Less 100 km         | View / Edit<br>Delete | 17 |

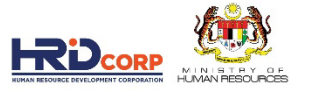

22. VERIFY ALL COLUMNS ARE FILLED UP. NO DUPLICATE NAME OR IC. NO FOREIGNER OR PERMANENT RESIDENT (MIDDLE IC NUMBER 60 OR HIGHER). CHECK WHETHER THE HQ/BRANCH LOCATION FOR EACH TRAINEE IS LESS OR MORE THAN 70KM WITH THE TRAINING LOCATION ADDRESS

| ose          |                                                                         |                                 |                              |                        | SEP CONTREE         | 1750dgranitid = 100011455500dr                           | eadoniynag=ri dexpartSequence | ino=ocappea 🔍                                |
|--------------|-------------------------------------------------------------------------|---------------------------------|------------------------------|------------------------|---------------------|----------------------------------------------------------|-------------------------------|----------------------------------------------|
|              |                                                                         |                                 |                              |                        |                     |                                                          |                               |                                              |
| Tra          | inee Details                                                            |                                 |                              |                        |                     |                                                          |                               |                                              |
|              | Trainer Detail Per Batch                                                |                                 |                              |                        |                     |                                                          |                               |                                              |
| lote: S      | elect the Trainer for this batch.                                       |                                 |                              |                        |                     |                                                          |                               |                                              |
|              | Select Trainer                                                          | Trainer N                       | ime                          | IC No./Passport        | No.                 | 1                                                        | Trainer Type                  |                                              |
|              | Uma 🛙                                                                   | Devi A/P Subramaniam            |                              | 721120145782           | External Trainer    |                                                          |                               |                                              |
| One re       | cord found.                                                             |                                 |                              |                        |                     |                                                          |                               | <b>1</b>                                     |
|              | Data Entry Mode                                                         |                                 |                              |                        |                     |                                                          |                               |                                              |
| ata En       | itry Mode                                                               |                                 | Maput                        |                        |                     |                                                          |                               |                                              |
| -            | Tanina Dataila                                                          |                                 |                              |                        |                     |                                                          |                               |                                              |
| C No.        | Trainee Details                                                         |                                 |                              |                        |                     | Hadata Tasiasa Dataila                                   |                               |                                              |
| L NO.        |                                                                         |                                 |                              |                        |                     | opdate trainee betails                                   |                               |                                              |
| Gender       |                                                                         | Select                          | × *                          |                        |                     |                                                          |                               |                                              |
| Race         |                                                                         | Select                          | × *                          |                        |                     |                                                          |                               |                                              |
| Academ       | nic Qualification                                                       | Select                          | v *                          |                        |                     |                                                          |                               |                                              |
| Frainee      | Designation                                                             | Select                          | × *                          |                        |                     |                                                          |                               |                                              |
| IQ/Bra       | nch                                                                     | Select                          | × *                          |                        |                     |                                                          |                               |                                              |
| lote: If     | your branch is not listed, please upda                                  | te your profile to add the bran | ch details.                  |                        |                     |                                                          |                               |                                              |
|              | e to Training Location                                                  | Salad                           | · · ·                        |                        |                     |                                                          |                               |                                              |
| Dietano      |                                                                         |                                 |                              | Add                    | Reset               |                                                          |                               |                                              |
| lieteno      |                                                                         | 10.31-                          | Gender Race                  | Academic Qualification | Trainee Designation | HQ/Branch                                                | Distance to Training Location | Actions                                      |
| No           | Name                                                                    | IC NO.                          |                              |                        |                     |                                                          |                               |                                              |
| No<br>1      | Name<br>AISYA SYAFIERA BINTI MOHAMED RAD                                | ZI 980523066188                 | Female Malay                 | Diploma                | Executive           | TCRS RESTAURANTS SDN. BHD.                               | Less 100 km                   | View / Edit / Delete                         |
| No<br>1<br>2 | Name<br>AISYA SYAFIERA BINTI MOHAMED RAD,<br>NURUL SHAZLYNN BINTI AMRAN | ZI 980523086188<br>980826088384 | Female Malay<br>Female Malay | Diploma<br>Degree      | Executive           | TCRS RESTAURANTS SDN. BHD.<br>TCRS RESTAURANTS SDN. BHD. | Less 100 km                   | View / Edit / Delete<br>View / Edit / Delete |

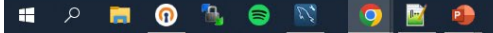

22

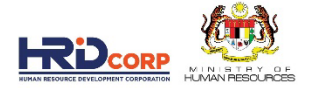

#### 23. FILL UP THE NUMBER OF HQ AND BRANCH TRAINEES BASED ON THE PREVIOUS SCREEN

| III HRDCorp - Google Chrome                                   |                           |                                  |                        |                                  |                       |               | - 0                     | ×  |
|---------------------------------------------------------------|---------------------------|----------------------------------|------------------------|----------------------------------|-----------------------|---------------|-------------------------|----|
| A Not secure   10.0.2.44/DigiGov/digigov.htm?actionFlag=WF_Sh | owWorkFlow_New&modu       |                                  | lame=forFile&file      |                                  |                       |               | 2023%2023:35&s          | ର୍ |
| Actions Send To Pendency Close                                |                           |                                  |                        |                                  |                       |               |                         | -  |
| Summary Drafts Basic Info Query Details                       |                           |                                  |                        |                                  |                       |               |                         | Í, |
| Noting                                                        | < Details of Training     | Level of Certification           | Summary of Trainee     | Estimated Cost for 1             | raining Scheme        | Acknowledgem  | ent & Declaration of En |    |
| B / U A ≫ ≡ ≡ ≡ ≡ □ ≔ ≔                                       | Back Save Next            |                                  |                        |                                  |                       |               |                         |    |
| - Fonti V Select Size V                                       | - Trainee Information     | n by Batch                       |                        |                                  |                       |               |                         | 1  |
| [Standard Noting]                                             | Batch No.                 | 2                                |                        |                                  |                       |               |                         |    |
| <u> </u>                                                      | Training Schedule         | Start Date 18/01/2023            |                        | d Date 18/01/2023                |                       |               |                         |    |
|                                                               |                           | ·                                | 0                      | Add Batch Reset                  |                       |               |                         |    |
|                                                               | Batch No.                 | Training Schedule Start Date     | Train                  | ning Schedule End Date           | Add/Edit Tra          | inee Details  | Actions                 |    |
|                                                               | 1                         | 18/01/2023                       |                        | 18/01/2023                       | Add/Edit Trainee Deta | iis           | View / Edit / Delete    |    |
| 23                                                            | Note: Please click at 'Ad | d Batch' button and then click a | t 'Save' button before | e keying in the trainee details. |                       |               |                         |    |
| Attachment                                                    | Summary of Traine         | es                               |                        |                                  |                       |               |                         | 1  |
|                                                               | Batch No. Male            | Female                           | Less 100 km            | More or Equal 100 km             | umi Malay C           | hinese Indian | Dayak Other Race        |    |
| Attach File Choose File No file chosen                        | Trainees Info: HQ         | 3                                | ranch                  | 0                                | 0 3                   | 0 0           | 0 0                     |    |
| ADD                                                           | Back Save Next            | J                                |                        | )                                |                       |               |                         |    |
| Description File Name Actions                                 |                           |                                  |                        |                                  |                       |               |                         |    |
|                                                               |                           |                                  |                        |                                  |                       |               |                         |    |
|                                                               |                           |                                  |                        |                                  |                       |               |                         |    |
|                                                               |                           |                                  |                        |                                  |                       |               |                         |    |
|                                                               |                           |                                  |                        |                                  |                       |               |                         |    |
|                                                               |                           |                                  |                        |                                  |                       |               |                         |    |
|                                                               |                           |                                  |                        |                                  |                       |               |                         |    |
|                                                               |                           |                                  |                        |                                  |                       |               |                         |    |
|                                                               |                           |                                  |                        |                                  |                       |               |                         |    |
|                                                               |                           |                                  |                        |                                  |                       |               | 6:24 DM                 | -  |
| 🔳 A 📜 🔞 🐁 📄 📝 🔯 🤦                                             | 1                         |                                  |                        | 🕂 Rair                           | n off and on \land    | 🔄 🗉 🥻 🕬       | ENG 15/1/2023           | 2) |

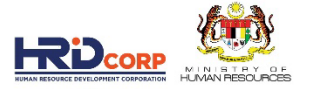

#### 24. GO TO THE NEXT TAB (ESTIMATED COST FOR TRAINING SCHEME TAB) AND SCROLL DOWN THE SCREEN.

| 🕬 HRDCorp - Google Chrome                                                                                                    |                                          |                           |                             |                        |                       |                      |               | - 0                            | $\times$ |
|----------------------------------------------------------------------------------------------------|------------------------------------------|---------------------------|-----------------------------|------------------------|-----------------------|----------------------|---------------|--------------------------------|----------|
| ▲ Not secure   10.0.2.44/DigiGov/digigov.htm?actionFlag=WF_ShowWorkFlow_New&moduleName=WorkList&nFile&fileId=100012898330&docId=10342&receivedDate=10/01/2023%2023:35&s |                                          |                           |                             |                        |                       |                      |               | s Q                            |          |
| Actions Send To Pendency Close                                                                                                    |                                          |                           | 24                          |                        |                       |                      |               |                                | -        |
|                                                                                                    |                                          |                           |                             | ·                      |                       |                      |               |                                |          |
| Summary Drafts Basic Info Query Details                                                                                                    |                                          |                           |                             |                        |                       |                      |               |                                |          |
| Noting<br>Add Next Noting                                                                                                    | Details of Training     Levy Information | Level of Certificatio     | n Summai                    | of Trainees            | Estimated Co          | st for Training Sche | eme Acknov    | ledgement & Declaration o      | > ^      |
| B / U ▲ 🎘 ≡ ≡ ≡ ≡ □ 1 = 1 =                                                                                                    | Company Name                             | TCRS RESTAU               | RANTS SDN. BHD.             |                        | Levy Ba               | alance               | RM 772,428.   | 40                             |          |
| - [Font] V Select Size V                                                                                                    | Total Grant Approved                     | RM 847,790.66             |                             | Grant Balance          |                       | RM 868,565.          | RM 868,565.54 |                                |          |
| [Standard Noting]                                                                                                    | Grant Officer's Name                     | KHAIRUL LAIL              | KHAIRUL LAILIAH BINTI SABRI |                        | Grant Officer's Email |                      | klailiah@hro  | klailiah@hrdf.com.my           |          |
|                                                                                                    | Grant Reference No.                      | 407308U_23_01             | 57                          |                        | Total Amount Applied  |                      | RM 3,750.00   | RM 3,750.00                    |          |
|                                                                                                    | Scheme Name                              | HRD Corp Clair            | mable Courses               |                        | No. of Employee       |                      | 1140          | 1140                           |          |
|                                                                                                    | Recommended Action                       | Query                     |                             |                        | Sub Sec               | ctor                 | Restaurants   | and mobile food service        |          |
|                                                                                                    |                                          |                           |                             |                        |                       |                      | activities    |                                |          |
|                                                                                                    |                                          | View Summary              | Report                      |                        |                       |                      |               |                                |          |
|                                                                                                    | Supporting Docu                          | iments                    |                             |                        |                       |                      |               |                                |          |
| Attachment                                                                                                    | Description                              | File Na                   | me                          |                        |                       | Action               | ns            |                                |          |
|                                                                                                    | TRAINER PROFILE 1                        | Trainer Profile - Ms. Uma | pdf                         | View                   |                       |                      |               |                                |          |
| Attach File Choose File No file chosen                                                                                                    | TRAINING DETAILS                         | Data Analysis using Pivot | Tablepdf                    | View                   |                       |                      |               |                                | -        |
| ADD                                                                                                    | TRAINING QUOTATION                       | Public odf                | using Fivot Table           | View                   |                       |                      |               |                                |          |
|                                                                                                    |                                          | 1 dbild.pdi               |                             |                        |                       |                      |               |                                | 21       |
| Description File Name Actions                                                                                                    | Back Save Next                           |                           |                             |                        |                       |                      |               |                                | - 11     |
| . <u> </u>                                                                                                    | - Estimated Cost                         |                           |                             |                        |                       |                      |               |                                | _        |
|                                                                                                    | Turne of Training - Dublia               |                           |                             |                        |                       |                      |               |                                | - 11     |
|                                                                                                    | Training Location : Loca                 | l.                        |                             |                        |                       |                      |               |                                |          |
|                                                                                                    | Upfront Payment to Trai                  | ning Provider : 🗍 Percer  | itage % 🗔 Amoui             | nt (RM)                |                       |                      |               |                                |          |
|                                                                                                    |                                          |                           | 0.00                        | 0.0                    | 0 View-Log            |                      |               |                                |          |
|                                                                                                    | Category Item                            | able<br>Distance          | Cost(RM)<br>(A)             | Allowable Type<br>Unit | Duration<br>(B)       | No. of Unit<br>(C)   | Unit Type     | Approved Amou<br>of Skill (RM) | nt       |
|                                                                                                    | YUR : Co                                 | ourse                     | 1,200.0000                  |                        |                       |                      |               | 3,600.0                        | 0        |
|                                                                                                    | Trainee<br>Fee                           | Not Applicable            | *                           | Per Day                | 1.0 *                 | 3 * Pa               | x Not Ap      | view-Log                       |          |
|                                                                                                    | TVD . T-                                 | ninon (                   |                             |                        |                       |                      |               |                                |          |
| 📑 🔎 📜 🗊 🐁 🥃 🔯                                                                                                    | •                                        |                           |                             |                        | 4                     | 29°C Cloud           | dy 🔨 🛃 🖬      | (点 ↓3) ENG<br>15/1/2023        | 2        |

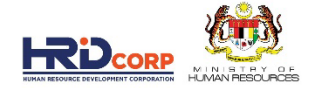

#### 25. CHECK THE AMOUNT REQUEST AS PER SUPPORTING DOCUMENT 26. CHECK AMOUNT BASED ON ALLOWABLE COST MATRIX ELIGIBILITY

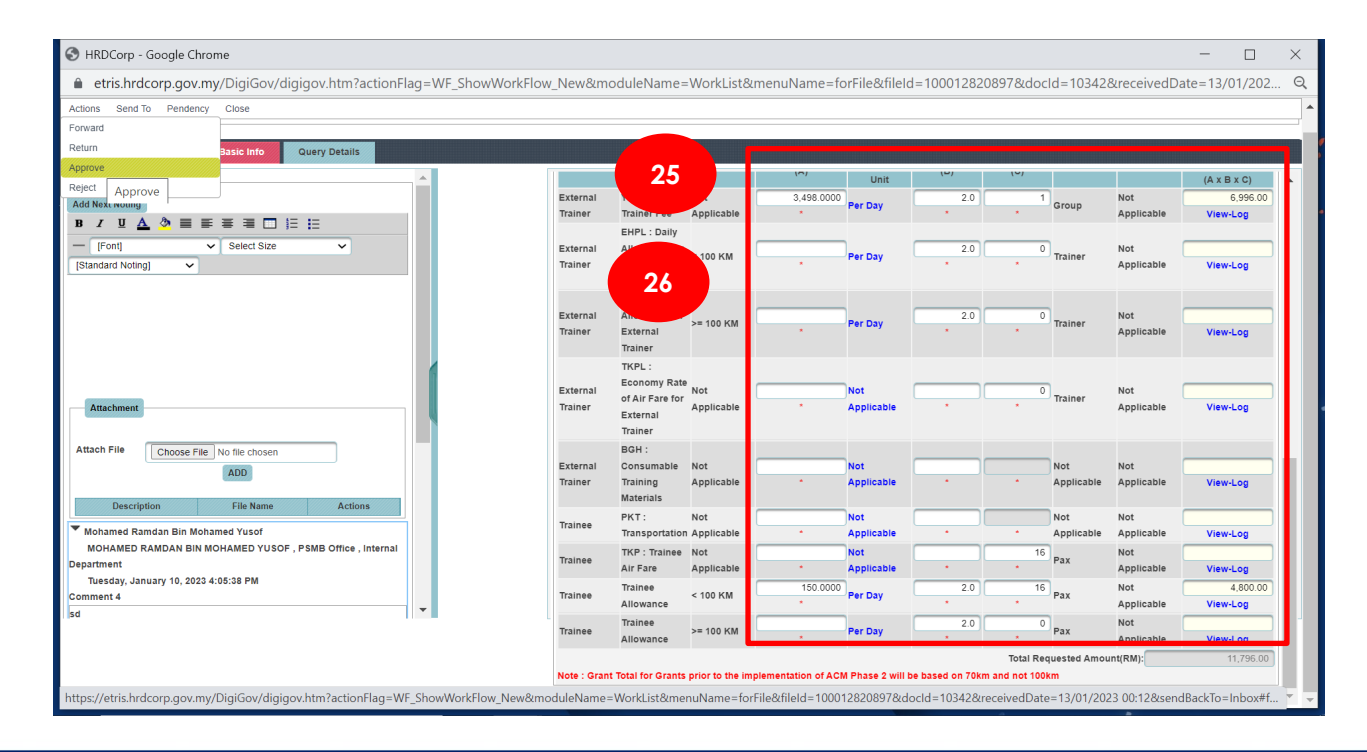

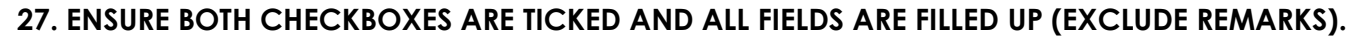

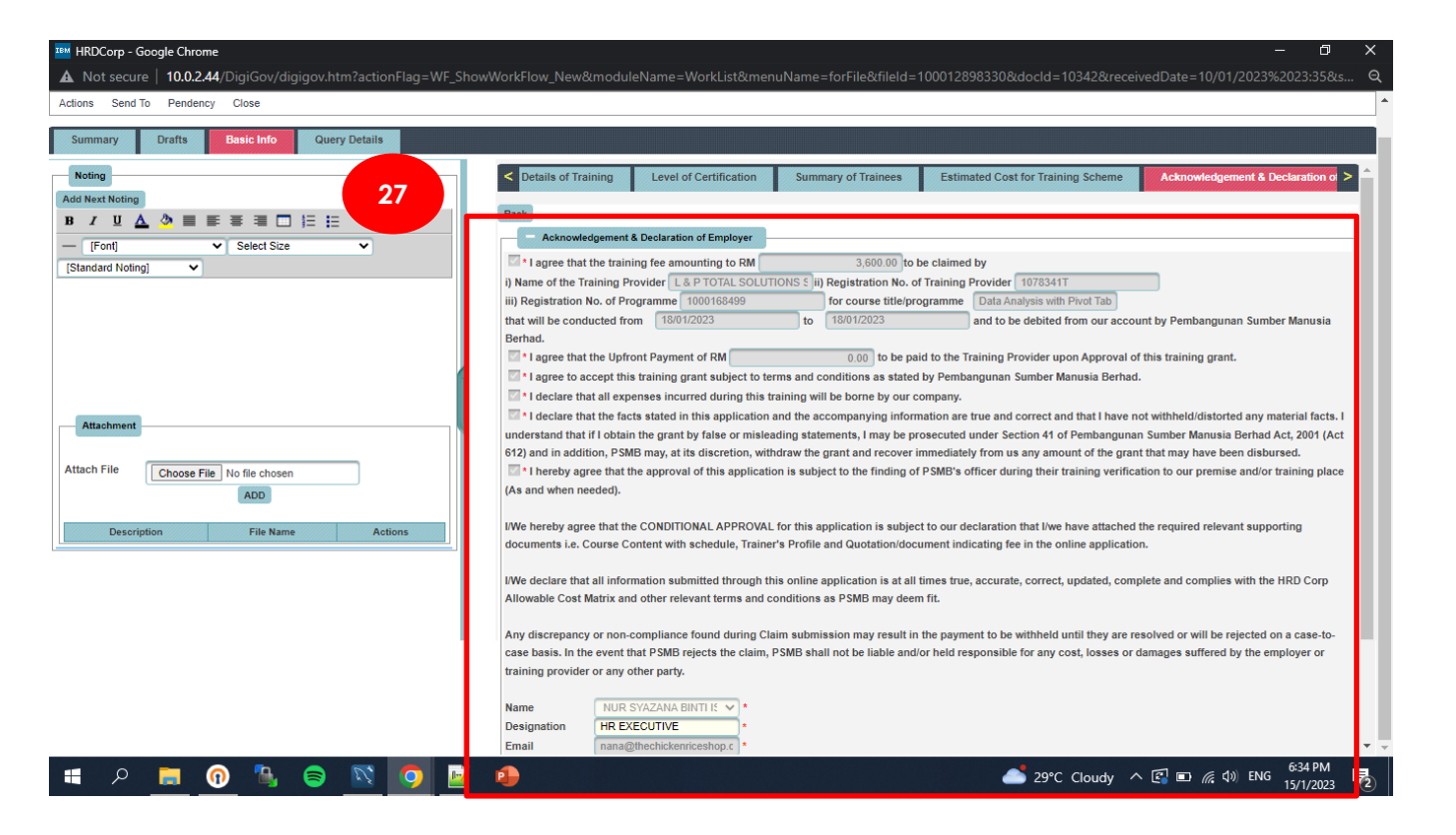

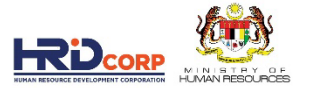

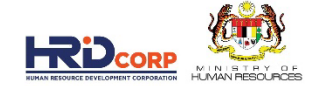

## "IF QUERY"

#### 28. CLICK ON QUERY DETAILS

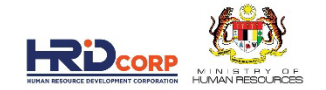

|                                                                |                           |                      |                                                                                                    | ~ |
|----------------------------------------------------------------|---------------------------|----------------------|----------------------------------------------------------------------------------------------------|---|
| MRDCorp - Google Chrome                                        |                           |                      | — — — — .<br>                                                                                                    | × |
| A Not secure   10.0.2 / 10.0 / digigov.htm?actionFlag=WF_ShowV | VorkFlow_New              | &module              | Name=WorkList&menuName=forFile&fileId=100012898119&docId=10342&receivedDate=10/01/2023%2018:54&send                                                                                                    |   |
| Actions Send To 28                                             |                           |                      |                                                                                                    |   |
| + File Information                                             |                           |                      |                                                                                                    | - |
|                                                                |                           |                      |                                                                                                    | - |
| Summary Drafts Basic no Query Details                          |                           |                      |                                                                                                    |   |
| Noting                                                         | Forward Type              |                      | Z Email                                                                                                    |   |
| Add Next Noting                                                | Send Applicati            | on With C            | Query 💽 Yes 🗔 No                                                                                                    |   |
|                                                                | ≎ Sr.No.                  | Select               | Reason of Query                                                                                                    |   |
| - [Font] Y Select Size Y                                       | 1                         |                      | Common: This is the first Query Reason for workflow Testing as common for all process.                                                                                                    |   |
| [Standard Noting]                                              | 2                         |                      | Course Content / Training Schedule                                                                                                    |   |
| (                                                              | 3                         |                      | Quotation For Course Fee                                                                                                    |   |
|                                                                | 4                         |                      | List of Consumable Training Materials (With Price)                                                                                                    |   |
|                                                                | 5                         |                      | Trainer Profile                                                                                                    |   |
|                                                                | 6                         |                      | Quotation for Transportation                                                                                                    |   |
| ( ) ( ) ( ) ( ) ( ) ( ) ( ) ( ) ( ) ( )                        | 7                         |                      | Quotation for Hotel Rental Package / Rental of Training Premise                                                                                                    |   |
|                                                                | 8                         |                      | Training Schedule                                                                                                    |   |
| Attachment                                                     | 9                         |                      | List of Speakers                                                                                                    |   |
|                                                                | 10                        |                      | Justification Letter for Joint Training Programme (List of Employees From Each Company)                                                                                                    |   |
| Attach File Choose File No file chosen                         | 11 records for            | und, displ           | aying 1 to 10 records. [First/Prev] 🚺, 💈 [ Next / Last ]                                                                                                    |   |
| ADD                                                            |                           |                      | Generate Reset                                                                                                    |   |
| Description File Name Actions                                  |                           | 1 1: *               | 111 🛍 🛍 🚔 🌾 🕸 → 🕴 魏 🔝 🥔                                                                                                    |   |
|                                                                | BIU                       | abe X                | 2 x2   注 臣   傳 傳 ?? W   臣 吉 吉 国   河 ¶   @ @ @   回 国 Q 偈                                                                                                    |   |
|                                                                | Styles                    |                      | Format V Font V Size V A.V AV M V                                                                                                    |   |
|                                                                |                           |                      |                                                                                                    |   |
| I                                                              | Pembanguna<br>Kementerian | n Sumber<br>Sumber M | Manusia Berhad (545143-D)<br>anusia                                                                                                    | • |
| 📲 A 📕 🕜 🎙 😂 🗾 A                                                | •                         |                      | ا11:04 AM 🗐 庙 🦧 ط)) ENG ا11:04 AM الجزء المحافظة المحافظة المحافظ | 2 |

#### 29. CHOOSE REASON BASED ON FINDING

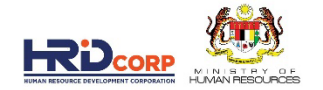

| IIM HRDCorp - Google Chrome                                                |                  |           |                                                                                         | - @ ×                                               |  |  |
|----------------------------------------------------------------------------|------------------|-----------|-----------------------------------------------------------------------------------------|-----------------------------------------------------|--|--|
| ▲ Not secure   10.0.2.44/DigiGov/digigov.htm?actionFlag=WF_St              | howWorkFlow_Newa | &module   | eName=WorkList&menuName=forFile&fileId=100012898119&docId=10342&received                | Date=10/01/2023%2018:54&send                        |  |  |
| Actions Send To Pendency Close                                             |                  |           |                                                                                         |                                                     |  |  |
| + File Information                                                         |                  |           |                                                                                         |                                                     |  |  |
|                                                                            |                  |           |                                                                                         |                                                     |  |  |
| Summary Drafts Basic Info Query Details                                    | 29               |           |                                                                                         |                                                     |  |  |
| Noting                                                                     | Forward Type     |           | ✓ Email                                                                                 |                                                     |  |  |
| Add Next Noting                                                            | Send Applicati   | on With ( |                                                                                         |                                                     |  |  |
|                                                                            | Sr.No.           | Select    | Reason of Query                                                                         |                                                     |  |  |
|                                                                            | 1                |           | Common: This is the first Query Reason for workflow Testing as common for all process.  |                                                     |  |  |
| IStandard Noting]                                                          | 2                |           | Course Content / Training Schedule                                                      |                                                     |  |  |
| [searcher rearry]                                                          | 3                |           | Quotation For Course Fee                                                                |                                                     |  |  |
|                                                                            | 4                |           | List of Consumable Training Materials (With Price)                                      |                                                     |  |  |
|                                                                            | 5                |           | Trainer Profile                                                                         |                                                     |  |  |
|                                                                            | 6                |           | Quotation for Transportation                                                            |                                                     |  |  |
|                                                                            | 7                |           | Quotation for Hotel Rental Package / Rental of Training Premise                         |                                                     |  |  |
|                                                                            | 8                |           | Training Schedule                                                                       |                                                     |  |  |
| Attachment                                                                 | 9                |           | List of Speakers                                                                        |                                                     |  |  |
| Aldelineite                                                                | 10               |           | Justification Letter for Joint Training Programme (List of Employees From Each Company) |                                                     |  |  |
| Attach File                                                                | 11 records for   | und, disp | laying 1 to 10 records. [First/P                                                        | ev] 🚺 , 2 [ Next / Last ]                           |  |  |
| Choose File No file chosen                                                 |                  |           | Generate Reset                                                                          |                                                     |  |  |
| ADD                                                                        |                  |           | Ochelute Reset                                                                          |                                                     |  |  |
| Description File Name Actions                                              |                  |           |                                                                                         |                                                     |  |  |
|                                                                            |                  |           |                                                                                         |                                                     |  |  |
|                                                                            | Shiles           |           |                                                                                         |                                                     |  |  |
|                                                                            | Styles           |           |                                                                                         | <u> </u>                                            |  |  |
|                                                                            |                  |           |                                                                                         |                                                     |  |  |
| Pembangunan Sumber Manusia Berhad (545143-D)<br>Kementerian Sumber Manusia |                  |           |                                                                                         |                                                     |  |  |
| 🗧 🔉 📻 🕡 🐁 🥃 🔯 📑                                                            |                  |           | <u>ــــــــــــــــــــــــــــــــــــ</u>                                             | 「 <sup>11:04</sup> AM<br>「 (1)」 ENG 15 (1 / 2023 長) |  |  |
|                                                                            |                  |           |                                                                                         | 15/1/2023 🕑                                         |  |  |

#### **30. SEND QUERY TO EMPLOYER**

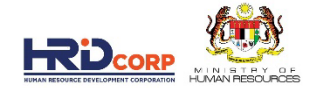

| IM HRDCorp - Google Chrome                                                                                                    | – Ø X                                                                                                    |
|----------------------------------------------------------------------------------------------------|----------------------------------------------------------------------------------------------------|
| ▲ Not secure   10.0.2.44/DigiGov/digigov.htm?actionFlag=WF_ShowW                                                              | VorkFlow_New&moduleName=WorkList&menuName=forFile&fileId=100012898119&docId=10342&receivedDate=10/01/2023%2018:54&send                              |
| Actions Send To Pendency Close                                                                                                |                                                                                                    |
| Add Next Noting                                                                                                    | 10 Justification Letter for Joint Training Programme (List of Employees From Each Company)                                                          |
| B / U A ◇ ≡ ≡ ≡ ≡ □ 등 등                                                                                                    | 11 records found, displaying 1 to 10 records. [First/Prev] 🚺 , 💈 [ Next / Last ]                                                                    |
| [Font]      Select Size     Standard Noting]                                                                                  | Generate Reset                                                                                                    |
|                                                                                                    | □ □ □ □ □ □ □ □ □ □ □ □ □ □ □ □ □ □ □                                                                                                    |
| Attachment       Attach File       Choose File       No file chosen       ADD       Description       File Name       Actions | b/p Ketua Eksekutif<br>Pembangunan Sumber Manusia Berhad<br>Query Date : 15/01/2023<br><u>Click here to Login into HRDCorp system</u>               |
|                                                                                                    | Attachment File Description Attach File Choose File No file chosen Attachment Allowed (Only .JPG, JPEG, BMP, GIF, PNG, TIF, PPM, DOC, 30 Attachment |
| #                                                                                                    | Save Send Query                                                                                                    |
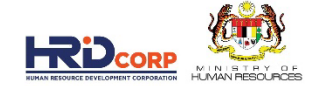

## "IF APPROVE"

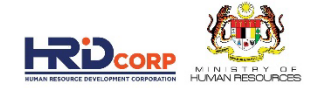

### **31. CLICK ACTION AND CLICK APPROVE**

31

| Actions Send to Pendency  | Close          |               |    |                                        |                             |                   |                         |                                  |
|---------------------------|----------------|---------------|----|----------------------------------------|-----------------------------|-------------------|-------------------------|----------------------------------|
| Forward                   |                |               |    |                                        |                             |                   |                         |                                  |
| Return                    |                |               |    |                                        |                             |                   |                         |                                  |
| Approve                   | Basic Info     | Query Details |    |                                        |                             |                   |                         |                                  |
| Reject Approve            | J              |               |    | 7/2/////////////////////////////////// |                             |                   |                         |                                  |
|                           |                | •             | <  | Employer's Profile                     | Training Provider's Profile | Programme Deta    | ils Details of Training | Level of Certification S         |
|                           | = = =          | i= i-         |    | <ul> <li>Levy Information</li> </ul>   |                             |                   |                         |                                  |
|                           | = =            | s= ==         | с  | ompany Name                            | UNITED TESTING CO.SDN BHD   | )                 | Levy Balance            | RM 6,459.50                      |
| - [Font] ·                | Select Size    | ~             | I  | otal Grant Approved                    | RM 2,848.60                 |                   | Grant Balance           | RM 8,472.50                      |
| [Standard Noting]         |                |               | G  | rant Officer's Name                    | KHAIRUL LAILIAH BINTI SABR  | I                 | Grant Officer's Email   | klailiah@hrdf.com.my             |
|                           |                |               | G  | rant Reference No.                     | 57642T_23_0009              |                   | Total Amount Applied    | RM 190.80                        |
|                           |                |               | s  | cheme Name                             | HRD Corp Claimable Courses  |                   | No. of Employee         | 12                               |
|                           |                |               |    |                                        |                             |                   | Sub Sector              | Architectural and engineering    |
|                           |                |               | R  | ecommended Action                      | Approve                     |                   |                         | activities and related technical |
|                           |                |               |    |                                        |                             |                   |                         | consultancy                      |
|                           |                |               |    |                                        | View Summary Report         |                   |                         |                                  |
| Attachment                |                |               |    | Supporting Documer                     | nts                         |                   |                         |                                  |
|                           |                |               |    | Description                            | File Name                   |                   | Actions                 |                                  |
| Attach File Choose File N | lo file chosen |               |    | Nestle Safety Passport NIO             | SH NSP.pdf                  | View              |                         |                                  |
|                           | חחו            |               |    |                                        |                             |                   |                         |                                  |
|                           |                |               | Ne | ext                                    |                             |                   |                         |                                  |
| Description               | File Name      | Actions       |    | Employer's Profile                     |                             |                   |                         |                                  |
|                           |                |               | N  | VCoID                                  | 57642T(HQ)                  | Immediate Officer | TAN KHENG H             |                                  |
|                           |                |               |    | , ooib                                 | UNITED TESTING CO.SDN       |                   |                         |                                  |
|                           |                |               | С  | ompany Name                            | BHD                         | Email             | u_tesco@xx.cu           | stomcodes.c *                    |
|                           |                |               |    |                                        |                             |                   |                         |                                  |

#### 32. CLICK APPROVE AND CONDITIONAL APPROVAL WILL BE ISSUED TO EMPLOYER

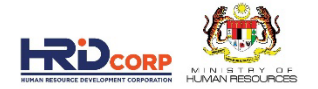

32

| 🔤 HRDCorp - Google Chrome – 🗗 🗙                                                                                                    |
|----------------------------------------------------------------------------------------------------|
| A Not segura 10.02.44/DigiGov/digigov.htm?actionFlag=fms_ApprovedRejectDraft&categoryId=1&fileId=100012897680&sendBackTo=Inbox&arrayForLetterPlaceHolder=                                                                                                    |
| Approve Close                                                                                                    |
|                                                                                                    |
|                                                                                                    |
| i Β Ι U ↔ X <sub>2</sub> X <sup>2</sup> i 등 Ε ∈ ♥ ₩ i E = = i I ♥ ₩ i B = Ω 등                                                                                                    |
| j Styles 🔹 Format Normal 🔹 Font 🔹 Size 🔹 j 🗛 🗸 j 🌐 🧶                                                                                                    |
| Sir / Madam,                                                                                                    |
| TRAINING GRANT APPLICATION UNDER PEMBANGUNAN SUMBER MANUSIA ACT HRD Corp Claimable Courses                                                                                                    |
|                                                                                                    |
| PROGRAMME NAME : NIOSH-NESTLE Satety Passport                                                                                                    |
| DATE OF PROGRAM : From : 18/01/2023 To : 18/01/2023                                                                                                    |
| APPLICATION NUMBER : 57642T_23_0009                                                                                                    |
| Referring to your application received on the 10/01/2022                                                                                                    |
| Relening to your application received on the foro fizzza.                                                                                                    |
| 2. Please be advised that this CONDITIONAL APPROVAL is subjected to the registered employer's self-declaration and the current rules and regulations of PSMB. Any appeal must be submitted within 1 month from the date of this conditional approval letter with the condition that the claim has not been submitted. |
|                                                                                                    |
| (RM)                                                                                                    |
| Allowable Item No. of People Cost Per Unit(RM) Duration Approved Amount(RM)                                                                                                    |

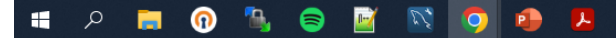

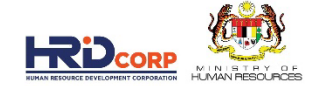

## "IF REJECT"

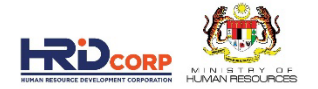

### **33. CLICK ACTION AND CLICK REJECT**

| Forward<br>Return | Bas c Info                 | Query Details |                                                                                                    |
|-------------------|----------------------------|---------------|----------------------------------------------------------------------------------------------------|
| Approve<br>Reject |                            |               | Containing Level of Certification Summary of Trainees Estimated Cost for Training Scheme Acknowledgement & Declaration                                                                |
| B Poinct A        |                            | = =           | Back                                                                                                    |
| - [Font]          | ✓ Select Size              | ~             | Acknowledgement & Declaration of Employer                                                                                                    |
| [Standard Noting] | ~                          |               | I agree that the training fee amounting to RM 3,600.00 to be claimed by                                                                                                    |
| <u>.</u>          |                            |               | i) Name of the Training Provider L& P TOTAL SOLUTIONS S ii) Registration No. of Training Provider 1078341T                                                                            |
|                   |                            |               | iii) Registration No. of Programme   1000168499   for course title/programme   Data Analysis with Pivot Tab                                                                           |
|                   |                            |               | Barbad                                                                                                    |
|                   |                            |               | 1 agree that the Upfront Payment of RM     0 00 to be paid to the Training Provider upon Approval of this training grant.                                                             |
|                   |                            |               | are to accept this training grant subject to terms and conditions as stated by Pembangunan Sumber Manusia Berhad.                                                                     |
|                   |                            |               | *I declare that all expenses incurred during this training will be borne by our company.                                                                                              |
| Attachment        |                            |               | 1 declare that the facts stated in this application and the accompanying information are true and correct and that I have not withheld/distorted any material fa                      |
| Attachment        |                            |               | understand that if I obtain the grant by false or misleading statements, I may be prosecuted under Section 41 of Pembangunan Sumber Manusia Berhad Act, 2001                          |
| Attach File       |                            |               | 612) and in addition, PSMB may, at its discretion, withdraw the grant and recover immediately from us any amount of the grant that may have been disbursed.                           |
| Attach The        | Choose File No file chosen |               | I netroy agree that the approval of this application is subject to the finding of PSMD's order during their training vertication to our premise and/or training (As and when needed). |
|                   | ADD                        |               |                                                                                                    |
| Descript          | ion File Name              | Actions       | I/We hereby agree that the CONDITIONAL APPROVAL for this application is subject to our declaration that I/we have attached the required relevant supporting                           |
|                   |                            |               | documents i.e. Course Content with schedule, Trainer's Profile and Quotation/document indicating fee in the online application.                                                       |
|                   |                            |               | I/We declare that all information submitted through this online annication is at all times true, accurate, correct, undated, complete and complies with the HBD Co                    |
|                   |                            |               | Allowable Cost Matrix and other relevant terms and conditions as PSMB may deem fit.                                                                                                   |
|                   |                            |               |                                                                                                    |
|                   |                            |               | Any discrepancy or non-compliance found during Claim submission may result in the payment to be withheld until they are resolved or will be rejected on a case                        |
|                   |                            |               | case basis. In the event that PSMB rejects the claim, PSMB shall not be liable and/or held responsible for any cost, losses or damages suffered by the employer of                    |
|                   |                            |               | training provider or any other party.                                                                                                    |
|                   |                            |               |                                                                                                    |
|                   |                            |               |                                                                                                    |

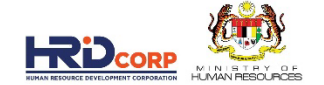

### 34. CHOOSE REJECT REASON 35. CLICK REJECT BUTTON

| IBM HRDC                   | orp - Google                | Chrome                                                                          |                                                             | × |
|----------------------------|-----------------------------|---------------------------------------------------------------------------------|-------------------------------------------------------------|---|
| 🛦 Not                      | secure   10                 | 0.0.2.44/DigiGov/digigov.htm?actionFlag=fms_ApprovedRejectDraft&cz              | ld=100012898330&sendBackTo=Inbox&arrayForLetterPlaceHolder= |   |
| Reject C                   | lose                        | 3                                                                               | 4                                                           |   |
| 10 records                 | fou <mark>nd, displa</mark> | lying all records.                                                              |                                                             | 1 |
| <ul> <li>Sr.No.</li> </ul> | Select                      |                                                                                 | Reason of Rejection                                         |   |
| 1                          |                             | This value is changed to first for Rejection Reason.                            |                                                             |   |
| 2                          |                             | This value is changed to second for Rejection Reason as common Reason.          |                                                             |   |
| 3                          |                             | Insufficient Levy                                                               |                                                             |   |
| 4                          |                             | Insufficient Grant Balance                                                      |                                                             |   |
| 5                          |                             | Changes of Course Content Is More Than 50%                                      |                                                             |   |
| 6                          |                             | Unregistered Training Provider                                                  |                                                             |   |
| 7                          |                             | Unregistered Trainer                                                            |                                                             |   |
| 8                          |                             | Number of Trainees Less Than Minimum Requirement (Employer Circular No. 7/2003) |                                                             |   |
| 9                          |                             | Number of Trainees More Than Maximum Requirement (Employer Circular No.3/2004)  |                                                             |   |
| 10                         |                             | Others                                                                          |                                                             |   |
| ſ                          |                             |                                                                                 |                                                             |   |
| Remarks                    |                             |                                                                                 |                                                             |   |
|                            |                             |                                                                                 | Generate Reset                                              | - |
|                            |                             |                                                                                 |                                                             |   |
|                            |                             | 🖹 🛍 🛍 🚔 🥙 🕸 - 🛛 - 🖌 🦂 🔛 😅 🥔                                                     |                                                             |   |
| BI                         | U abs X2                    | x2     = =   = = ** **   = = = =   +* **       =                                | 2 4                                                         |   |
| Styles                     | -                           | Format + Font + Size + Ar A + M                                                 |                                                             |   |
|                            |                             |                                                                                 |                                                             |   |
|                            |                             |                                                                                 |                                                             | - |

#### 🚛 🔎 🚍 🔞 🌯 🔵 🔯 🥵

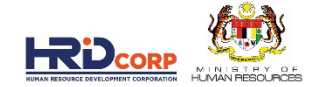

## **SEARCH FOR REGISTERED TRAINING PROVIDER**

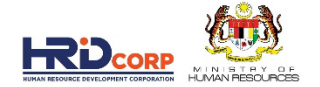

#### **36. CLICK APLICATION BUTTON**

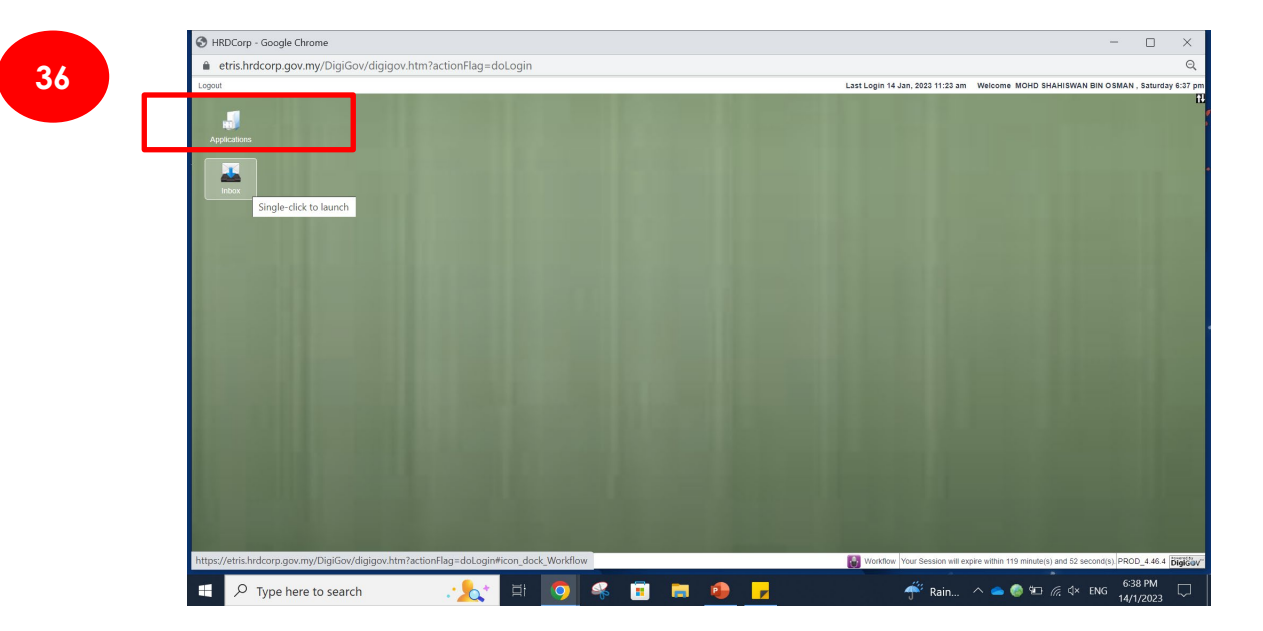

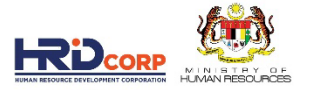

### 37. EXPAND, PROFILE MANAGEMENT, TRAINING PROVIDER, CLICK TRAINING PROVIDER SEARCH AND VIEW

| Logout                            | Last Login 15 Jan, 2023 5:37 pm Welcome KHAIRUL LAILIAH BINTI SABRI , Sun |
|-----------------------------------|---------------------------------------------------------------------------|
| Applications                      |                                                                           |
| Applications                      |                                                                           |
| Survey Management                 |                                                                           |
| 🕨 🚘 Event Management              |                                                                           |
| C Event Management                |                                                                           |
| 🕨 🔚 Levy                          |                                                                           |
| Equal Management                  |                                                                           |
| 🕨 📾 Grant                         |                                                                           |
| Y 🔁 Profile Management            |                                                                           |
| Employer                          |                                                                           |
| Training Provider                 |                                                                           |
| C Transfer Programs               |                                                                           |
| Training Provider Search and View |                                                                           |
| varning Letter issuance           |                                                                           |
|                                   |                                                                           |
| Admin Screen                      |                                                                           |
| Manage External Communication     |                                                                           |
|                                   |                                                                           |
|                                   |                                                                           |
|                                   |                                                                           |
|                                   |                                                                           |
|                                   |                                                                           |
|                                   |                                                                           |
|                                   |                                                                           |
|                                   |                                                                           |
|                                   |                                                                           |
|                                   |                                                                           |
|                                   |                                                                           |

15/1/2023

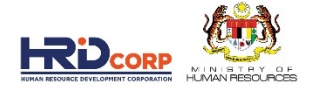

#### **38. TRAINING PROVIDER LIST APPEAR**

|                                                                                                    |                                                         |                                                                         |                                                                          |                                                                                                    |                                                                                                 |                                                                                                    |                                                                                      | - 0                                                                                            |
|----------------------------------------------------------------------------------------------------|---------------------------------------------------------|-------------------------------------------------------------------------|--------------------------------------------------------------------------|----------------------------------------------------------------------------------------------------|-------------------------------------------------------------------------------------------------|----------------------------------------------------------------------------------------------------|--------------------------------------------------------------------------------------|------------------------------------------------------------------------------------------------|
| Not secure   10.0.2.44/DigiGov/digigov.htm?act                                                                                                    |                                                         |                                                                         |                                                                          |                                                                                                    |                                                                                                 |                                                                                                    |                                                                                      |                                                                                                |
| gout                                                                                                    |                                                         |                                                                         |                                                                          | L                                                                                                    | ast Login 15 Jan, 202                                                                           | 23 5:37 pm Welcome KH                                                                                   | AIRUL LAILIAH B                                                                      | SINTI SABRI , Sunday                                                                           |
| Applications                                                                                                    |                                                         |                                                                         |                                                                          |                                                                                                    |                                                                                                 |                                                                                                    |                                                                                      |                                                                                                |
| plications > Profile Management > Training Provider > Train                                                                                                    | ing Provider Search                                     | and View                                                                |                                                                          |                                                                                                    |                                                                                                 |                                                                                                    |                                                                                      |                                                                                                |
| lose                                                                                                    |                                                         |                                                                         |                                                                          |                                                                                                    |                                                                                                 |                                                                                                    |                                                                                      |                                                                                                |
|                                                                                                    |                                                         | ,                                                                       | /iow Trainin/                                                            | n Provider Profile                                                                                                    |                                                                                                 |                                                                                                    |                                                                                      |                                                                                                |
| - Default Search                                                                                                    |                                                         |                                                                         | new manning                                                              | grioviderrionie                                                                                                    |                                                                                                 |                                                                                                    |                                                                                      |                                                                                                |
|                                                                                                    |                                                         |                                                                         |                                                                          |                                                                                                    |                                                                                                 |                                                                                                    |                                                                                      |                                                                                                |
| Search Search Reset Ad                                                                                                    | vance Search                                            |                                                                         |                                                                          |                                                                                                    |                                                                                                 |                                                                                                    |                                                                                      |                                                                                                |
|                                                                                                    |                                                         |                                                                         |                                                                          |                                                                                                    |                                                                                                 |                                                                                                    |                                                                                      |                                                                                                |
| Search Result                                                                                                    |                                                         |                                                                         |                                                                          |                                                                                                    |                                                                                                 |                                                                                                    |                                                                                      |                                                                                                |
| Training Provider Name                                                                                                    | MyCoID                                                  | Telephone No.                                                           | 🗘 Fax                                                                    | Email                                                                                                    | Expiry Date                                                                                     | Company Status                                                                                          | Status                                                                               | Cocation                                                                                       |
| frammy r tovider trame                                                                                                    |                                                         |                                                                         |                                                                          |                                                                                                    |                                                                                                 |                                                                                                    |                                                                                      | 0.1                                                                                            |
| LAYSIAN DIETITIANS ASSOCIATION (MDA)                                                                                                    | 0000                                                    | 60379485233                                                             | 60379556363                                                              | hrdfadmin@xx.customcodes.com.my                                                                                                    | 06/06/2014                                                                                      | NON-BUMIPUTRA                                                                                           | Expired                                                                              | Selangor                                                                                       |
| LAYSIAN DIETITIANS ASSOCIATION (MDA)<br>SAT BAHASA SEA                                                                                                    | 0000<br>000793275U                                      | 60379485233<br>60333422409                                              | 60379556363<br>60333427562                                               | hrdfadmin@xx.customcodes.com.my<br>pusat-bahasa-sea@xx.customcodes.com.my                                                                                                    | 08/08/2014<br>31/12/2014                                                                        | NON-BUMIPUTRA                                                                                           | Expired<br>Expired                                                                   | Selangor                                                                                       |
| LAYSIAN DIETITIANS ASSOCIATION (MDA)<br>ISAT BAHASA SEA<br>1 S PROFESSIONAL SERVICES (TELAH MOHON KATEGORI B)                                                                                                    | 0000<br>000793275U<br>001426980U                        | 60379485233<br>60333422409<br>60162216961                               | 60379556383<br>60333427562<br>60323811189                                | hrdfadmin@xx.customcodes.com.my<br>pusat-bahasa-sea@xx.customcodes.com.my<br>fnsprof@xx.customcodes.com.my                                                                      | 08/08/2014<br>31/12/2014<br>27/08/2013                                                          | NON-BUMIPUTRA<br>NON-BUMIPUTRA<br>NON-BUMIPUTRA                                                         | Expired<br>Expired<br>Expired                                                        | Selangor<br>Selangor<br>Selangor                                                               |
| ALAYSIAN DIETIKANA ASSOCIATION (MDA)<br>JSAT BAHASA SEA<br>& S PROFESSIONAL SERVICES (TELAH MOHON KATEGORI B)<br>PPLE SKILLS SDN BHD                                                                                        | 0000<br>000793275U<br>001426990U<br>414353W             | 60379485233<br>60333422409<br>60162216961<br>60122237980                | 60379556363<br>60333427562<br>60323811189<br>60342979512                 | hrdfadmin@poc.customcodes.com.my<br>pusat-bahasa-sea@poc.customcodes.com.my<br>fnsprof@poc.customcodes.com.my<br>rippleskills@poc.customcodes.com.my                            | 08/08/2014<br>31/12/2014<br>27/08/2013<br>01/04/2018                                            | NON-BUMIPUTRA<br>NON-BUMIPUTRA<br>NON-BUMIPUTRA<br>NON-BUMIPUTRA                                        | Expired<br>Expired<br>Expired<br>Expired                                             | Selangor<br>Selangor<br>Selangor<br>Selangor                                                   |
| ALAYSIAN DIETINAS ASSOCIATION (MDA)<br>JSAT BAHASA SEA<br>1 S PROFESSIONAL SERVICES (TELAH MOHON KATEGORI B)<br>PPLE SKILLS SDN BHD<br>C ADVISORY SERVICES SDN. BHD.                                                        | 0000<br>000793275U<br>001426990U<br>414353W<br>1101270V | 60379485233<br>60333422409<br>60162216961<br>60122237980<br>60378871882 | 60379556383<br>60333427562<br>60323811189<br>60342979512<br>60378037883  | hrdfadmin@cx.customcodes.com.my<br>pusal-bahasa-sea@cx.customcodes.com.my<br>fnsprof@cx.customcodes.com.my<br>rippleskills@cx.customcodes.com.my<br>kac@cx.customcodes.com.my   | 08/08/2014<br>31/12/2014<br>27/08/2013<br>01/04/2018<br>01/11/2021                              | NON-BUMIPUTRA<br>NON-BUMIPUTRA<br>NON-BUMIPUTRA<br>NON-BUMIPUTRA                                        | Expired<br>Expired<br>Expired<br>Expired<br>Expired                                  | Selangor<br>Selangor<br>Selangor<br>Selangor<br>Selangor                                       |
| ALAVSIAN DIETTINA ASSOCIATION (MDA)<br>ISAT BAHASA SEA<br>3 S PROFESSIONAL SERVICES (TELAH MOHON KATEGORI B)<br>PPLE SKILLS SDN BHD<br>C ADVISORY SERVICES SDN. BHD.<br>,397 records found, displaying 1 to 5 records.      | 0000<br>000793275U<br>001426990U<br>414353W<br>1101270V | 60379485233<br>60333422409<br>60162216961<br>60122237980<br>60378871882 | 60379556383<br>60333427562<br>60323811189<br>60342979512<br>60378037883  | hrdfasmin@cx.ustomcodes.com.my<br>pusst-bahasa-sea@cx.customcodes.com.my<br>fasprof@cx.customcodes.com.my<br>pojeskills@cx.customcodes.com.my<br>kac@cx.customcodes.com.my      | 08/08/2014<br>31/12/2014<br>27/08/2013<br>01/04/2018<br>01/11/2021<br>[First/Prev]              | NON-BUMIPUTRA<br>NON-BUMIPUTRA<br>NON-BUMIPUTRA<br>NON-BUMIPUTRA                                        | Expired<br>Expired<br>Expired<br>Expired<br>Expired<br>, 6 , 7 , 8                   | Selangor<br>Selangor<br>Selangor<br>Selangor<br>Selangor                                       |
| ALAYSIAN DIETINAS ASSOCIATION (MDA)<br>JSAT BAHASA SEA<br>& S PROFESSIONAL SERVICES (TELAH MOHON KATEGORI B)<br>PPLE SKILLS SDN BHD<br>IC ADVISORY SERVICES SDN. BHD.<br>2387 records found, displaying 1 to 5 records.     | 0000<br>00793275U<br>001420980U<br>414353W<br>1101270V  | 60379485233<br>60333422409<br>60162216961<br>60122237980<br>60378871882 | 60379556363<br>60333427562<br>60323811189<br>60342979512<br>60378037883  | hrdfadmin@px.customcodes.com.my<br>pusst-basa-sea@xx.customcodes.com.my<br>hsprof@px.customcodes.com.my<br>pipetskills@xx.customcodes.com.my<br>kao@xx.customcodes.com.my       | 08/08/2014<br>31/12/2014<br>27/08/2013<br>01/04/2018<br>01/11/2021<br>[First/Prev]              | NON-BUMIPUTRA<br>NON-BUMIPUTRA<br>NON-BUMIPUTRA<br>NON-BUMIPUTRA<br>NON-BUMIPUTRA                       | Expired<br>Expired<br>Expired<br>Expired<br>Expired<br>, 6 , 7 , 8                   | Selangor<br>Selangor<br>Selangor<br>Selangor<br>Selangor                                       |
| LAVSIAN DIETTIKA ASSOCIATION (MDA)<br>ISAT BAHASA SEA<br>1 S PROFESSIONAL SERVICES (TELAH MOHON KATEGORI B)<br>PPLE SKILLS SIN BHD<br>C ADVISORY SERVICES SIN, BHD.<br>.387 records found, displaying 1 to 5 records.       | 0000<br>00793275U<br>001420990U<br>414353W<br>1101270V  | 60379485233<br>60333422409<br>60162216961<br>60122237980<br>60378871882 | 603795658363<br>60333427562<br>60323811189<br>60342979512<br>60378037883 | hrdfadmin@px.customoodes.com.my<br>pusst-bass-sea@ox.customoodes.com.my<br>fnsprof@px.customoodes.com.my<br>nppleskils@px.customoodes.com.my<br>kac@px.customoodes.com.my       | 08/08/2014<br>31/12/2014<br>27/08/2013<br>01/04/2018<br>01/11/2021<br>[First/Prev]              | NON-BUMIPUTRA<br>NON-BUMIPUTRA<br>NON-BUMIPUTRA<br>NON-BUMIPUTRA<br>1,2,3,4,5                           | Expired<br>Expired<br>Expired<br>Expired<br>Expired                                  | Selangor<br>Selangor<br>Selangor<br>Selangor<br>Selangor                                       |
| ILAVISIAN DIETTINA ASSOCIATION (MDA)<br>ISAT BAHASA SEA<br>1 S PROFESSIONAL SERVICES (TELAH MOHON KATEGORI B)<br>PPLE SKILLS SON BHD<br>C ADVISORY SERVICES SON. BHD.<br>.387 records found, displaying 1 to 5 records.     | 0000<br>000793275U<br>001428990U<br>414353W<br>1101270V | 00370485233<br>003342400<br>00162210801<br>00122237980<br>00378871882   | 60379556363<br>60333427562<br>60323811189<br>60342979512<br>60378037883  | hrdfadmin@px.customcodes.com.my<br>pusat-basa-sea@ox.customcodes.com.my<br>fhsprof@px.customcodes.com.my<br>rippleskils@px.customcodes.com.my<br>kac@px.customcodes.com.my      | 08/08/2014<br>31/12/2014<br>27/08/2013<br>01/04/2018<br>01/11/2021<br>[First/Prev]              | NON-BUMIPUTRA<br>NON-BUMIPUTRA<br>NON-BUMIPUTRA<br>NON-BUMIPUTRA<br><b>1,2,3,4,5</b>                    | Expired<br>Expired<br>Expired<br>Expired<br>Expired<br>, 6 , 7 , 8                   | Selangor<br>Selangor<br>Selangor<br>Selangor<br>Elangor                                        |
| ALAYSIAN DIETINA ASSOCIATION (MDA)<br>JSAT BAHASA SEA<br>& S PROFESSIONAL SERVICES (TELAH MOHON KATEGORI B)<br>PPLE SKILLS SON BHD<br>AC ADVISORY SERVICES SON. BHD.<br>2,387 records found, displaying 1 to 5 records.     | 0000<br>000793275U<br>001428900U<br>414353W<br>1101270V | 00370485233<br>003342400<br>00162210901<br>00122237980<br>00378871882   | 60379556383<br>60333427562<br>60323811189<br>60342979512<br>60378037883  | hrdfadmin@px.customcodes.com.my<br>pusat-basa-sea@ox.customcodes.com.my<br>fhsprof@px.customcodes.com.my<br>nppleskils@px.customcodes.com.my<br>kao@px.customcodes.com.my       | 06/06/2014<br>31/12/2014<br>27/06/2013<br>01/04/2018<br>01/11/2021<br>[First/Prev]              | NO-BUMIPUTRA<br>NO-BUMIPUTRA<br>NO-BUMIPUTRA<br>NO-BUMIPUTRA<br>NO-BUMIPUTRA<br><b>1</b> , 21, 3, 41, 5 | Expired<br>Expired<br>Expired<br>Expired<br>Expired<br>. 6 , 7 , 8                   | Selangor<br>Selangor<br>Selangor<br>Selangor<br>Selangor                                       |
| ALAYSIAN DIETITIANS ASSOCIATION (MDA)<br>USAT BAHASA SEA<br>& S PROFESSIONAL SERVICES (TELAH MOHON KATEGORI B)<br>PPLE SKILLS SON BHD<br>UC ADVISORY SERVICES SON. BHD.<br>2,387 records found, displaying 1 to 5 records.  | 0000<br>000793275U<br>001428990U<br>414353W<br>1101270V | 00370485233<br>003342400<br>00162210901<br>00122237980<br>00378871882   | 60379556383<br>60333427562<br>60323811189<br>60342979512<br>60378037883  | hrdfadmidgox.customoodes.com.my<br>pusab-bahasa-sea@xx.customoodes.com.my<br>hppfel&like@cx.customoodes.com.my<br>kac@xx.customoodes.com.my                                     | 0808/2014<br>31/12/2014<br>27/08/2013<br>01/04/2018<br>01/11/2021<br>[First/Prev]               | NO-BUMIPUTRA<br>NO-BUMIPUTRA<br>NO-BUMIPUTRA<br>NON-BUMIPUTRA<br>NO-BUMIPUTRA                           | Expired<br>Expired<br>Expired<br>Expired<br>Expired                                  | Selangor<br>Selangor<br>Selangor<br>Selangor<br>Selangor                                       |
| ALAYSIAN DIETITIANS ASSOCIATION (MDA)<br>JISAT BAHASA SEA<br>& S PROFESSIONAL SERVICES (TELAH MOHON KATEGORI B)<br>PPLE SKILLS SDN BHD<br>UC ADVISORY SERVICES SDN. BHD.<br>2,387 records found, displaying 1 to 5 records. | 0000<br>00793275U<br>00142860U<br>414553W<br>1101270V   | 0037048223<br>0033422400<br>0018221000<br>00122227080<br>00378871882    | 60379556383<br>60333427562<br>60323811189<br>60342979512<br>60378037883  | hrdfasmin@pxc.ustomcodes.com.my<br>pusst-bahasa-sea@vxc.ustomcodes.com.my<br>faprof@pxc.ustomcodes.com.my<br>pojeskills@pxc.ustomcodes.com.my<br>kao@vx.oustomcodes.com.my      | 08/08/2014<br>31/12/2014<br>27/08/2013<br>01/04/2018<br>01/14/2018<br>01/11/2021<br>[FitsUPrey] | NO-BUMIPUTRA<br>NO-BUMIPUTRA<br>NO-BUMIPUTRA<br>NO-BUMIPUTRA<br>NO-BUMIPUTRA                            | Expired<br>Expired<br>Expired<br>Expired<br>Expired                                  | Selangor<br>Selangor<br>Selangor<br>Selangor<br>Selangor                                       |
| ALAYSIAN DIETITIANS ASSOCIATION (MDA)<br>JUSAT BAHASA SEA<br>& S PROFESSIONAL SERVICES (TELAH MOHON KATEGORI B)<br>PPLE SKILLS SON BHD<br>VC ADVISORY SERVICES SDN. BHD.<br>2,387 records found, displaying 1 to 5 records. | 0000<br>001422690U<br>01422690U<br>414253W<br>1101270V  | 00370482233<br>0033422400<br>00182216981<br>00122237080<br>00376871882  | 60379556383<br>60333427562<br>60323811160<br>60342070512<br>60378037863  | hrdfa6mi@pxc.ustoncodes.com.my<br>pusst-bahasa-sea@xxc.ustoncodes.com.my<br>hsprof@pxc.ustoncodes.com.my<br>pipetskils@pxc.ustoncodes.com.my<br>kao@pxc.ustoncodes.com.my       | 08/08/2014<br>31/12/2014<br>27/08/2013<br>01/04/2018<br>01/11/2021<br>(Fillst/Prev)             | NO-BUMIPUTRA<br>NO-BUMIPUTRA<br>NO-BUMIPUTRA<br>NO-BUMIPUTRA<br>NO-BUMIPUTRA                            | Expired<br>Expired<br>Expired<br>Expired<br>Expired                                  | Selangor<br>Selangor<br>Selangor<br>Selangor<br>Selangor                                       |
| ALAYSIAN DIETITIANS ASSOCIATION (MDA)<br>JISAT BAHASA SEA<br>& S PROFESSIONAL SERVICES (TELAH MOHON KATEGORI B)<br>PPLE SULLS SON BHD<br>AC ADVISORY SERVICES SDN. BHD.<br>2,387 records found, displaying 1 to 5 records.  | 0000<br>00793275U<br>00128000U<br>414353W<br>1101270V   | 00370482233<br>003342400<br>00162219861<br>00122237980<br>00378871882   | 60379656383<br>60333427662<br>60323811199<br>60342670512<br>60376037883  | hrdfadmin@pxc.customcodes.com.my<br>pusst-basa-sea@xxc.customcodes.com.my<br>hsprof@pxc.customcodes.com.my<br>pipetskils@pxc.customcodes.com.my<br>kac@pxc.customcodes.com.my   | 08082014<br>31/12/2014<br>27/08/2013<br>01/04/2018<br>01/14/2018<br>01/14/2018<br>[First/Prev]  | NO-BUMIPUTRA<br>NO-BUMIPUTRA<br>NO-BUMIPUTRA<br>NO-BUMIPUTRA<br>NO-BUMIPUTRA<br>1, 2, 3, 4, 5           | Expired<br>Expired<br>Expired<br>Expired<br>Expired<br><b>7 , 8</b>                  | Seangor<br>Selangor<br>Selangor<br>Selangor<br>Selangor                                        |
| ALAYSIAN DIETITIANS ASSOCIATION (MDA)<br>USAT BAHASA SEA<br>& S PROFESSIONAL SERVICES (TELAH MOHON KATEGORI B)<br>PPLE SVILLS SON BHD<br>AC ADVISORY SERVICES SON. BHD.<br>2,387 records found, displaying 1 to 5 records.  | 0000<br>000792275U<br>001425060U<br>414253W<br>101270V  | 00370482233<br>003342400<br>00162218961<br>00122237960<br>00378871882   | 60379656383<br>60333427662<br>60323811199<br>60342670512<br>60376037883  | hrdfadmin@jxx.customcodes.com.my<br>pusst-bassa-sea@ixx.customcodes.com.my<br>hsprof@jxx.customcodes.com.my<br>inpletsills@jxx.customcodes.com.my<br>kac@jxx.customcodes.com.my | 08082014<br>31/12/2014<br>27/08/2013<br>01/04/2018<br>01/14/2018<br>01/14/2021<br>[First/Prev]  | NO-BUMIPUTRA<br>NO-BUMIPUTRA<br>NO-BUMIPUTRA<br>NO-BUMIPUTRA<br>NO-BUMIPUTRA                            | Expired<br>Expired<br>Expired<br>Expired<br>Expired                                  | Seangor<br>Selangor<br>Selangor<br>Selangor<br>Selangor                                        |
| ALAYSIAN DIETITIANS ASSOCIATION (MDA)<br>JISAT BAHASA SEA<br>& S PROFESSIONAL SERVICES (TELAH MOHON KATEGORI B)<br>PPLE SKILLS SON BHD<br>AC ADVISORY SERVICES SDN. BHD.<br>2,387 records found, displaying 1 to 5 records. | 0000<br>00793275U<br>0012000U<br>414253W<br>1101270V    | 00370482233<br>003342400<br>00162218061<br>00122237980<br>00378871882   | 00370650303<br>00033427502<br>00323811189<br>003780378037803             | hrdfadmidgor.customcodes.com.my<br>pusah-bahasa-sea@or.customcodes.com.my<br>hppfel&like_gor.customcodes.com.my<br>kac@or.customcodes.com.my                                    | 06/06/2014<br>31/12/2014<br>27/06/2013<br>01/04/2018<br>01/11/2021<br>[First/Prev]              | NON-BUMIPUTRA<br>NON-BUMIPUTRA<br>NON-BUMIPUTRA<br>NON-BUMIPUTRA<br>NON-BUMIPUTRA<br>NON-BUMIPUTRA      | Expired<br>Expired<br>Expired<br>Expired<br>Expired<br>Expired<br>Expired<br>Expired | Selangor<br>Selangor<br>Selangor<br>Selangor<br>Selangor<br>I (Next / Last )<br>(Next / Last ) |

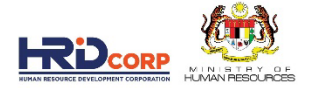

### **39. CLICK SEARCH TO VERIFY THAT THE TRAINER EXIST AND ACTIVE STATUS**

| Applications      Applications > Profile Management > Training Provider Search and View      Close      View Training Provider Profile      View Training Provider Profile      Close      Customize List      Search Result      O Training Provider Name     O MyColD     Telephone No.     O Fax     email     Customize Customize Custo | Applications > Profile Management > Training Provider Search and View                                                                                                    | Logoui                                                                                                    |                                              |                                                         |             |                                                              | Last Login 15.                                      | Jan, 2023 5:37 pm Welcor           | me KHAIRUL LAILIA | H BINTI SABI    |
|----------------------------------------------------------------------------------------------------|----------------------------------------------------------------------------------------------------|----------------------------------------------------------------------------------------------------|----------------------------------------------|---------------------------------------------------------|-------------|--------------------------------------------------------------|-----------------------------------------------------|------------------------------------|-------------------|-----------------|
| Applications > Profile Management > Training Provider Search and View         Close         View Training Provider Profile         Search 1155212X       Search         Search 1155212X       Search         Customize List       Records Per Pa         Customize List       Records Per Pa         Training Provider Name       MyColD       Telephone No.       Fax       C Expiry Date       C Company Stat       Active       Status       C Active       Status       C Active       C Status       C Active       C Status       C Active       C Status       C Active       C Status       C Active       C Status       C Active       C Status       C Company Stat       C Company Stat <th>Applications &gt; Profile Management &gt; Training Provider &gt; Training Provider Search and View</th> <th>Applications</th> <th></th> <th></th> <th></th> <th></th> <th></th> <th></th> <th></th> <th></th>                                                                                                    | Applications > Profile Management > Training Provider > Training Provider Search and View                                                                                                    | Applications                                                                                                    |                                              |                                                         |             |                                                              |                                                     |                                    |                   |                 |
| View Training Provider Profile           Default Search         Records Per Pa           Customize List                                                                                                    | Cose         Image: Search Install Search         Search Result         Image: Search Result         Image: Search Result                                                                                                    | Applications > Profile Management > Training Pro                                                                 | ovider > Training Provide                    | r Search and View                                       |             |                                                              |                                                     |                                    |                   |                 |
| View Training Provider Profile         © Default Search       Search       eist       Advance Search         Search 1155212X       Search       eist       Advance Search         Customice List       Search Result       Search Result       Search 1155212X         Search Result       1155212X       Hold O       Telephone No.       Fax       Email       Company State       Status       Status                                                                                                    | Image: Search Fissil Search       search         Image: Search Rest!       Image: Search Rest!         Image: Search Rest!       Image: Search Rest!                                                                                                    | Close                                                                                                    |                                              |                                                         |             |                                                              |                                                     |                                    |                   |                 |
| Default Search       Search       eest       Advance Search         Records Per Pa         Customize List         Search Result         O Training Provider Name       MyColD       Telephone No.       Fax       Email       Company Stat       Status       Status       S                                                                                                    | Events       Search       1155212X       Search       Events       Records Per Page         Customize List <ul> <li>Training Provider Name</li> <li>MyColD</li> <li>Telephone No.</li> <li>Fax</li> <li>Enail</li> <li>Expiry Date</li> <li>Company Stat</li> <li>Active</li> <li>Company Stat</li> <li>Active</li> <li>Company Stat</li> <li>Company Stat</li> <li>Company Stat</li> <li>Company Stat</li> <li>Company Stat</li> <li>Company Stat</li> <li>Company Stat</li> <li>Company Stat</li> <li>Company Stat</li></ul> |                                                                                                    | -                                            |                                                         | View Traini | ing Provider Profile                                         |                                                     |                                    |                   |                 |
| Search 1155212X Search rest Advance Search                                                                                                    | Search 1155212X Search ext Advance Search<br>Customize List<br>Search Result<br>Training Provider Name Note Name Note Name Name Name Name Name Name Name Nam                                                                                                    | - Default Search                                                                                                 | _                                            |                                                         |             |                                                              |                                                     |                                    |                   |                 |
| Customize List                                                                                                    | Customize List<br>Saurch Result<br>Training Provider Name <u>NMyColD</u> <u>Telephone No. <u>Fax</u> <u>Email</u> <u>Expiry Date</u> <u>Company Stat</u> <u>Active</u> <u>starp</u><br/><u>transProvider Son BHD</u> <u>155212X</u> <u>400172022285</u> <u>jenny@xx customcodes.com my</u> <u>1003/2023</u> <u>Active</u> <u>starp</u></u>                                                                                                    | Search 1155212X Search                                                                                           | eset Advance Search                          |                                                         |             |                                                              |                                                     |                                    |                   |                 |
| Records Per Pa         Customize List         Search Result       Customize Name       MyColD       Telephone No.       © Fax       © Email       © Expiry Date       © Company Stati       © Status       Image: Customize Customize Customiz                                                                                                    | Customice List<br>• Search Result<br>• <u>Training Provider Name</u> <u>© MyColD</u> <u>© Telephone No.</u> <u>© Fax</u> <u>© Email</u> <u>© Expiry Date</u> <u>© Company Sist</u> <u>© Status</u> <u>©</u><br>KARSUNI TRAINING CONSULTANOY SDN BHD <u>1155212X</u> +0017202288 jenny@xx.outomcodes.com.my 1003/2023 <u>Active</u> Hop<br><u>Cherecord found.</u>                                                                                                    |                                                                                                    |                                              |                                                         |             |                                                              |                                                     |                                    |                   |                 |
| Customize List                                                                                                    | Customize List                                                                                                    |                                                                                                    | -                                            |                                                         |             |                                                              |                                                     |                                    | Record            | ds Per Page : 2 |
| Search Result       C Training Provider Name       MyColD       C Telephone No.       © Fax       © Email       © Expiry Date       © Company State       © Status         KARSUN TRAINING CONSULTANCY SON BHO       1155212X       +80172028288       jenny@xx.customcodes.com.my       10032023       Active       S January                                                                                                    | • Search Result             • Training Provider Name         • MyColD         • Telephone No.         • Fax         • Email         • Expiry Date         • Company Stat         •         • • • Status         •         • • • • • • • • • •                                                                                                    | Customize List                                                                                                   |                                              |                                                         |             |                                                              |                                                     |                                    |                   |                 |
| O framing Provider Name         O MyColD         O felephone No.         O Fax         O Email         O Expry Uate         O Company State         O Status           KARSUN TRAINING CONSULTANCY SON BHD         1155212X         +80172026288         jenny@xx.customcodes.com.my         10032023         Active         Status                                                                                                    | Image Provider Name     Image MyCelD     Image Provider Name     Image Name     Image Nam     Image Name     Image Name                                                                                                    | Search Result                                                                                                    |                                              |                                                         | -           |                                                              |                                                     |                                    |                   |                 |
|                                                                                                    | Cine record found.                                                                                                    | Training Provider Name     KARSUN TRAINING CONSULTANCY SDN BHD                                                   | <ul> <li>MyColD</li> <li>1155212X</li> </ul> | <ul> <li>Telephone No.</li> <li>+60172026288</li> </ul> | 😌 Fax       | <ul> <li>Email</li> <li>nnv@xx.oustomcodes.com.mv</li> </ul> | <ul> <li>Expiry Date</li> <li>10/03/2023</li> </ul> | <ul> <li>Company Status</li> </ul> | Active            | S Langor        |
| One reserve found                                                                                                    |                                                                                                    |                                                                                                    |                                              |                                                         |             |                                                              |                                                     |                                    | 1.000             |                 |
| One record found.                                                                                                    |                                                                                                    | and the second second second second second second second second second second second second second second second |                                              |                                                         |             |                                                              |                                                     |                                    |                   |                 |
|                                                                                                    |                                                                                                    | One record found.                                                                                                |                                              |                                                         |             |                                                              |                                                     |                                    |                   |                 |
|                                                                                                    |                                                                                                    | One record found.                                                                                                |                                              |                                                         |             |                                                              |                                                     |                                    |                   |                 |
|                                                                                                    |                                                                                                    | One record found.                                                                                                |                                              |                                                         |             |                                                              |                                                     |                                    |                   |                 |
|                                                                                                    |                                                                                                    | One record found.                                                                                                |                                              |                                                         |             |                                                              |                                                     |                                    |                   |                 |
|                                                                                                    |                                                                                                    | One record found.                                                                                                |                                              |                                                         |             |                                                              |                                                     |                                    |                   |                 |
|                                                                                                    |                                                                                                    | One record found.                                                                                                |                                              |                                                         |             |                                                              |                                                     |                                    |                   |                 |
|                                                                                                    |                                                                                                    | One record found.                                                                                                |                                              |                                                         |             |                                                              |                                                     |                                    |                   |                 |
|                                                                                                    |                                                                                                    | One record found.                                                                                                |                                              |                                                         |             |                                                              |                                                     |                                    |                   |                 |
|                                                                                                    |                                                                                                    | One record found.                                                                                                |                                              |                                                         |             |                                                              |                                                     |                                    |                   |                 |
|                                                                                                    |                                                                                                    | One record found.                                                                                                |                                              |                                                         |             |                                                              |                                                     |                                    |                   |                 |
|                                                                                                    |                                                                                                    | One record found.                                                                                                |                                              |                                                         |             |                                                              |                                                     |                                    |                   |                 |
|                                                                                                    |                                                                                                    | One record found.                                                                                                |                                              |                                                         |             |                                                              |                                                     |                                    |                   |                 |
|                                                                                                    |                                                                                                    | One record found.                                                                                                |                                              |                                                         |             |                                                              |                                                     |                                    |                   |                 |

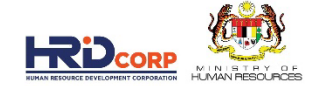

## PRINT THE FORM TO PDF

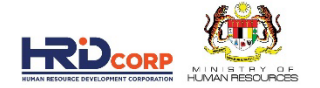

### 40. COPY THE GRANT REFERENCE NUMBER, MINIMIZE

| HRDCorp - Google Chrome    |                   |                              |                            |                                 |                                                                                   |                         |                     | - 6               | ס              |
|----------------------------|-------------------|------------------------------|----------------------------|---------------------------------|-----------------------------------------------------------------------------------|-------------------------|---------------------|-------------------|----------------|
| Not secure   10.0.2.44/Dig | giGov/digigov.htr |                              |                            |                                 |                                                                                   |                         |                     |                   | o <del>.</del> |
| gout                       |                   |                              |                            |                                 | Last Login 15 Jan, 2023 5:37 pn                                                   | Welcome KHAIR           | UL LAILIAH BIN      | TI SABRI , Sunday | iy 5:51        |
| Workflow                   |                   |                              |                            |                                 |                                                                                   |                         |                     |                   | ×              |
| Work List Record Room      |                   |                              |                            |                                 |                                                                                   |                         |                     |                   | 1              |
| fork List                  |                   |                              |                            |                                 |                                                                                   |                         |                     |                   |                |
| 🗅 All Pending Tasks        | + Search          | 40                           |                            |                                 |                                                                                   |                         |                     |                   |                |
| 🦝 Inbox                    |                   | 40                           |                            |                                 |                                                                                   |                         |                     |                   |                |
| Outstanding Action         | HRD Corp Claima   | nt will b                    | e displayed as SBL-KHAS in | the Inbox until further notice. |                                                                                   |                         |                     |                   |                |
| Approved Files             | Sr.No.            | Subject                      | Doc                        | ment Number                     | Description                                                                       | Received     From       | Received<br>Date    | Status            |                |
| 📁 Outbox                   | 1                 | Grant                        | 1098054H 23 2132           |                                 | QSR STORES SDN. BHDTraining Excellence Review -                                   | QSR STORES              | 10/01/2023          | Pending           |                |
|                            |                   | Application(SBL<br>Scheme)   |                            |                                 | Theory -Requested Amount(RM): 1,150.00                                            | SDN. BHD.<br>[1098054H] | 23:02               |                   |                |
|                            | 2                 | Grant                        | 39275U 23 4772             |                                 | PETRONAS CARIGALI SDN. BHDPCSB Permit to                                          | PETRONAS                | 10/01/2023          | Pending           |                |
|                            |                   | Application(HRDCorp          |                            |                                 | Work (PTW) Level 3 -Requested Amount(RM): 1,827.20                                | CARIGALI SDN.           | 22:37               |                   |                |
|                            | 1                 | Claimable Courses)           |                            |                                 |                                                                                   | BHD.[39275U]            |                     |                   |                |
|                            | 3 MEWA            | Grant<br>Application(HRDCorp | <u>39275U 23 4771</u>      |                                 | PETRONAS CARIGALI SDN. BHDH2S BASIC H2S<br>TRAINING-Requested Amount(RM): 847.00  | CARIGALI SDN.           | 10/01/2023<br>22:17 | Pending           |                |
|                            |                   | Claimable Courses)           |                            |                                 |                                                                                   | BHD.[39275U]            |                     |                   |                |
|                            | 4 3400            | Grant                        | 065351M 23 0879            |                                 | GERBANG ALAF RESTAURANTS SDN. BHDAdvance                                          | GERBANG ALAF            | 10/01/2023          | Pending           |                |
|                            |                   | Application(SBL              |                            |                                 | Shift Leadership Course-Requested Amount(RM):                                     | RESTAURANTS             | 20:40               |                   |                |
|                            |                   | scheme)                      |                            |                                 | 2,000.0 More                                                                      | [065351M]               |                     |                   |                |
|                            | 5 300/2           | Grant                        | 1018546W 23 1354           |                                 | MALINDO AIRWAYS SDN. BHDFire / Wet Drill-                                         | MALINDO                 | 10/01/2023          | Pending           |                |
|                            |                   | Application(SBL              |                            |                                 | Requested Amount(RM): 2,075.00                                                    | AIRWAYS SDN.            | 20:23               |                   |                |
|                            |                   | Scheme)                      |                            |                                 |                                                                                   | BHD.[1018546W]          |                     |                   |                |
|                            | 6 - HEVA          | Application(SBL              | 4072200 23 1047            |                                 | PRASARANA MALAYSIA BERHAD-PENGUKUHAN<br>INTEGRITI KOD ETIKA PERNIAGAAN PRASARANA- | MALAYSIA                | 10/01/2023          | Pending           |                |
| - F                        | 4                 |                              |                            |                                 |                                                                                   |                         |                     | •                 |                |
|                            |                   |                              |                            |                                 |                                                                                   |                         |                     |                   | Ξ,             |
|                            |                   |                              |                            |                                 |                                                                                   |                         |                     |                   | -              |
|                            |                   |                              |                            |                                 | Workflow Your Session will                                                        | expire within 68 minut  | e(s) and 58 secor   | nd(s).UAT_4.46.8  | Digi           |

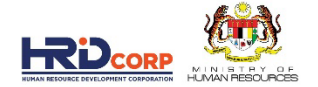

### **41. CLICK APLICATION BUTTON**

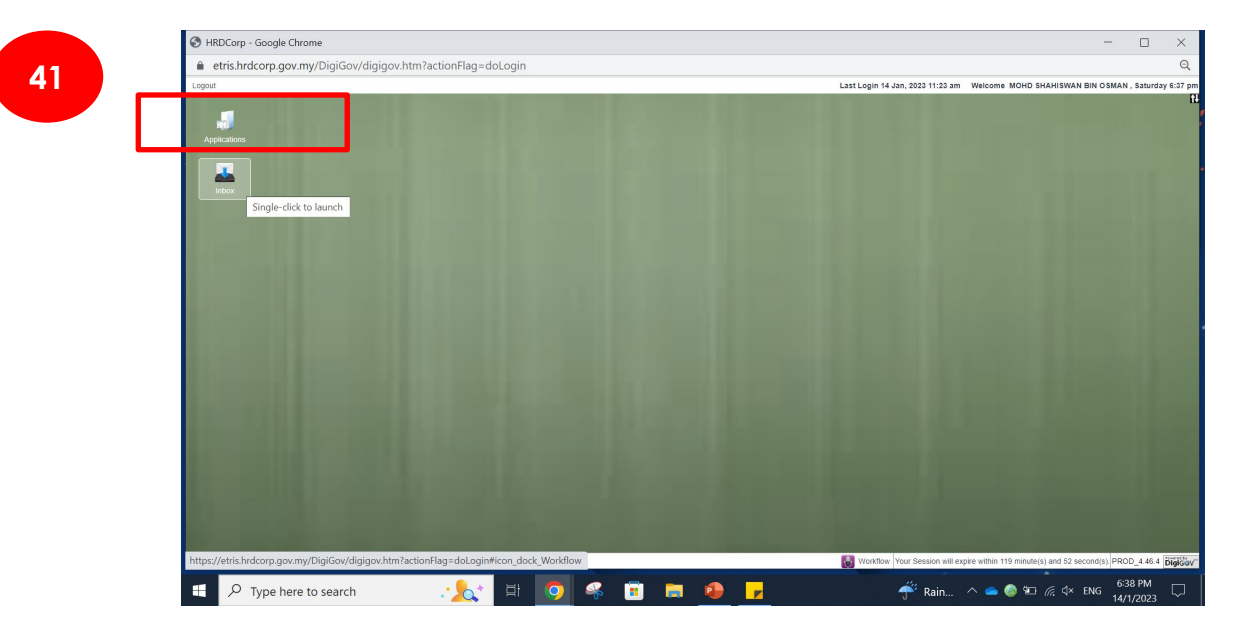

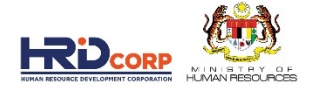

### 42. EXPAND GRANT, CLICK SEARCH GRANT

| HRDCorp - Google Chrome                                       | - 0                                                                                                  |
|---------------------------------------------------------------|----------------------------------------------------------------------------------------------------|
| Not secure   10.0.2.44/DigiGov/digigov.htm?actionFlag=doLogin |                                                                                                    |
| Logout                                                        | Last Login 15 Jan, 2023 5:37 pm Welcome KHAIRUL LAILIAH BINTI SABRI , Sunday 6                       |
| J Applications                                                |                                                                                                    |
| Applications                                                  |                                                                                                    |
| File Survey Management                                        |                                                                                                    |
| Event Management                                              |                                                                                                    |
| Event Management                                              |                                                                                                    |
| 🕨 🖀 Levy                                                      |                                                                                                    |
| 🕨 📷 Legal Management                                          |                                                                                                    |
| 👻 🦕 Grant                                                     |                                                                                                    |
| Search Appeal                                                 |                                                                                                    |
| B Search Grant                                                |                                                                                                    |
| Modification                                                  |                                                                                                    |
| Crain Appear                                                  |                                                                                                    |
| Process Manual Grant                                          |                                                                                                    |
| Task Assignment                                               |                                                                                                    |
| Levy Site Visit                                               |                                                                                                    |
| Approved Site Visit List                                      |                                                                                                    |
| Reports                                                       |                                                                                                    |
| Temperature Profile Management                                |                                                                                                    |
| 👻 🍃 Admin Screen                                              |                                                                                                    |
| Manage External Communication                                 |                                                                                                    |
|                                                               |                                                                                                    |
|                                                               |                                                                                                    |
|                                                               |                                                                                                    |
|                                                               |                                                                                                    |
|                                                               |                                                                                                    |
|                                                               |                                                                                                    |
|                                                               |                                                                                                    |
|                                                               |                                                                                                    |
| 203                                                           |                                                                                                    |
|                                                               | main Applications Workflow Your Session will expire within 68 minute(s) and 54 second(s). UAT_4.46.8 |
|                                                               | 6:52 PM<br>参 Construction on E2 / へ 😰 🗉 🧖 如 ENG 15/1/2000                                            |

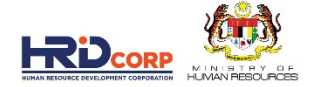

### 43. PASTE GRANT REFERENCE NO, CLICK SEARCH, CLICK PRINT

| HRDCorp -         | Google Chrome  | e                    |                          |                         |                        |                     |                       |                 |                      |                         |                     | - 0                 | ×        |
|-------------------|----------------|----------------------|--------------------------|-------------------------|------------------------|---------------------|-----------------------|-----------------|----------------------|-------------------------|---------------------|---------------------|----------|
| A Not secu        | ire   10.0.2.4 | 4/DigiGov/digigov.ht |                          |                         |                        |                     |                       |                 |                      |                         |                     | 0 <del>.</del>      |          |
| Logout            |                |                      |                          |                         |                        |                     | L                     | Last Login 15 J | an, 2023 5:37 pm     | Welcome KHAIRUL         | LAILIAH BINTI S/    | ABRI , Sunday 6:53  | pm       |
| Applications      | \$             |                      |                          |                         |                        |                     |                       |                 |                      |                         |                     | - O X               | 114      |
| Applications >    | Grant > Search | Grant                |                          |                         |                        |                     |                       | 40              |                      |                         |                     |                     | <u>^</u> |
| Close             |                |                      |                          |                         |                        |                     |                       | 43              |                      |                         |                     |                     |          |
| Search Gra        | ant            |                      |                          |                         |                        |                     |                       |                 |                      |                         |                     |                     |          |
| - Search C        | Criteria       |                      |                          |                         |                        |                     |                       |                 |                      |                         |                     |                     |          |
| Scheme            | S              | Select               | Progra                   | mme Title               |                        |                     | Grant R               | Reference No.   | 1098054              | H_23_2132               |                     |                     |          |
| Training Provide  | er             | Coloot .             | Emplo                    | ver's MyCoID            |                        |                     | Employ                | ver Name        |                      | ]                       |                     |                     |          |
| Application stat  | uus C          | Select               | Applic                   | ation submitted bate    | From Da                | ch Reset            |                       |                 | To Date              |                         |                     |                     |          |
| Search R          | Result         |                      |                          |                         | -                      |                     |                       |                 |                      |                         |                     |                     |          |
| Submitted<br>Date | Scheme<br>Name | Employer Name        | Requested Amount<br>(RM) | Approved Amount<br>(RM) | Grant Reference<br>No. | Programme Title     | Assigned Officer      | Grant<br>Status | Claim tatus          | Action                  | Letter Se d<br>Date | View<br>Letter      |          |
| 10/01/2023        | SBL            | QSR STORES SDN.      | 1,150.00                 |                         | 1098054H_23_2132       | Training Excellence | KHAIRUL LAILIAH BINTI | Opened          | Not Start            | View Print              |                     |                     |          |
|                   |                | BHD.                 | PM 1 150.00              | PM 0.0                  | 0                      |                     | SABRI                 |                 | (Emp)                |                         |                     |                     |          |
| One record fou    | und            |                      | 100 1,100.00             | 10410.0                 | ,                      |                     |                       |                 |                      |                         |                     |                     |          |
| One record rod    | und.           |                      |                          |                         |                        |                     |                       |                 |                      |                         |                     |                     |          |
|                   |                |                      |                          |                         |                        |                     |                       |                 |                      |                         |                     |                     |          |
|                   |                |                      |                          |                         |                        |                     |                       |                 |                      |                         |                     |                     |          |
|                   |                |                      |                          |                         |                        |                     |                       |                 |                      |                         |                     |                     |          |
|                   |                |                      |                          |                         |                        |                     |                       |                 |                      |                         |                     |                     |          |
|                   |                |                      |                          |                         |                        |                     |                       |                 |                      |                         |                     |                     |          |
|                   |                |                      |                          |                         |                        |                     |                       |                 |                      |                         |                     |                     |          |
|                   |                |                      |                          |                         |                        |                     |                       |                 |                      |                         |                     |                     |          |
|                   |                |                      |                          |                         |                        |                     |                       |                 |                      |                         |                     |                     |          |
|                   |                |                      |                          |                         |                        |                     |                       |                 |                      |                         |                     | *                   | *        |
|                   |                |                      |                          |                         |                        |                     |                       | Applications    | Your Session will ex | pire within 68 minute(s | ) and 54 second(s)  | UAT_4.46.8 Digio    | bv~      |
| م 🖿               |                | D 🥾 😂                | N 🧿 🖉                    | 1 🐠 🥥                   |                        |                     |                       | ۰               | Construction o       | n E2 / \land 🖪          | ■ ( 4) EN           | G 6:53 PM 15/1/2023 | 2        |

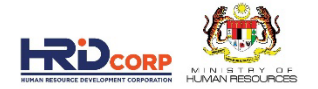

### 44. CHOOSE DESTINATION SAVE AS PDF. CLICK SAVE BUTTON

| WhatsApp of Mail 📴 | 17522, 654 PM                                                                                                    | HRDCarp<br>PEMBANGUNAN SUMBER MANUSIA BERHAD (545143-D)<br>Wirmo HRD Corp. Jalon Beringin,                                                                                                    | Print       | 44        | 3 pages   |  |
|--------------------|----------------------------------------------------------------------------------------------------|----------------------------------------------------------------------------------------------------|-------------|-----------|-----------|--|
| _                  | Research Construction Construction Construct | Damankara Heights. 5449 (kucia Lumpur, Malaysia<br>1800-88-4800   www.hrdcorp.gov.my<br>curnent. No signature is required.<br>Scheme Name SBL                                                                                                    | Destination | Save as P | DF 👻      |  |
| _                  | Engloyet <sup>*</sup> PTEE<br>MyColl<br>Copputy Name : (9885000 SDN, BHD,<br>Copputy Name : (9885000 SDN, BHD,<br>Immuliate Office : Still Smith Hule, Franki etikarsh.ishak@opthends.com.n<br>Samorting Documents                                                                                                    | 7                                                                                                    | Panas       |           |           |  |
| _                  | Trainers Bio<br>Trainers Bio<br>Course Conner TER Theor                                                                                                    | File Name<br>                                                                                                    | Fayes       | All       |           |  |
| _                  | Nen Beginnen Training Provider Detain<br>Training Provider : , Training Provider Name:<br>Addres :                                                                                                    |                                                                                                    | Layout      | Portrait  | -         |  |
|                    | Core Tool Name         Through Enabling to East - Through Enabling to East - Through Enabling to                                  | Start Ladon UKL here in other tanding and track shaft and<br>Start data summaries. Provingen the start has a start<br>and the start start and start and the start is the<br>data of the start start and the start is the start<br>of the start start and the start is the start of the start<br>and a start start and the start is the start and the start<br>and the start start and the start and the start and the<br>start and the start and the start and the start and the<br>start and the start and the start and the start and the<br>start and the start and the start and the start and the<br>start and the start and the start and the start and the<br>start and the start and the start and the start and the<br>start and the start and the start and the start and the start and the<br>start and the start and the start and the start and the start and the<br>start and the start and the start and the start and the start and the<br>start and the start and the start and the start and the start and the<br>start and the start and the start and the start and the start and the<br>start and the start and the start and the start and the start and the<br>start and the start and the start and the start and the start and the<br>start and the start and the start | More settin | gs        | ~         |  |
|                    | Interview         King Propert Na.         Chine           Mark Under Bis Cold         2000002064         Malayine           Darkin of Training         Darking Chinese         Malayine           Training Location         Chinese QBL, Vilgame QBL, Vilgame QB                                                                                                    | daly Blatano is Training Location Dromwas Trainor<br>Less 73 Es Training<br>4538 Pading Jays, Solonger.                                                                                                    |             |           |           |  |
| _                  | No. OF TressE Days - Not Applicable<br>Level OF Conflocation<br>Level OF Conflocation - : Contification OF Advenduces<br>Trainer Information by Batch                                                                                                    |                                                                                                    |             |           |           |  |
| _                  | Back Ns.         Training Scholads Sourt Bare           1         11.012023           Summary of Trainen         11.012023           Back Ns.         Male         French           Back Ns.         11.012         0                                                                                                    | Training Scholde Fall Date           III 01/2023           Mere or Equal 70 km         Bassi         Chinor         Indias         Other           3         1         Indias         0         0                                                                                                    |             |           |           |  |
|                    | Iniae Draik                                                                                                    | <u>·</u>                                                                                                    |             | Sav       | ve Cancel |  |

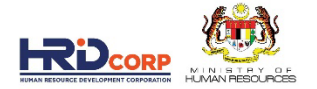

### 45. CHOOSE YOUR PREFER FOLDER AND CLICK SAVE BUTTON.

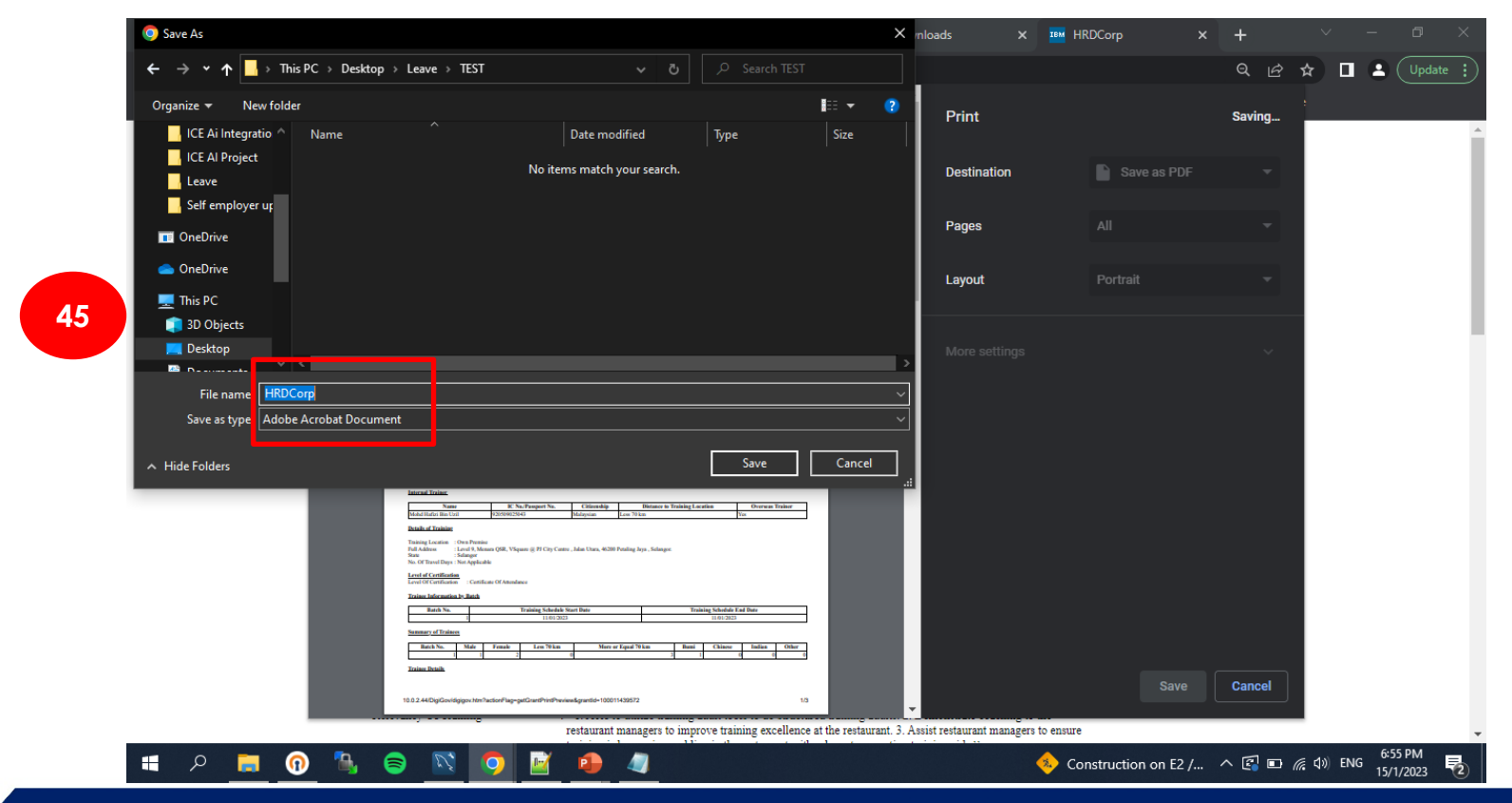

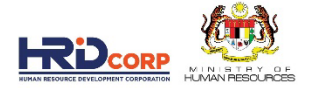

#### 46. WEB VERSION OF THE PRINTING APPEAR

| 44/DigiGov/digigov.htm?actionFlag=getGrantPrintProtory tory intranet - Home intervention intervention interve | eview8kgrantld=100011439572<br>CourseRevision Reserved Package for SuccessFactors: Ho (In Ice Ai<br>PEMBANGUNAN SUMBER MANUSIA BERHAD (545143-D)<br>Wisma HRD Corp. Jalan Beringin.<br>Damansara Heights, 50490 Kuala Lumpur, Malaysia<br>1800-88-4800   www.hrdcorp.gov.my<br>nerated document. No signature is required.<br>Scheme Name: SBL<br>brands.com.my                                                                                                    | Q 년 ☆ C                                                                                                    | Update                                                                                                    |
|----------------------------------------------------------------------------------------------------|----------------------------------------------------------------------------------------------------|----------------------------------------------------------------------------------------------------|----------------------------------------------------------------------------------------------------|
| tory intranet - Home error in UAT errors in UAT errors in  | CourseRevision Revision Revision Password Revision Revision Revisio Revisio Revision Revision Revision Revision Revisio | KPI update                                                                                                    |                                                                                                    |
| Image: Control of the state of the state of the                        | PEMBANGUNAN SUMBER MANUSIA BERHAD (545143-D)<br>Wisma HRD Corp, Jalan Beringin,<br>Damansara Heights, 50490 Kuala Lumpur, Malaysia<br>1800-88-4800   www.hrdcorp.gov.my<br>nerated document. No signature is required.<br>Scheme Name: SBL                                                                                                    | _                                                                                                    |                                                                                                    |
| In the second second se | PEMBANGUNAN SUMBER MANUSIA BERHAD (545143-D)<br>Wisma HRD Corp. Jalan Beringin,<br>Damansara Heights, 50490 Kuala Lumpur, Malaysia<br>1800-88-4800   www.hrdcorp.gov.my<br>nerated document. No signature is required.<br>Scheme Name: SBL                                                                                                    |                                                                                                    |                                                                                                    |
| COMPARENT OF CONFIDENCE OF CONFIDENCE O      | Wisma HRD Corp. Jalan Beringin,<br>Damansara Heights, 50490 Kuala Lumpur, Malaysia<br>1800-88-4800   www.hrdcorp.gov.my<br>nerated document. No signature is required.<br>Scheme Name: SBL                                                                                                    | -                                                                                                    |                                                                                                    |
| INVERT MARCENT<br>This is a computer-ger<br>ant Reference No: 1098054H 23_2132<br>player's Profile<br>ColD : 1098054H<br>mpany Name : QSR STORES SDN, BHD.<br>melate Officer : Stit Sarah Einti Ishak, Email: sitisarah ishak@gart<br>paporting Documents                                                                                                    | 1800-88-4800   www.hrdcorp.gov.my nerated document. No signature is required. Scheme Name: SBL                                                                                                    | -                                                                                                    |                                                                                                    |
| This is a computer-ger<br>ant Reference No: 1098054H 23_2132<br>ployer's Profile<br>ColD : 1098054H<br>mpany Name : QSR STORES SDN, BHD.<br>melate Officer : Stit Sarah Einti Ishak, Email: sitisarah ishak@qart<br>pporting Documents                                                                                                    | nerated document. No signature is required.<br>Scheme Name: SBL                                                                                                    | -                                                                                                    |                                                                                                    |
| ant Reference No: 1098054H_23_2132<br>ployer's Profile<br>ColD : 1098054H<br>mpany Name : QSR STORES SDN, BHD.<br>melate Officer : Siti Sarah Emit Ishak, Email: sitisarah.ishak@qart<br>pporting Documents                                                                                                    | Scheme Name: SBL                                                                                                    | -                                                                                                    |                                                                                                    |
| ployer's Profile<br>CoID : 1098054H<br>mpany Name : QSR STORES SDN. BHD.<br>melate Officer : Siti Sarah Burti Ishak, Email: sitisarah.ishak@qart<br>pporting Documents                                                                                                    | brands.com.my.                                                                                                    |                                                                                                    |                                                                                                    |
| ColD : 1098054H<br>npany Name : QSR STORES SDN. BHD.<br>nediate Officer : Siti Sarah Binti Ishak, Email: sitisarah ishak@qsrb<br>oporting Documents                                                                                                    | brands.com.my                                                                                                    |                                                                                                    |                                                                                                    |
| nediate Officer : Siti Sarah Binti Ishak, Email: sitisarah.ishak@qsrb<br><u>oporting Documents</u>                                                                                                    | brands.com.my                                                                                                    |                                                                                                    |                                                                                                    |
| porting Documents                                                                                                    |                                                                                                    |                                                                                                    |                                                                                                    |
|                                                                                                    |                                                                                                    |                                                                                                    |                                                                                                    |
| Description                                                                                                    | File Name                                                                                                    | ]                                                                                                    |                                                                                                    |
| uners Bio<br>urse Content                                                                                                    | BRM - Hafizi.pdf<br>TER Theory-11Jan.pdf                                                                                                    | _                                                                                                    |                                                                                                    |
| Perintered Training Provider Datails                                                                                                    |                                                                                                    |                                                                                                    |                                                                                                    |
|                                                                                                    |                                                                                                    |                                                                                                    |                                                                                                    |
| ming Provider : , Training Provider Name:<br>dress :                                                                                                    |                                                                                                    |                                                                                                    |                                                                                                    |
| te :-1<br>t Code :                                                                                                    |                                                                                                    |                                                                                                    |                                                                                                    |
| icer to be Contacted                                                                                                    |                                                                                                    |                                                                                                    |                                                                                                    |
| ail :                                                                                                    |                                                                                                    |                                                                                                    |                                                                                                    |
| urse Details                                                                                                    |                                                                                                    |                                                                                                    |                                                                                                    |
| urse Title : Training Excellence Review - T                                                                                                    | Theory                                                                                                    |                                                                                                    |                                                                                                    |
| cription : This program will demonstrate<br>conducting a Training Excellence                                                                                                    | to the Above Store Leaders (ASL) how to utilize training audit tools when<br>ce Review (TER) at the restaurant. Participants will also learn to identify and                                                                                                    |                                                                                                    |                                                                                                    |
| summarize gaps in the training a                                                                                                    | perspective at the restaurant to be improved.                                                                                                    |                                                                                                    |                                                                                                    |
| restaurant managers to improve                                                                                                    | training excellence at the restaurant. 3. Assist restaurant managers to ensure                                                                                                    |                                                                                                    |                                                                                                    |
| n<br>in<br>in<br>in<br>in<br>in<br>in<br>in<br>in<br>in<br>in<br>in<br>in<br>in                                                                                                    | ree Content  Registered Training Provider Details  ning Provider :, Training Provider Name: ress ::                                                                                                    | Tree Content       TER Theory-11Jan pdf         Registered Training Provider Details         ning Provider       Training Provider Name:         res          code          code          core to be Contacted          cer to be Contacted          res Petails | Tree Content       TER Theory-11Jan.pdf         Registered Training Provider Name:       Training Provider Name:         res       :-1         Code       :         cot       :         cot       :         ret Dectails       :         ret Delphone       :         al       :         ret Details       :         ret Details       :         ret Talephone       :         right       :         ret Details       :         ret Details       :         ret of Contact of :       :         out of the Contact of :       :         out of the Contact of :       :         out of the Contact of :       :         ret Details       :         ret Details       :         This program will demonstrate to the Above Store Leaders (ASL) how to utilize training audit tools when conducting a Training Excellence Review (TER) at the retarurant be improved.         vvaney Of Training       :'''. Able to utilize training audit tool to do structured training audit. 2. Demonstrate coaching to the retarurant managers to improve training excellence at the retarurant insproved.         vvaney Of Training       :'''. Able to thine training excellence at the retarurant insproved. |

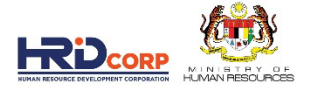

### 47. PDF is generated

| 📙 🛛 🛃 📕 🖛 🛛 TEST               | Ĩ           |                     |           |          |           |                                     |                 |                                     |                                |   |             |                | - 0                     | ×   |
|--------------------------------|-------------|---------------------|-----------|----------|-----------|-------------------------------------|-----------------|-------------------------------------|--------------------------------|---|-------------|----------------|-------------------------|-----|
| File Home                      | Share View  | 1                   |           |          |           |                                     |                 |                                     |                                |   |             |                |                         | ^ ? |
| Pin to Quick Conv. I<br>access | Paste       | path<br>shortcut to | ove Copy  | Delete F | Rename Ne | Mew item<br>Easy access<br>w<br>der | Properties      | en - Selec<br>t Selec<br>tory Inver | t all<br>t none<br>t selection |   |             |                |                         |     |
|                                | rd          |                     |           | rganize  |           | New                                 | Open            | Se                                  | elect                          |   |             |                |                         |     |
| < <b>4</b> ∕                   | This PC → [ | Desktop → Le        | ave → TES | ST       |           |                                     |                 |                                     |                                | * | ර 🔎 Sea     | rch TEST       |                         |     |
|                                | Nam         | e                   | ^         |          | Date m    | odified                             | Туре            | Size                                |                                |   |             |                |                         |     |
| > 📌 Quick access               |             | RDCorp              |           |          | 15/1/20   | 023 6:55 PM                         | Adobe Acrobat D | 199 KB                              |                                |   |             |                |                         |     |
| > 🔳 OneDrive                   |             |                     |           |          |           |                                     |                 |                                     |                                |   |             |                |                         |     |
| > 🌰 OneDrive                   |             |                     |           |          |           |                                     |                 |                                     |                                |   |             |                |                         |     |
| 🛩 💻 This PC                    |             |                     |           |          |           |                                     |                 |                                     |                                |   |             |                |                         |     |
| 🔉 🧊 3D Objects                 |             |                     |           |          |           |                                     |                 |                                     |                                |   |             |                |                         |     |
| > 🧮 Desktop                    |             |                     |           |          |           |                                     |                 |                                     |                                |   |             |                |                         |     |
| > 🔮 Documents                  |             |                     |           |          |           |                                     |                 |                                     |                                |   |             |                |                         |     |
| > 🕹 Downloads                  |             |                     |           |          |           |                                     |                 |                                     |                                |   |             |                |                         |     |
| > 🁌 Music                      |             |                     |           |          |           |                                     |                 |                                     |                                |   |             |                |                         |     |
| > 🔚 Pictures                   |             |                     |           |          |           |                                     |                 |                                     |                                |   |             |                |                         |     |
| > 📳 Videos                     |             |                     |           |          |           |                                     |                 |                                     |                                |   |             |                |                         |     |
| > 📇 OS (C:)                    |             |                     |           |          |           |                                     |                 |                                     |                                |   |             |                |                         |     |
| > 🚍 dev_team (\\ŀ              | FTPSVR      |                     |           |          |           |                                     |                 |                                     |                                |   |             |                |                         |     |
| > 🥏 Network                    |             |                     |           |          |           |                                     |                 |                                     |                                |   |             |                |                         |     |
| 1 item                         |             |                     |           |          |           |                                     |                 |                                     |                                |   |             |                |                         |     |
| م 🖪                            | • •         | ۵                   | Ľ,        | 9        | <b>N</b>  | 4                                   |                 |                                     |                                | - | 29°C Cloudy | ^ 🛐 🖬 🦟 ₵») EN | IG 6:56 PM<br>15/1/2023 | 2   |

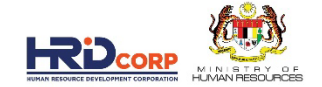

# GRANT APPLICATION PROCESSING FLOW WITH ICE AI : QUERY APPLICATION

### **1. LOGIN TO ETRIS SYSTEM**

ENTER USERNAME AND PASSWORD. CLICK LOGIN BUTTON

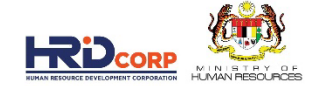

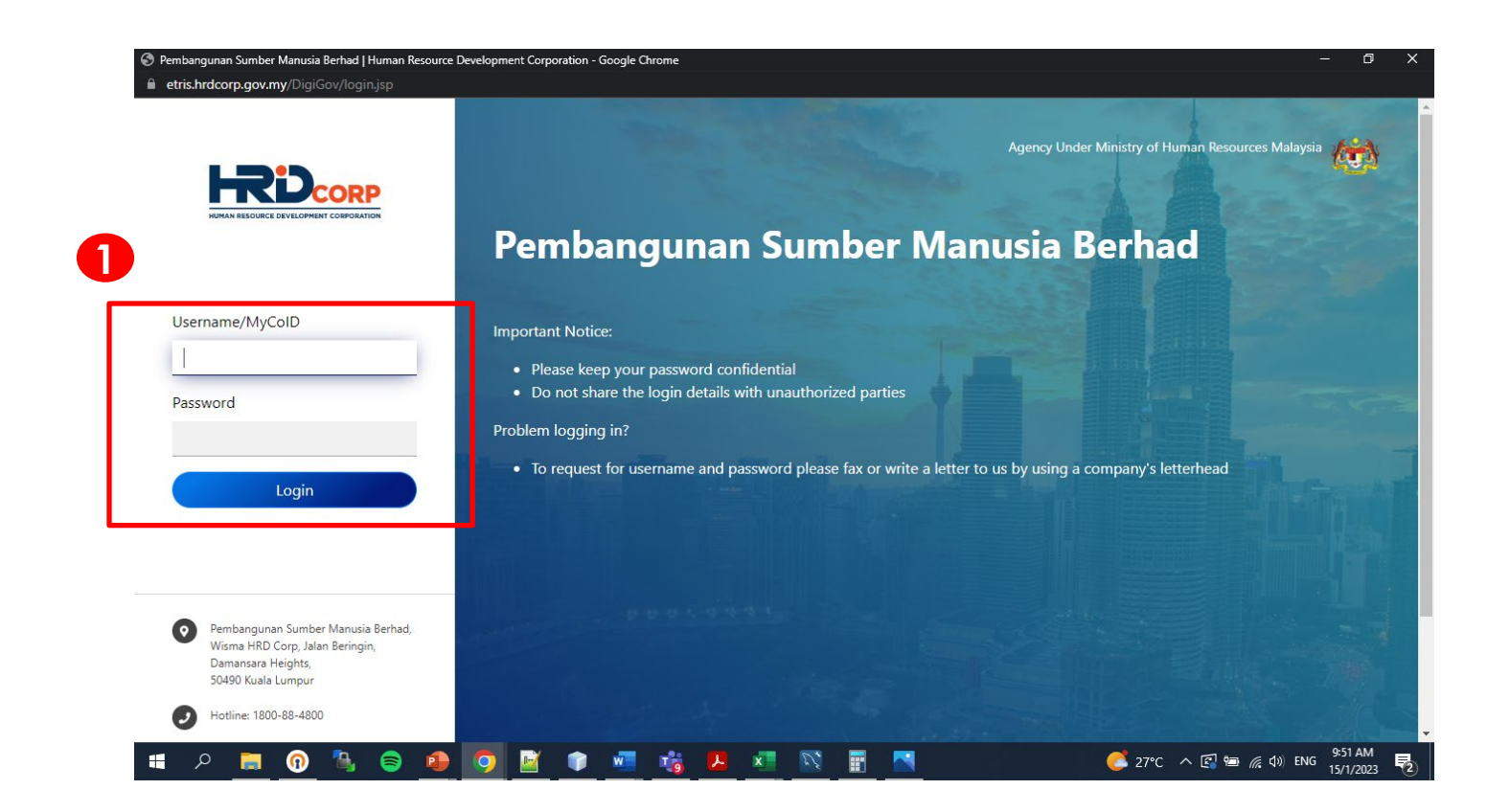

#### 2. CLICK ON INBOX ICON

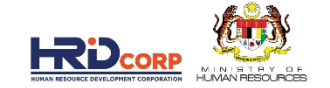

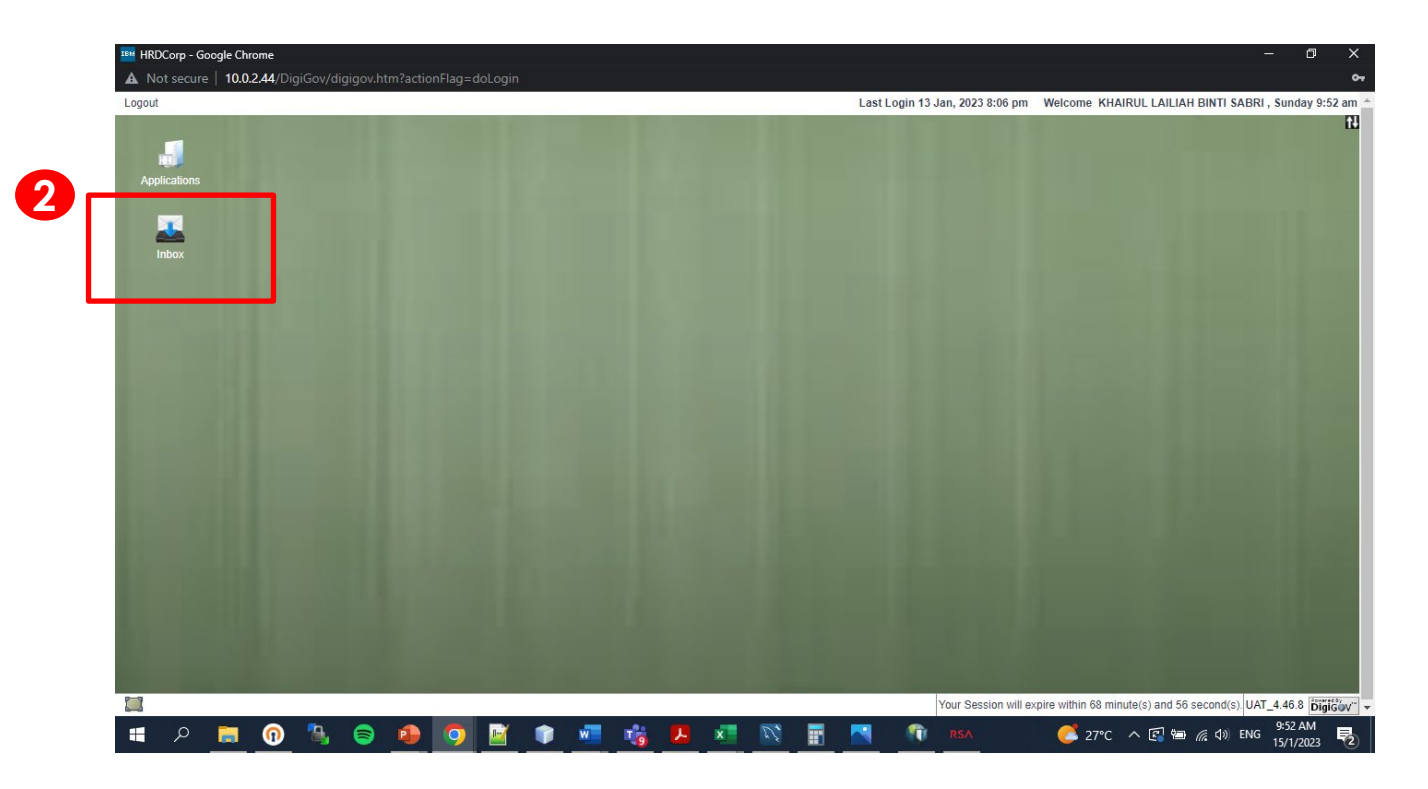

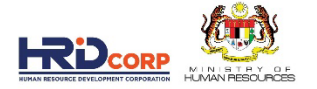

### 3. CLICK OUTSTANDING ACTION TO SEE THE LIST GRANT REQUEST THAT NEED TO HANDLE 4. CLICK THE RECEIVE DATE COLUMN TITLE TO SORT THE OLD CASE ON TOP (BASE ON FIRST IN FIRST OUT). 5. THEN CLICK ON THE FILE NUMBER TO OPEN THE FIRST CASE

| 😈 Workflow                                                    |        |                                                    |                          |                                                                                                    |                                                                            |                     |         |
|---------------------------------------------------------------|--------|----------------------------------------------------|--------------------------|----------------------------------------------------------------------------------------------------|----------------------------------------------------------------------------|---------------------|---------|
| Work List Record R                                            | oom    |                                                    |                          |                                                                                                    | _                                                                          |                     |         |
| Work List                                                     | - + Se | arch                                               |                          |                                                                                                    | 4                                                                          |                     |         |
| 👻 🎓 Inbox                                                     |        |                                                    |                          |                                                                                                    |                                                                            |                     |         |
| <ul> <li>Outstanding Action</li> <li>Notifications</li> </ul> | 5      | ≎ Subject                                          | File Number              | Description                                                                                                    | Received From                                                              | Received<br>Date    | Status  |
| <ul> <li>Approved Files</li> <li>Outbox</li> </ul>            | 1      | Grant<br>Application(HRDCorp<br>Claimable Courses) | <u>183842X_1_23_1105</u> | SONY EM S (MALAYSIA) SDN. BHDEffective Communication Skills Workshop-<br>Requested Amount(RM): 10, <u>More</u>  | SONY EMCS (MALA) SIA)<br>SDN. BHD.                                         | 06/01/2023<br>09:19 | Pendin  |
|                                                               | 2      | Grant<br>Application(HRDCorp<br>Claimable Courses) | <u>11969T_23_1263</u>    | PANASONIC APPLIANCES AIR-CONDITIONING MALAYSIA SDN. BHDISO<br>9001/2015 AWARENESS-Requested Amoun <u>More</u>   | PANASONIC APPLIANCES<br>AIR-CONDITIONING<br>MALAYSIA SDN. BHD.<br>[11969T] | 06/01/2023<br>11:09 | Pending |
|                                                               | 3      | Grant<br>Application(HRDCorp<br>Claimable Courses) | 1201895X_23_0028         | LENOVO GLOBAL TECHNOLOGY SDN. BHD -Champion Leadership Program-<br>Requested Amount(RM): 83,392.00 <u>More</u>  | LENOVO GLOBAL<br>TECHNOLOGY SDN. BHD.<br>[1201895X]                        | 06/01/2023<br>11:33 | Pending |
|                                                               | 4 2000 | Grant Application(SBL<br>Scheme)                   | 578227M_23_2421          | UNIVERSITI TUNKU ABDUL RAHMAN-SURVEY DESIGN AND FUNDAMENTAL TECHNIQUES FOR STATISTICAL DATA ANAL More           | UNIVERSITI TUNKU ABDUL<br>RAHMAN[578227M]                                  | 06/01/2023<br>11:34 | Pending |
|                                                               | 5      | Grant<br>Application(HRDCorp<br>Claimable Courses) | 473520K_22_0744          | [Modification Application]THE UNIVERSITY OF NOTTINGHAM IN MALAYSIA<br>SDN. BHD -Impact of New OSH ( <u>More</u> | THE UNIVERSITY OF<br>NOTTINGHAM IN<br>MALAYSIA SDN. BHD.<br>[473520K]      | 06/01/2023<br>11:37 | Pending |
| <                                                             | •      | 4                                                  | 1                        |                                                                                                    |                                                                            |                     |         |

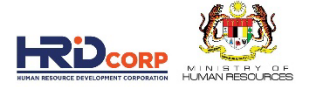

### 6. VIEW RECOMMENDED ACTION STATUS AND REPORT 7. IF QUERY, CLICK SUMMARY REPORT TO VIEW DETAILS PROCESSING REPORT

| IBM HRDCorp - Google Chrome                                    |                      |                                            |                   |                       | - 0                                  | ×        |
|----------------------------------------------------------------|----------------------|--------------------------------------------|-------------------|-----------------------|--------------------------------------|----------|
| A Not secure   10.0.2.44/DigiGov/digigov.htm?actionFlag=WF_Sho |                      |                                            |                   |                       |                                      |          |
| Actions Send To Pendency Close                                 |                      |                                            |                   |                       |                                      | <b>^</b> |
| * File Information                                             |                      |                                            |                   |                       |                                      |          |
| Summary Drafts Basic Info Query Details                        |                      |                                            |                   |                       |                                      |          |
| Noting                                                         | < Employer's Profile | Training Provider's Profile                | Programme Details | Details of Training   | Level of Certification Sum >         | <b>^</b> |
|                                                                | - Levy Information   |                                            |                   |                       |                                      |          |
| - [Font] V Select Size V                                       | Company Name         | PETRONAS CARIGALI SDN. B                   | HD. <u>L</u>      | evy Balance           | RM 21,330,427.08                     |          |
| [Standard Noting]                                              | Total Grant Approved | RM 31,779,617.97                           | <u>c</u>          | Grant Balance         | RM 25,570,815.16                     |          |
|                                                                | Grant Officer's Name | KHAIRUL LAILIAH BINTI SABH                 | a e               | Stant Officer's Email | kiaman@nrdi.com.my                   |          |
|                                                                | Schomo Namo          | HPD Corp Claimable Courses                 |                   | otal Amount Applied   | RM 148,241.42                        |          |
|                                                                | Recommended Action   | Ouerv                                      |                   | wh Sector             | Extraction of crude petroleum        |          |
|                                                                |                      | View Summary Report                        |                   |                       |                                      |          |
|                                                                | Supporting Docu      | nents                                      | -                 |                       |                                      |          |
|                                                                | Description          | File Name                                  |                   | Actions               |                                      |          |
| Attachment                                                     | Time table           | TIMETABLE & LESSON PLAN PTW<br>Level 3.pdf | View              |                       |                                      |          |
| Attach File Choose File No file chosen                         | Trainer's CV         | Siraj.pdf                                  | View              |                       |                                      |          |
| 400                                                            | Course fee quotation | course fee quotation.png                   | View              |                       |                                      |          |
|                                                                | Course content       | Course Content PTW Level 3.pdf             | View              |                       |                                      |          |
| Description File Name Actions                                  | Next                 |                                            |                   |                       |                                      |          |
|                                                                | Employer's Profile   |                                            |                   |                       |                                      |          |
|                                                                | MyColD               | 39275U(HQ)                                 | Immediate Officer | Adlina Sofia bi       | nti Mohan 🗸 *                        |          |
|                                                                | Company Name         | PETRONAS CARIGALI SDN.<br>BHD.             | Email             | adlinasofia.mm        | uhriza@xx.cu *                       |          |
| 📧 P 📃 🕜 🖫 🗟 💁 🔽                                                | 📦 🐖 🤹                | 📕 🗾 🔝 🔳                                    | RSA               | 🧲 27°C                | へ 🕼 🖮 🦟 🕼 ENG 🤐 9:58 AM<br>15/1/2023 | 2        |

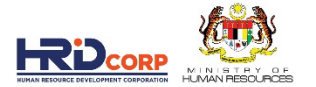

## 8. VIEW DECISION SUMMARY. IF OVERALL PASS IS BELOW THAN 100% NEED ATTENTION. WHICH IS SOME OF THE MANDATORY RULES IS FAILED

| 🥥 ICE-Ai Suite                                    | × 🥥 ICE-Ai Suite                 | 🗙 🥥 ICE-Ai S                       | uite                       | × 🤄 ICE-Ai Suite         | ×   +                  |                            |                       | 0)         |
|---------------------------------------------------|----------------------------------|------------------------------------|----------------------------|--------------------------|------------------------|----------------------------|-----------------------|------------|
| $ \rightarrow$ $\mathbf{C}$ $\square$ hrdcorp.ice | -ai.cloud/en/ws/6f50f058-f       | d93-45ec-b5a1-cb304a5b48a6         | /cd-ui/6a11b69c-93b        | -4529-af16-34ec505b956   | 5?api=MmAOSVyw.eEQI3N  | NzIJH6uV Q ビー              | * 🛛 🔺 🤇               | Update     |
| 🕽 WhatsApp 📴 Mail 润 Sta                           | aff E-Directory 🧕 Intranet -     | Home 🔇 eTRiS 🏧 UAT eTR             | iS 🚱 CourseRevision        | 💐 Password 🛛 🗶 packag    | e 📑 SuccessFactors: Ho | 🤄 Ice Ai 🔋 KPI update      | :                     |            |
| GQUATE                                            |                                  |                                    |                            |                          |                        |                            |                       |            |
| Case Id : 317281X 23 0438                         | Processed By : System            | n Integrator Processed Af          | : 14/01/2023               |                          |                        |                            | 🕞 View Fi             | les        |
|                                                   |                                  |                                    |                            |                          |                        |                            | <u></u>               |            |
| Extracted Data                                    |                                  |                                    |                            |                          | • 1                    | rainer Profile   Quotation | SUPERVISION           |            |
| Trainer Name: AH                                  | MAD MOHD JAIS                    |                                    |                            |                          |                        |                            |                       |            |
| Amount: 11.00                                     | 00.00                            |                                    |                            |                          |                        |                            |                       |            |
| •                                                 |                                  |                                    |                            |                          |                        |                            |                       |            |
| Data Source                                       |                                  |                                    |                            |                          |                        |                            |                       |            |
| Upload Parameters                                 |                                  |                                    |                            |                          |                        |                            | ~                     |            |
|                                                   |                                  |                                    |                            |                          |                        |                            |                       |            |
| Acm Results                                       |                                  |                                    |                            |                          |                        |                            | ~                     |            |
|                                                   |                                  |                                    |                            |                          |                        |                            |                       |            |
| Decision Summary C                                | overall Pass %: 33               |                                    |                            |                          |                        |                            |                       |            |
| Rule Name: Verify Training                        | Schedule with attachments        | Description: Verify Training Sc    | hedule with attachment     | S                        |                        | Weight: 0                  | Status: FAIL          |            |
| X Training End Dat                                | te From Course Information Is No | t Equal To With Value From Unload  | Parameter Training End D   | ate 2023 01 18 00:00:00  | 1                      |                            |                       |            |
| × Training Start Da                               | ate From Course Information Is N | ot Equal To With Value From Upload | I Parameter Training Start | Date 2023 01 17 00:00:00 | AND                    | S FAILED                   |                       |            |
| × Training End Dat                                | te From Quotation Is Not Equal T | o With Value From Upload Paramete  | er Training End Date 2023  | 01 18                    | OR                     |                            |                       |            |
| × Training Start Da                               | ite From Quotation Is Not Equal  | To With Value From Upload Paramet  | er Training Start Date 202 | 3 01 17                  | AND                    | S FAILED                   |                       |            |
| P 📕 🔞                                             | °L 🖻 📓                           | <b>0</b>                           |                            |                          | 🌰 30°C                 | Cloudy \land 🖪 🖼 🍘         | く) ENG 10:52<br>15/1/ | AM<br>2023 |

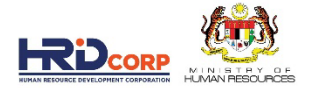

### 9. EXPEND UPLOAD PARAMETERS TO VIEW DATA FROM ETRIS

|                             | mico ni cloud/ <del>a=/w</del> |                      | c bEal-t | 204256482 <del>6/2</del> | 1 ui/6a11b69c 02b                                                                                                    | 4520 of 16 24                                                                                                    | oc505695665                                                                                            |                                                                                                    |                                                                                     |                                                                                | 0 0                                                                                           | ~ =                                                                             | •                                    |
|-----------------------------|--------------------------------|----------------------|----------|--------------------------|----------------------------------------------------------------------------------------------------|----------------------------------------------------------------------------------------------------|----------------------------------------------------------------------------------------------------|----------------------------------------------------------------------------------------------------|-------------------------------------------------------------------------------------|--------------------------------------------------------------------------------|-----------------------------------------------------------------------------------------------|---------------------------------------------------------------------------------|--------------------------------------|
|                             | plice-al.cloud/en/w            | \$/61501056-1095-456 |          |                          | -ul/6a11069C-95D5                                                                                                    | -4529-8110-54                                                                                                    | ec50509500:                                                                                            | api=ivimAOSVyw                                                                                                    | .eeQisiviiv                                                                         | ZIJFIOUV                                                                       | · • • •                                                                                       | _₩_ Ц                                                                           | -                                    |
| 🕓 WhatsApp 💁 Mail 👔         | Staff E-Directory              | Intranet - Home      | 🕑 eTRiS  | UAT eTRiS                | CourseRevision                                                                                                    | Reserved Reserved                                                                                                    | 💐 package                                                                                              | SuccessFacto                                                                                                    | ors: Ho                                                                             | 🗐 Ice Ai                                                                       | KPI upd                                                                                       | ate                                                                             |                                      |
| Data Source                 |                                |                      |          |                          |                                                                                                    |                                                                                                    |                                                                                                    |                                                                                                    |                                                                                     |                                                                                |                                                                                               |                                                                                 |                                      |
|                             |                                |                      |          |                          |                                                                                                    |                                                                                                    |                                                                                                    |                                                                                                    |                                                                                     |                                                                                |                                                                                               |                                                                                 |                                      |
| Upload Parameters           |                                |                      |          |                          |                                                                                                    |                                                                                                    |                                                                                                    |                                                                                                    |                                                                                     |                                                                                |                                                                                               |                                                                                 |                                      |
| Key                         |                                |                      |          |                          | Key Value                                                                                                    |                                                                                                    |                                                                                                    |                                                                                                    |                                                                                     |                                                                                |                                                                                               |                                                                                 |                                      |
| Course Fee                  |                                |                      |          |                          | 0.0                                                                                                    |                                                                                                    |                                                                                                    |                                                                                                    |                                                                                     |                                                                                |                                                                                               |                                                                                 |                                      |
| Course Title                |                                |                      |          |                          | Building Our Future Togethe                                                                                                    | r Programme                                                                                                    |                                                                                                    |                                                                                                    |                                                                                     |                                                                                |                                                                                               |                                                                                 |                                      |
| Daily Allowance Trainees Ab | ove 100                        |                      |          |                          | 28800.0                                                                                                    |                                                                                                    |                                                                                                    |                                                                                                    |                                                                                     |                                                                                |                                                                                               |                                                                                 |                                      |
| Daily Allowance Trainees Be | low 100                        |                      |          |                          | 0.0                                                                                                    |                                                                                                    |                                                                                                    |                                                                                                    |                                                                                     |                                                                                |                                                                                               |                                                                                 |                                      |
| Grant Id                    |                                |                      |          |                          | 317281X_23_0438                                                                                                    |                                                                                                    |                                                                                                    |                                                                                                    |                                                                                     |                                                                                |                                                                                               |                                                                                 |                                      |
| Levy Amount                 |                                |                      |          |                          | 232915.13                                                                                                    |                                                                                                    |                                                                                                    |                                                                                                    |                                                                                     |                                                                                |                                                                                               |                                                                                 |                                      |
| No Of Trainees              |                                |                      |          |                          | 24                                                                                                    |                                                                                                    |                                                                                                    |                                                                                                    |                                                                                     |                                                                                |                                                                                               |                                                                                 |                                      |
| Total Full Days             |                                |                      |          |                          | 2                                                                                                    |                                                                                                    |                                                                                                    |                                                                                                    |                                                                                     |                                                                                |                                                                                               |                                                                                 |                                      |
| Total Half Days             |                                |                      |          |                          | 0                                                                                                    |                                                                                                    |                                                                                                    |                                                                                                    |                                                                                     |                                                                                |                                                                                               |                                                                                 |                                      |
| Total No Of Employees       |                                |                      |          |                          | 501                                                                                                    |                                                                                                    |                                                                                                    |                                                                                                    |                                                                                     |                                                                                |                                                                                               |                                                                                 |                                      |
| Trainees Name               |                                |                      |          |                          | ["CHE NADIAH BINTI CHE AM<br>HAQIMI BIN ZULKEFLI", "TUA<br>ALIUDING", "FAEZATUL NAQI<br>"NORULZAMAN BIN MOHAM<br>BINTI MOHD SUHAILI", "FAIZ | IRAN", "Norlina Moham<br>N ZAILWATI BT TUAN S<br>JIAH BINTI MD ZIN", "M<br>IED", "RAMALINGAM A/<br>ATUL IZWANI BINTI YU | ned Hasim", "FIRDAU<br>50H", "ABDULLAH S<br>10HAMAD NAZUAN<br>12 KISIN", "SAIFULIZ<br>SOF", "MOHD SHAH | IS NUR SYAZWAN BIN ME<br>ANI BIN YAACOB", "YUSRI<br>IZANI BIN ZULKIFLI", "MO<br>AM BIN CHE ' MAT", "ZAIF<br>RUL BIN MD JAAFAR", "NO | SUBAKI", "GAN<br>BIN SARMADI",<br>HAMAD FAZLI (<br>ROL AFENDI BIN<br>DR AZIS BIN MO | GHESWARAN<br>"NORIZAN BIN<br>D LI BIN HUSIN<br>I ABU", "MUNI/<br>KHTAR", "RAJ/ | A/L ANDIAPPAN",<br>ITI MOHHARI", "M<br>I", "GANESAN A/L<br>ANDY A/L MAHAL<br>A NOR ELIZA BINT | , "MOHAMAD SH<br>OHAMMED FAIZ<br>SELVARAJA",<br>INGAM", "NAJW/<br>I RAJA SAHADA | AFIQ<br>(AL BIN<br>A IZZATI<br>(N''] |
| Trainees NRIC               |                                |                      |          |                          | ["930603115044", "8504150860<br>"940808016786", "950426065<br>"860628085178", "8304170553                                                   | 020", "991205106045", "8<br>311", "740215065105", "8<br>85", "730315055343", "7                                         | 320513055431", "0208<br>00909055325", "8012<br>60915105348"]                                           | 24035545", "79090708603<br>24035545", "79090708603                                                                                  | 3", "77091208722<br>33", "7404120455                                                | 7", "710709015<br>17", "79021204                                               | 581°, "7812250650<br>5059°, "8010181455                                                       | 62", "8307101250<br>75", "9511060853                                            | ¥7",<br>Л8",                         |
| Trainer Name                |                                |                      |          |                          | ["MOHD HASNI BIN GHAZAL                                                                                                    | l", "Ahmad Bin Mohd Ja                                                                                                  | ais # Ttt/2402 #"]                                                                                     |                                                                                                    |                                                                                     |                                                                                |                                                                                               |                                                                                 |                                      |
| Trainer NRIC                |                                |                      |          |                          | ["680415085483", "580326045                                                                                                    | 369"]                                                                                                    |                                                                                                    |                                                                                                    |                                                                                     |                                                                                |                                                                                               |                                                                                 |                                      |
| Training Duration           |                                |                      |          |                          | 2.0                                                                                                    |                                                                                                    |                                                                                                    |                                                                                                    |                                                                                     |                                                                                |                                                                                               |                                                                                 |                                      |
| Training End Date           |                                |                      |          |                          | 2023-01-18 00:00:00                                                                                                    |                                                                                                    |                                                                                                    |                                                                                                    |                                                                                     |                                                                                |                                                                                               |                                                                                 |                                      |
| Training Provider           |                                |                      |          |                          | FOCUS LEARNING CONSULT                                                                                                    | ING SDN. BHD.                                                                                                    |                                                                                                    |                                                                                                    |                                                                                     |                                                                                |                                                                                               |                                                                                 |                                      |
| Training Start Date         |                                |                      |          |                          | 2023-01-17 00:00:00                                                                                                    |                                                                                                    |                                                                                                    |                                                                                                    |                                                                                     |                                                                                |                                                                                               |                                                                                 |                                      |
| Training Type               |                                |                      |          |                          | In-House                                                                                                    |                                                                                                    |                                                                                                    |                                                                                                    |                                                                                     |                                                                                |                                                                                               |                                                                                 |                                      |

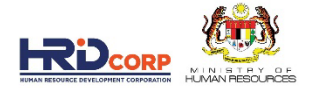

### **10. EXPEND ACM RESULTS TO VIEW ACM CALCULATION**

| 🥥 ICE-Ai Suite                                          | × 🔄 ICE-Ai Suite                         | 🗙 🔄 ICE-Ai Sui          | te X                  | 🥑 ICE-Ai Suite      | ×   +                      |                         |
|---------------------------------------------------------|------------------------------------------|-------------------------|-----------------------|---------------------|----------------------------|-------------------------|
| $\leftrightarrow$ $\rightarrow$ C $\square$ hrdcorp.ice | <b>e-ai.cloud</b> /en/ws/6f50f058-fd93-4 | 5ec-b5a1-cb304a5b48a6/o | cd-ui/6a11b69c-93b5-4 | 529-af16-34ec505b9  | 566?api=MmAOSVyw.eEQI3MN   | zlJH6uV Q 🖻 🛧 🔲 🙎       |
| 🚫 WhatsApp 📴 Mail 🔞 Sta                                 | aff E-Directory 🔋 Intranet - Home        | 📀 eTRiS 🏾 🎫 UAT eTRiS   | 🕙 CourseRevision 🖌    | 💐 Password 🛛 💐 pack | age 📑 SuccessFactors: Ho 🤇 | 🔋 Ice Ai 🛛 😰 KPI update |
| Data Source                                             |                                          |                         |                       |                     |                            |                         |
| Upload Parameters                                       |                                          |                         |                       |                     |                            |                         |
|                                                         |                                          |                         |                       |                     |                            |                         |
| Acm Results                                             |                                          |                         |                       |                     |                            |                         |
|                                                         |                                          |                         |                       |                     |                            |                         |
| Key                                                     |                                          |                         |                       |                     | Key Value                  |                         |
| Total                                                   |                                          |                         |                       |                     | 35400.0                    |                         |
| Course Fee                                              |                                          |                         |                       |                     | 12000.0                    |                         |
| Air Tickets                                             |                                          |                         |                       |                     | 0.0                        |                         |
| Trasportation                                           |                                          |                         |                       |                     | 0                          |                         |
| Maximum Trainees                                        |                                          |                         |                       |                     | 40                         |                         |
| Application Reference                                   |                                          |                         |                       |                     | 317281X_23_0438            |                         |
| Training Venue Rental                                   |                                          |                         |                       |                     | 0                          |                         |
| Trainees Meal Allowance                                 |                                          |                         |                       |                     | 2400.0                     |                         |
| Trainers Meal Allowance                                 |                                          |                         |                       |                     | 200.0                      |                         |
| Training Materials Total                                |                                          |                         |                       |                     | 0                          |                         |
| Internal Trainers Allowance                             | e                                        |                         |                       |                     | 0                          |                         |
| Trainees Allowance Above                                | 100 Km                                   |                         |                       |                     | 19200.0                    |                         |
| Trainees Allowance Under                                | 100 Km                                   |                         |                       |                     | 0.0                        |                         |
| Trainers Allowance Above                                | 100 Km                                   |                         |                       |                     | 1600.0                     |                         |
| Trainers Allowance Under                                | 100 Km                                   |                         |                       |                     | 0.0                        |                         |

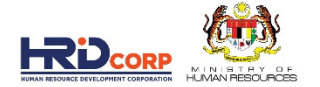

#### 11. SCROLL DECISION SUMMARY TO VIEW FAILED RULES

• IN THIS CASE 2 RULES ARE FAILED

A) VERIFY QUOTATION AMOUNT IS LESS THAN LEVY AMOUNT IS FAILED

|     | CE-                        | Ai Suite |                                                           |                                                                  | × 🤤                                         | ICE-Ai Su                           | iite                       |                        | ×                           | ا 🔁                | ICE-Ai Suit                  | te                  |                           | ×                           | 🥑 ICE-A                      | i Suite                       |                             | ×                            | +                         |             |            |              | ~ -        | - ć                | ) X       |
|-----|----------------------------|----------|-----------------------------------------------------------|------------------------------------------------------------------|---------------------------------------------|-------------------------------------|----------------------------|------------------------|-----------------------------|--------------------|------------------------------|---------------------|---------------------------|-----------------------------|------------------------------|-------------------------------|-----------------------------|------------------------------|---------------------------|-------------|------------|--------------|------------|--------------------|-----------|
|     | $\leftarrow \ \rightarrow$ | C        | 🗎 hrdo                                                    | orp.ice-                                                         | ai.cloud/e                                  |                                     | 0f058-fo                   | d93-45e                |                             | :b304a5            | 5b48a6/c                     | :d-ui/6a            | a11b69c-                  | 93b5-45                     |                              | lec505b956                    | 66?api=N                    | /ImAOSV                      | yw.eEQI3N                 | 1NzIJH6uV   | / Q        | ₫ ✿          |            | <b>.</b> (u        | lpdate 🚦  |
|     | 🚫 What                     | sApp     | 🛂 Mail                                                    | 🔀 Stafi                                                          | E-Director                                  | y 動 Ir                              | ntranet - I                | Home                   | 🕑 eTRiS                     | IBM L              | JAT eTRiS                    | 🕤 C                 | ourseRevi                 | sion 📈                      | Password                     | vacka                         | ge 📑                        | SuccessFa                    | tors: Ho                  | 🥥 lce Ai    | KPI<br>KPI | update       |            |                    |           |
|     |                            |          | Trainees<br>['930603<br>'9504260<br>'7303150<br>Is Malay: | Nric<br>115044', '8<br>965311', '74<br>55343', '76<br>iia_born 6 | 5041508603<br>0215065105<br>0915105344<br>0 | 20', '991205<br>5', '8009090<br>3'] | 5106045', '<br>055325', '8 | '82051305<br>801224035 | 5431', '020<br>5545', '790! | 8090306<br>9070860 | 609', '75051<br>33', '740412 | 17035218<br>2045517 | ', '7709120<br>, '7902120 | 87227', "710<br>45059', "80 | 1709015581',<br>1018145575', | '78122506506<br>'951106085316 | 62', '83071(<br>8', '860628 | 0125047', '9<br>1085178', '8 | 4080801678<br>30417055385 | 16',<br>5', | (          | Ø PAS        | 5          |                    | Ŷ         |
|     | R                          | ule Name | : Verify C                                                | ourse Titl                                                       | e with atta                                 | achments                            | Des                        | scription:             | Verify Co                   | urse Titl          | e with att                   | tachmer             | nts                       |                             |                              |                               |                             |                              |                           |             | Weigh      | nt: <b>O</b> | Status: F  | AIL                |           |
| 11A |                            |          | Course T                                                  | itle From                                                        | Quotation I                                 | s Not Simil                         | lar With V                 | Value Fror             | n Upload F                  | Paramete           | er Course T                  | litle Buile         | ding Our F                | uture Tog                   | ether Progra                 | amme                          |                             |                              |                           |             | (          | Faili        | ED         |                    |           |
|     | R                          | ule Name | : Verify Q                                                | uotation                                                         | Amount is                                   | Less thar                           | n Levy Ar                  | mount                  | Descrip                     | otion: Ve          | rify Quota                   | ation Ar            | nount is l                | less than                   | Levy Amou                    | nt                            |                             |                              |                           |             | Weight     | t: <b>33</b> | Status: F  | AIL                |           |
|     |                            |          | Amount                                                    | From Que                                                         | tation <b>11.00</b>                         | 00.00 is No                         | t Less Tha                 | an Or Equ              | al To With                  | Value Fr           | rom Uploa                    | d Param             | eter Levy /               | Amount 23                   | 2915.13                      |                               |                             |                              |                           |             | (          | 8 Faili      | ED         |                    |           |
|     | R                          | ule Name | e: Verify to                                              | otal numi                                                        | per of emp                                  | loyees reg                          | gistered i                 | in an org              | anization                   | De                 | scription: '                 | Verify to           | otal numb                 | per of emp                  | loyees reg                   | stered in an                  | n organiza                  | ition                        |                           |             | Weight     | t: <b>0</b>  | Status: P  | ASS                |           |
|     |                            | •        | No Of Tr                                                  | ainees 24                                                        | ls Less Thai                                | n Or Equal                          | To With \                  | Value Fror             | n Upload I                  | Paramete           | er 501                       |                     |                           |                             |                              |                               |                             |                              |                           |             | (          | PAS          | S          |                    |           |
|     | R                          | ule Name | : Verify T                                                | ainer Inf                                                        | ormation v                                  | with eTris                          | Data                       | Descrip                | tion:                       |                    |                              |                     |                           |                             |                              |                               |                             |                              |                           |             | Weight     | t: <b>0</b>  | Status: P/ | ASS                |           |
|     |                            | •        | Trainer N                                                 | lame <b>['MC</b>                                                 | HD HASNI                                    | BIN GHAZ                            | ALI', 'Ahm                 | nad Bin M              | ohd Jais #                  | Ttt/2402           | 2 #'] is AHI                 | MAD MO              | HD JAIS                   |                             |                              |                               |                             |                              |                           |             | (          | 🖉 PAS        | s          | 10.40              | Ţ         |
|     |                            | ρ        | . (                                                       | 0 1                                                              | L 6                                         | ) 🔛                                 | Ľ,                         |                        |                             |                    |                              |                     |                           |                             |                              |                               |                             | 6                            | 28°C Mos                  | tly sunny   | ^ 🖪 🕯      |              | \$୬) ENG   | 10:49 A<br>15/1/20 | M<br>23 2 |

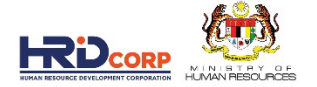

#### 11. SCROLL DECISION SUMMARY TO VIEW FAILED RULES

B) VERIFY ALLOWANCES AS PER ACM IS FAILED

|     | C. ICE-Ai Suite                                           | X 🤄 ICE-Ai Suite                                               | × G ICE-Ai Suite                                   | X G ICE-Ai Suite                    | ×   +                                                                                                    | ~ - O                    | ×    |
|-----|-----------------------------------------------------------|----------------------------------------------------------------|----------------------------------------------------|-------------------------------------|----------------------------------------------------------------------------------------------------|--------------------------|------|
|     | $\leftrightarrow$ $\Rightarrow$ $\mathbf{G}$ $\square$ hr | dcorp.ice-ai.cloud/en/ws/6f50f058-fd93-4                       | 5ec-b5a1-cb304a5b48a6/cd-ui/6a11b6                 | 9c-93b5-4529-af16-34ec505b9566?     | api=MmAOSVyw.eEQI3MNzIJH6uV                                                                                                    | Q 년 ☆ 🔲 💄 Updat          | te 🔅 |
|     | S WhatsApp O Mail                                         | I 🔀 Staff E-Directory 🤰 Intranet - Home                        | 📀 eTRiS 🏧 UAT eTRiS 🕤 Course                       | Revision 減 Password 🛛 💐 package     | 🛐 SuccessFactors: Ho 🥥 Ice Ai 🧯                                                                                                    | KPI update               |      |
|     |                                                           |                                                                |                                                    |                                     |                                                                                                    |                          |      |
|     | Rule Name: Verify tot                                     | al number of employees registered in an organizat              | on Description: Verify total number of empl        | oyees registered in an organization |                                                                                                    | Weight: 0 Status: PASS   |      |
|     | No Of Trai                                                | nees 24 Is Less Than Or Equal To With Value From Uplo          | id Parameter 501                                   |                                     |                                                                                                    | Ø PASS                   |      |
|     |                                                           |                                                                |                                                    |                                     |                                                                                                    |                          |      |
|     | Rule Name: Verify Tra                                     | iner Information with eTris Data Description:                  |                                                    |                                     |                                                                                                    | Weight: 0 Status: PASS   |      |
| 11B | Trainer Na                                                | ime ['MOHD HASNI BIN GHAZALI', 'Ahmad Bin Mohd Ja              | s # Ttt/2402 #'] IS AHMAD MOHD JAIS                |                                     |                                                                                                    | Ø PASS                   |      |
|     | Rule Name: Verify Tol                                     | tal Attendees for the Training is as per ACM De                | scription: Verify Total Attendees for the Training | is as per ACM                       |                                                                                                    | Weight: 0 Status: PASS   |      |
|     |                                                           | neer 24 Is Less Than Or Found To With Volue From Data          | Source Acm Results 40                              |                                     |                                                                                                    | DASC                     |      |
| _   |                                                           | nees 24 is Less man of Equal to with value From Data           | Source Acin Results To                             |                                     |                                                                                                    | O PASS                   |      |
|     | Rule Name: Verify All                                     | owances as per ACM Description: Verify Allowa                  | nces as per ACM                                    |                                     |                                                                                                    | Weight: 34 Status: FAIL  |      |
|     | × Daily Allo                                              | wance Trainees Above 100 <b>28800.0</b> Is Not Less Than Or B  | qual To With Value From Data Source Acm Results    | 19200.0                             | 1                                                                                                    |                          |      |
|     | Daily Allon                                               | wance Trainees Below 100 <b>0.0</b> Is Less Than Or Equal To V | vith Value From Data Source Acm Results 0.0        |                                     | AND                                                                                                    | S FAILED                 |      |
| L   | Course Fe                                                 | e <b>0.0</b> Is Less Than Or Equal To With Value From Data So  | arce Acm Results 12000.0                           |                                     |                                                                                                    |                          | _    |
|     |                                                           |                                                                |                                                    |                                     |                                                                                                    |                          |      |
|     |                                                           |                                                                |                                                    |                                     |                                                                                                    |                          |      |
|     | 🔳 🖉 📑                                                     | n 🐁 😑 🖬 📢                                                      |                                                    |                                     | langer and the associated and the associated associated as a second second s | 、 🛐 🖮 🌈 (小) ENG 10:57 AM | 5    |

## 12. SCOLL TO THE TOP PAGE. CLICK SUPERVISION TO VERIFY THE INFORMATION EXTRACTED FROM THE DOCUMENTS

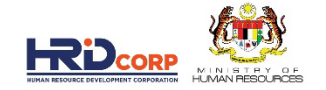

|                                                                                                    | × 🥥 ICE-Ai Suite                                                                                                    | ×                                                                          | 🥥 ICE-Ai Suite                                                                           | 2                                                                                                   | × 🥥 ICE-Ai                                                      | Suite         | ×   +               |                 |            |         | - 0               | ×        |
|----------------------------------------------------------------------------------------------------|----------------------------------------------------------------------------------------------------|----------------------------------------------------------------------------|------------------------------------------------------------------------------------------|----------------------------------------------------------------------------------------------------|-----------------------------------------------------------------|---------------|---------------------|-----------------|------------|---------|-------------------|----------|
| C 🗎 hrdco                                                                                                | orp.ice-ai.cloud/en/ws/6f50f058-f                                                                                                    |                                                                            | b304a5b48a6/c                                                                            | d-ui/6a11b69c-93l                                                                                   | 5-4529-af16-34                                                  | ec505b9566?ap | oi=MmAOSVyw.eEQI    | 3MNzIJH6uV      | QB         | ☆ 🛛     | L Up              | date 🚦   |
| natsApp 💁 Mail                                                                                           | 😥 Staff E-Directory 🔊 Intranet -                                                                                                    | Home 🚱 eTRiS                                                               | ™ UAT eTRiS                                                                              | CourseRevision                                                                                      | n 📈 Password                                                    | package       | SuccessFactors: Ho. | 🧲 Ice Ai        | KPI update | 2       |                   |          |
| ΞQUΛΤΞ                                                                                                   |                                                                                                    |                                                                            |                                                                                          |                                                                                                    |                                                                 |               |                     |                 |            |         |                   | <b>^</b> |
| Case Id : 317281X_23                                                                                     | _0438 Processed By : System                                                                                                    | n Integrator                                                               | Processed At : 1                                                                         | 4/01/2023                                                                                           |                                                                 |               |                     |                 |            | E       | <u>View Files</u> |          |
| Extracted Data                                                                                           |                                                                                                    |                                                                            |                                                                                          |                                                                                                    |                                                                 |               |                     | Trainer Drofile | Quotation  | SUDED   | VISION            |          |
| Trainer Name:                                                                                            | AHMAD MOHD JAIS                                                                                                    |                                                                            |                                                                                          |                                                                                                    |                                                                 |               |                     |                 | Quotation  |         |                   |          |
| Amount:                                                                                                  | 11.000.00                                                                                                    |                                                                            |                                                                                          |                                                                                                    |                                                                 |               |                     |                 |            |         |                   |          |
|                                                                                                    |                                                                                                    |                                                                            |                                                                                          |                                                                                                    |                                                                 |               |                     |                 |            |         |                   |          |
| Data Source                                                                                              |                                                                                                    |                                                                            |                                                                                          |                                                                                                    |                                                                 |               |                     |                 |            |         |                   |          |
| Upload Paramete                                                                                          | ers                                                                                                    |                                                                            |                                                                                          |                                                                                                    |                                                                 |               |                     |                 |            |         | ~                 |          |
|                                                                                                    |                                                                                                    |                                                                            |                                                                                          |                                                                                                    |                                                                 |               |                     |                 |            |         |                   |          |
| A see Describe                                                                                           |                                                                                                    |                                                                            |                                                                                          |                                                                                                    |                                                                 |               |                     |                 |            |         |                   |          |
| Acm Results                                                                                              |                                                                                                    |                                                                            |                                                                                          |                                                                                                    |                                                                 |               |                     |                 |            |         | ~                 |          |
| Acm Results                                                                                              | ary Overall Pass %: 33                                                                                                    |                                                                            |                                                                                          |                                                                                                    |                                                                 |               |                     |                 |            |         | Ŷ                 |          |
| Acm Results Decision Summa                                                                               | ary Overall Pass %: 33                                                                                                    | Description: Ver                                                           | ify Training Schee                                                                       | dule with attachmer                                                                                 | nts                                                             |               |                     |                 | Weight: 0  | Status: | FAIL              |          |
| Acm Results Decision Summa Rule Name: Verify Tra                                                         | ary Overall Pass %: 33                                                                                                    | Description: Ver                                                           | ify Training Schee                                                                       | dule with attachmer                                                                                 | nts                                                             |               |                     |                 | Weight: 0  | Status: | FAIL              |          |
| Acm Results Decision Summa Rule Name: Verify Tra Rule Name: Verify Tra Training E                        | ary Overall Pass %: 33<br>aining Schedule with attachments<br>ind Date From Course Information Is No                                                                                     | Description: Ver                                                           | ify Training Schee<br>te From Upload Pa                                                  | dule with attachmer<br>rameter Training End                                                         | nts<br>Date <b>2023 01 18 00:0</b>                              | 0:00          | AND                 | C FAIL          | Weight: 0  | Status: | FAIL              |          |
| Acm Results Decision Summa Rule Name: Verify Tra  Rule Name: Verify Training E  Training S               | ary Overall Pass %: 33<br>aining Schedule with attachments<br>and Date From Course Information Is No<br>itart Date From Course Information Is N                                          | Description: Ver<br>ot Equal To With Valu                                  | ify Training Scher<br>te From Upload Pa<br>ue From Upload Pa                             | dule with attachmer<br>rameter Training End<br>rrameter Training Sta                                | nts<br>Date 2023 01 18 00:0<br>rt Date 2023 01 17 00            | 0:00          | AND                 | S FAIL          | Weight: 0  | Status: | FAIL              |          |
| Acm Results Decision Summa Rule Name: Verify Tra  Rule Name: Verify Training E  Training S  R Training E | ary Overall Pass %: 33<br>aining Schedule with attachments<br>and Date From Course Information Is No<br>tart Date From Course Information Is N<br>and Date From Quotation Is Not Equal T | Description: Ver<br>ot Equal To With Valu<br>ot Equal To With Value From U | <b>ify Training Scher</b><br>le From Upload Pa<br>ue From Upload Pr<br>pload Parameter T | dule with attachmer<br>rameter Training End<br>rrameter Training Sta<br>raining End Date <b>202</b> | nts<br>Date 2023 01 18 00:0<br>rt Date 2023 01 17 00<br>3 01 18 | 0:00          | AND                 |                 | Weight: 0  | Status: | FAIL              |          |

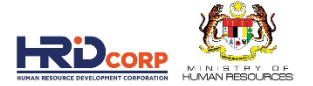

#### 13. CLICK QUOTATION TAB TO VIEW QUOTATION DOCUMENT 14. FIND THE AMOUNT IN THE DOCUMENT

14. FIND THE AMOUNT IN THE DOCUMENT

### 15. CLICK NEW (PEN TOOL) TO HIGHLIGHT THE AMOUNT IN DOCUMENT

| CE, ICE-Ai Suit                            | ite            | × 🤤                | ICE-Ai Suite                           | ×                             | 🤄 ICE-Ai Su  | ite               | ×                         | 🗐 ICE-Ai Suite                          | ×                                                 | +                        |             |                   |           |   | ٥  |
|--------------------------------------------|----------------|--------------------|----------------------------------------|-------------------------------|--------------|-------------------|---------------------------|-----------------------------------------|---------------------------------------------------|--------------------------|-------------|-------------------|-----------|---|----|
| $\leftarrow  ightarrow 	extbf{C}$ WhatsApp | hrdco Mail     | orp.ice-ai.cloud/e | en/ws/6f50f058-fd<br>ry 🔊 Intranet - H | 93-45ec-b5a1-c<br>ome 🕤 eTRiS | b304a5b48a6/ | sv-ui/6a11b69c-93 | b5-4529-<br>n <u> P</u> a | af16-34ec505b9566<br>assword 🏼 🎸 packag | i?api=MmAOSV<br>e <mark>sf SuccessFa</mark>       | 'yw.eEQI3M<br>actors: Ho | NzIJH6uV    | ට ල්<br>ව KPI upc | ☆<br>date | • | Up |
| المع ا                                     |                |                    | aliyat<br>galine<br>xeprilang Ai       |                               |              |                   |                           |                                         |                                                   |                          |             |                   |           |   |    |
| Quotat                                     | tion (3)       | Course inform      | mation (5) T                           | rainer Profile                | (11) Unp     | rocessed (0)      | Invoice                   | 9 (0)                                   |                                                   |                          |             |                   |           |   |    |
| SINGLE                                     | E FIELD        | TABLE M            | 1ETA                                   |                               |              |                   |                           | Document Pre                            | <b>eview</b><br>d Image                           |                          |             | ۱۱                | /         | 3 | >  |
| Amo                                        | ount: 11.000.0 | 90                 |                                        |                               |              | ✓NEW ∧            |                           | Training Propo<br>Building Our Fu       | sal<br>uture Together                             |                          |             |                   |           |   |    |
| 1000                                       | 015655526-10   | (1)                | 11.000.00                              |                               |              | <u></u>           | '                         | 10) PROGRA                              | MME FEE                                           |                          | 1.          | 5                 |           |   |    |
| Cou                                        | urse Title:    |                    |                                        |                               |              | ▶NEW ∨            |                           | <u>ب</u>                                | Fee per session<br>(25 participant<br>Fee per day | on<br>ts per session)    |             | RM 5,5            | 00.00     |   | T  |
| Prov                                       | vider Name:    |                    |                                        |                               |              | ✓NEW ∨            |                           | Ó                                       | Total Fee pe                                      | er group (Inclus         | iv 96% SST) | EM 11.0           | 000.00    |   |    |
| Trair                                      | ining End Date | ie:                |                                        |                               |              | NEW V             |                           |                                         |                                                   |                          |             |                   |           |   |    |
|                                            |                |                    |                                        |                               |              |                   |                           |                                         |                                                   |                          |             |                   |           |   |    |

### 16. AMOUNT WILL REFLECT IN TEXT FIELD. OFFICER ALSO CAN UPDATE MANUAL IN THE TEXT FIELD. FOR EXAMPLE, ICE AI DETECT 11.000.00 IN DOCUMENT. OFFICER CAN CHANGE TO 11000.00. 17. CLICK SAVE FOR ICE AI TO RE-VALIDATE THE CHANGES.

| → C                                                 | orp.ice-ai.cloud/e     | en/ws/6f50f058-fd93 | -45ec-b5a1-cb | 04a5b48a6/sv | -ui/6a11b69c-93b |                   | 4ec505b9566?a                            | pi=MmAOSVyw.eE0                                                                                        | QI3MNzIJH6uV.                | Q 🖻                              | ' ☆ [                               |       | Update : |
|-----------------------------------------------------|------------------------|---------------------|---------------|--------------|------------------|-------------------|------------------------------------------|----------------------------------------------------------------------------------------------------|------------------------------|----------------------------------|-------------------------------------|-------|----------|
| /hatsApp 💽 Mail                                     | 🔀 Staff E-Director     | ry 🔊 Intranet - Hor | ne 🕥 eTRiS    | 🍽 UAT eTRiS  | CourseRevision   | Reserved Password | 🖌 🗶 package                              | SuccessFactors: H                                                                                      | ło 🥥 Ice Ai                  | 🗿 KPI up                         | date                                |       |          |
|                                                     |                        | niter Λi            |               |              |                  |                   |                                          |                                                                                                    |                              |                                  |                                     |       | *        |
|                                                     |                        | AI                  |               |              |                  |                   |                                          |                                                                                                    |                              |                                  |                                     |       |          |
| Quotation (3)                                       | Course Inform          | mation (5) Tra      | ainer Profile | 11) Unpro    | ocessed (0)      | Invoice (0)       |                                          |                                                                                                    |                              |                                  |                                     |       | - 1      |
| 1000156555_(I) 100015655                            | 55_ (1) 1000156555_ (1 | 1)                  |               |              |                  |                   |                                          |                                                                                                    |                              |                                  |                                     |       |          |
| SINGLE FIELD                                        | TABLE N                | IETA                |               |              |                  | Do                | cument Prev                              | iew                                                                                                    |                              | < <sup>11</sup>                  | / 3                                 | 5     | >        |
| Amount: 11,000                                      | 00                     |                     |               |              | <b>A</b> NEW A   |                   | Show Processed In                        | nage                                                                                                   |                              |                                  |                                     | -     |          |
| Amount: mooon                                       |                        |                     |               |              |                  |                   | Training Proposal<br>Building Our Future | Together                                                                                               |                              |                                  | q                                   | Focus |          |
|                                                     |                        |                     |               |              | <b>S</b>         |                   |                                          |                                                                                                    |                              |                                  |                                     |       |          |
| 100015655526-10.                                    | (1)                    | 11.000.00           |               |              |                  |                   | 10) PROGRAM                              | AE FEE                                                                                                 |                              |                                  |                                     |       |          |
| 100015655526-10.<br>Course Title:                   | (1)                    | 11.000.00           |               |              | NEW V            |                   | 10) PROGRAMM                             | Fee per session<br>(25 participants per se<br>Fee per day<br>Duration                                  | ssion)                       | RM 5,<br>2 days                  | 500.00<br><u>1 night</u>            |       |          |
| Course Title:                                       | (1)                    | 11.000.00           |               |              | NEW V            |                   | 10) PROGRAMM                             | NE FEE<br>Fee per session<br>(25 participants per se<br>Fee per day<br>Duration<br>Total Fee per group | ssion)<br>(Inclusive 6% SST) | RM 5,<br><u>2 days</u><br>RM 11  | 500.00<br><u>1 night</u><br>.000.00 |       |          |
| Course Title:<br>Provider Name:<br>Training End Dat | (1)<br>te:             | 11.000.00           |               |              | NEW V            |                   | 10) PROGRAMM                             | REFEE<br>Fee per session<br>(25 participants per se<br>Fee per day<br>Duration<br>Total Fee per group  | ssion)<br>(Inclusive 6% SST) | RM 5,<br><u>2 days</u><br>RM 111 | 500.00<br><u>1 night</u><br>.000.00 |       |          |

### **18. GO TO CASE DETAILS TO VIEW DECISION SUMMARY**

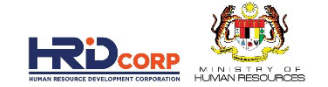

| ICE-Ai Suite               | × 🥑 ICE             | -Ai Suite           | ×             | 🥥 ICE-Ai Suit | e                   | x 🤤 IC       | -Ai Suite                             | >                                         | < +                           |                |      |           | $\sim$ | -        | ð      |
|----------------------------|---------------------|---------------------|---------------|---------------|---------------------|--------------|---------------------------------------|-------------------------------------------|-------------------------------|----------------|------|-----------|--------|----------|--------|
| > C 🔒 hrdcorp              | p.ice-ai.cloud/en/w | s/6f50f058-fd93-4   |               | 304a5b48a6/s  | v-ui/6a11b69c-93b   | 5-4529-af16- | 34ec505b9566?                         | api=MmAOS                                 | Vyw.eEQI3                     | MNzIJH6uV.     | Q    | ዸ ☆       |        | •        | Update |
| hatsApp 💽 Mail 🔀           | Staff E-Directory   | Intranet - Home     | 🕤 eTRiS       | UAT eTRiS     | CourseRevision      | 減 Passwoi    | d 🛛 🕊 package                         | Success                                   | Factors: Ho                   | 🥥 Ice Ai       | K    | Pl update |        |          |        |
| ΞQUΛΤΕ                     |                     | Ai                  |               |               |                     |              |                                       |                                           |                               |                |      |           |        |          |        |
| Quotation (3) T            | rainer Profile (    | II) Course In       | formation     | (5) Unpr      | rocessed (0)        | nvoice (0)   |                                       |                                           |                               |                |      |           |        |          |        |
| 1000156555_(I) 1000156555_ | (1) 1000156555_(1)  |                     |               |               |                     |              |                                       |                                           |                               |                |      |           |        |          |        |
| SINGLE FIELD               | TABLE MET           | A                   |               |               |                     |              | Show Processed                        | <b>view</b><br>Image                      |                               |                | ۲.   | 20        | /3     |          | >      |
| Amount: 11000.00           |                     |                     |               |               | NEW A               |              | Training Proposa<br>Building Our Futu | al<br>ure Together                        |                               |                |      |           | Q      | cus      |        |
| 100015655526-10 (1         | 1) 11               | 000.00              |               |               | 8                   |              | 10) PROGRAM                           | IME FEE                                   |                               |                |      |           |        |          |        |
| Course Title:              |                     |                     |               |               | ✓NEW ∨              |              | 111<br>111                            | Fee per ses<br>(25 participa<br>Fee per d | sion<br>ants per sessio<br>ay | n)             | RM   | 5,500.00  |        |          |        |
| Provider Name:             |                     |                     |               |               | ✓NEW ∨              |              |                                       | Total Fee                                 | per group (Inc                | lusive 6% SST) | RM   | 11.000.00 |        | -        | -      |
| ! Business Rules Ha        | ve Been Re-evaluat  | ed with this change | s made. Go to | Case Details  | To See The Results. |              |                                       |                                           |                               | [              | GO T | O CASE DI | ETAILS | $\times$ |        |
|                            |                     |                     |               |               |                     | _            |                                       |                                           |                               |                |      | CLAS      | SIFY   | S.       | AVE    |
| ο 🗖 🧑                      | <b>n</b> . 🔿        | 📷 💦 🚺               |               |               |                     |              |                                       |                                           | 28°C M                        | setly suppy    | ~ 0  |           | d)) EN | G 10:5   | 1 AM   |

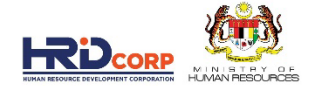

## 19. NOW OVERALL PASS PERCENTAGE IS INCREASE BECAUSE THE RULE VERIFY QUOTATION AMOUNT IS LESS THAN LEVY AMOUNT IS PASS

| 🥥 ICE-Ai Suite                           | × 🥥 ICE-Ai Suite                                            | × 🤄 ICE-Ai Suite                               | × 🤤 ICE-Ai Suite                   |                                         |                                        | G ICE-Ai Suite | 🗙 🥥 ICE-Ai Suite                                                                                       | × 🥑 ICE-Ai Suite                                        | × 🤤 ICE-Ai Suite                                  |                               |                    | - 0 X     |
|------------------------------------------|-------------------------------------------------------------|------------------------------------------------|------------------------------------|-----------------------------------------|----------------------------------------|----------------|----------------------------------------------------------------------------------------------------|---------------------------------------------------------|---------------------------------------------------|-------------------------------|--------------------|-----------|
| $ \rightarrow$ $\mathbf{C}$ $\cong$ hrdc | orp.ice-ai.cloud/en/ws/6f50f058-fd93-4                      | 5ec-b5a1-cb304a5b48a6/cd-ui/6a11b6             | 9c-93b5-4529-af16-34ec505b9566?api | =MmAOSVyw.eEQI3MNzIJH6uV Q 🖻            | 🖈 🔲 😩 🗍 Update 🗄                       | e → c          | hrdcorp.ice-ai.cloud/en/ws/6f50f05                                                                     | 8-fd93-45ec-b5a1-cb304a5b48a6/cd-ui/6a11                | b69c-93b5-4529-af16-34ec505b9566?aj               | oi=MmAOSVyw.eEQI3MNzIJH6uV    |                    | Update    |
| ) WhatsApp 🗾 Mail                        | 🔯 Staff E-Directory 🤹 Intranet - Home                       | 🥱 eTRiS 🏧 UAT eTRiS 🔇 Coursef                  | levision 😹 Password 🗶 package 🗧    | 🕻 SuccessFactors: Ho 🧟 Ice Ai 🔒 KPI upd | ate                                    | 🕥 WhatsApp 🧕   | Mail 🔯 Staff E-Directory 🤹 Intrane                                                                     | et-Home 🥝 eTRiS 🏧 UATeTRiS 🥥 Cou                        | rseRevision 😹 Password 🛛 🕊 package                | 🕤 SuccessFactors: Ho 🧃 Ice Ai | KPI update         |           |
| GQUATE                                   |                                                             |                                                |                                    |                                         | Í                                      | •              | Trainees Nric<br>['930603115044', '850415086020', '9912051060-                                         | 45', '820513055431', '020809030609', '750517035218', '7 | 70912087227', '710709015581', '781225065062', '8  | 0710125047', '940808016786',  |                    |           |
| Case Id : 317281X_2                      | 2_0438 Processed By : System Inte                           | grator Processed At : 14/01/2023               |                                    |                                         | I View Files                           |                | '950426065311', '740215065105', '80090905532<br>'730315055343', '760915105348']<br>Is Malaysia_born 60 | 5, '801224035545', '790907086033', '740412045517', '7   | 90212045059', '801018145575', '951106085318', '86 | 0628085178', '830417055385',  | Ø PASS             |           |
| Extracted Data                           |                                                             |                                                |                                    | Quotation     Trainer Profil            | SUPERVISION                            |                |                                                                                                    |                                                         |                                                   |                               |                    |           |
| Amount:                                  | 11000.00                                                    |                                                |                                    |                                         |                                        | Rule Name:     | Verify Course Title with attachments                                                                   | Description: Verify Course Title with attachments       |                                                   |                               | Weight: 0 Statu    | is: FAIL  |
| Trainer Name:                            | AHMAD MOHD JAIS                                             |                                                |                                    |                                         |                                        | 8              | Course Title From Quotation Is Not Similar Wi                                                          | th Value From Upload Parameter Course Title Buildin     | g Our Future Together Programme                   |                               | S FAILED           |           |
| 19                                       |                                                             |                                                |                                    |                                         |                                        | Rule Name:     | Verify Quotation Amount is Less than Lev                                                               | y Amount Description: Verify Quotation Amo              | unt is Less than Levy Amount                      |                               | Weight: 33 Statu   | s: PASS   |
| Acm Results                              | ers                                                         |                                                |                                    |                                         | ~~~~~~~~~~~~~~~~~~~~~~~~~~~~~~~~~~~~~~ | ۲              | Amount From Quotation 11000.0 Is Less Than                                                             | Or Equal To With Value From Upload Parameter Levy       | Amount 232915.13                                  |                               | Ø PASS             |           |
|                                          |                                                             |                                                |                                    |                                         |                                        | Rule Name:     | Verify total number of employees register                                                              | red in an organization Description: Verify tota         | I number of employees registered in an orga       | nization                      | Weight: 0 Statu    | s: PASS   |
| Rule Name: Verify Tr                     | ary Overall Pass %: 66 aining Schedule with attachments Des | scriptic -: Verify Training Schedule with atta | chments                            | Weight. 0                               | Status: FAIL                           | ۲              | No Of Trainees 24 Is Less Than Or Equal To W                                                           | ith Value From Upload Parameter <b>501</b>              |                                                   | 1                             | 📀 PASS             |           |
| (8) Training                             | End Date From Course Information Is Not Equa                | al To With Value From Upload Parameter Trainin | ng End Date 2023 01 18 00:00:00    |                                         |                                        | Rule Name:     | Verify Trainer Information with eTris Data                                                             | Description:                                            |                                                   |                               | Weight: 0 Statu    | is: PASS  |
| × Training                               | Start Date From Course Information Is Not Equ               | al To With Value From Upload Parameter Train   | ing Start Date 2023 0117 00:00:00  | OR                                      | S FAILED                               |                | Trainer Name ("MOHD HASNI BIN GHAZALI", "                                                              | Ahmad Rin Mohd Jais # Ttt/2402 #1 is AHMAD MOHD         | 1415                                              |                               | DASS               |           |
| × Training                               | End Date From Quotation Is Not Equal To With                | Value From Upload Parameter Training End Di    | ste 2023 01 18                     | AND SAILED                              |                                        |                |                                                                                                    |                                                         |                                                   |                               | PASS               |           |
| × Training                               | Start Date From Quotation Is Not Equal To With              | h Value From Upload Parameter Training Start   | Date 2023 01 17                    |                                         | - 40 10:53 AM                          |                |                                                                                                    | ST 6 4                                                  |                                                   | 24                            |                    | 10:54 AM  |
|                                          | <u> </u>                                                    | 2                                              |                                    | SUTC Cloudy A 🔄 📟                       | 2 40 ENG 15/1/2023 2                   |                | • <u>•</u> ••••                                                                                        | <u> </u>                                                |                                                   | Afternoon rain                | ∧ tes tes /a dw te | 15/1/2023 |

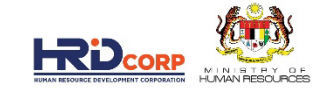

## 20. RULE VERIFY ALLOWANCES AS PER ACM IS FAILED WHICH REQUIRE OFFICER TO QUERY EMPLOYER. OFFICER BACK TO ETRIS SYSTEM. CLICK ON QUERY DETAILS

| HRDCorp - Google Chrome                                                                                                    |                |                      | - 0                                                                                                | × |
|----------------------------------------------------------------------------------------------------|----------------|----------------------|----------------------------------------------------------------------------------------------------|---|
| ▲ Not secure   10.0.2 / Control of August August A | VorkFlow_New8  |                      | Name=WorkList&menuName=forFile&fileId=100012898119&docId=10342&receivedDate=10/01/2023%2018:54&sen |   |
| Actions Send To 20                                                                                                    |                |                      |                                                                                                    | - |
| + File Information                                                                                                    |                |                      |                                                                                                    | _ |
|                                                                                                    |                |                      |                                                                                                    | _ |
| Summary Drafts Basic nfo Query Details                                                                                                    |                |                      |                                                                                                    |   |
| Noting                                                                                                    | Forward Type   |                      | Z Email                                                                                            | - |
| Add Next Noting                                                                                                    | Send Applicati | on With C            | Query 💽 Yes 🗔 No                                                                                   |   |
| B Z ∐ ▲ 参 ≡ ≡ ≡ ≡ □ ≒ ∷                                                                                                    | ≎ Sr.No.       | Select               | Reason of Query                                                                                    |   |
| - [Font] V Select Size V                                                                                                    | 1              |                      | Common: This is the first Query Reason for workflow Testing as common for all process.             |   |
| [Standard Noting]                                                                                                    | 2              |                      | Course Content / Training Schedule                                                                 |   |
|                                                                                                    | 3              |                      | Quotation For Course Fee                                                                           |   |
|                                                                                                    | 4              |                      | List of Consumable Training Materials (With Price)                                                 |   |
|                                                                                                    | 5              |                      | Trainer Profile                                                                                    |   |
|                                                                                                    | 6              |                      | Quotation for Transportation                                                                       |   |
|                                                                                                    | 7              |                      | Quotation for Hotel Rental Package / Rental of Training Premise                                    |   |
|                                                                                                    | 8              |                      | Training Schedule                                                                                  |   |
| Attachment                                                                                                    | 9              |                      | List of Speakers                                                                                   |   |
|                                                                                                    | 10             |                      | Justification Letter for Joint Training Programme (List of Employees From Each Company)            |   |
| Attach File Choose File No file chosen                                                                                                    | 11 records fou | ınd, displ           | laying 1 to 10 records. [First/Prev] 🚺 , 💈 [ Next / Last ]                                         |   |
| ADD                                                                                                    |                |                      | Generate Reset                                                                                     |   |
|                                                                                                    |                |                      |                                                                                                    |   |
| Description File Name Actions                                                                                                    |                |                      | 問 🛍 🕲 🔛 🞍 🕸 🕸 →   ₩ 號   🔟 🖉                                                                        |   |
|                                                                                                    | BIU            | ape X                | 2 X <sup>2</sup>   註 臣   傳 傳 🤫 🚧   宦 壹 壹 重 📄   मा 🗤   🍓 🙈   三 🗐 🗐 🖓 😓                              |   |
|                                                                                                    | Styles         | -                    | Format 🔹 Font 🔹 Size 💌 🕴 🗛 🔹 🧸 🙀                                                                   |   |
|                                                                                                    |                |                      |                                                                                                    |   |
|                                                                                                    | Pembangunar    | n Sumber<br>Sumber M | Manusia Berhad (545143-D)                                                                          | • |
| 🛛 🗛 📮 🔞 🔩 🧧 🔤 🖉                                                                                                    |                | Sumper IV            |                                                                                                    | 2 |
|                                                                                                    |                |                      | 13,17,005                                                                                          | - |
#### 21. CHOOSE REASON BASED ON FINDING FROM ICE AI SYSTEM

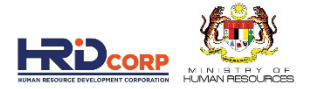

|                                                                | V             | Queen en els els |                                                                                         | - @ X                                       |
|----------------------------------------------------------------|---------------|------------------|-----------------------------------------------------------------------------------------|---------------------------------------------|
| Not secure   10.0.2.44/DigiGov/digigov.htm?actionFlag=WF_ShowN | VorkFlow_New  | Schodule         | eName=WorkList&menuName=forFile&fileId=100012898119&docId=10342&receivedI               | Date=10/01/2023%2018:54&send                |
| Actions Send To Pendency Close                                 |               |                  |                                                                                         |                                             |
| + File Information                                             |               |                  |                                                                                         |                                             |
|                                                                | -             |                  |                                                                                         |                                             |
| Summary Drafts Basic Info Query Details                        |               |                  |                                                                                         |                                             |
| Noting                                                         | Forward Type  |                  | Z Email                                                                                 | <u>ــــــــــــــــــــــــــــــــــــ</u> |
| Add Next Noting                                                | Send Applicat | ion With (       | Query O Yes O No                                                                        |                                             |
|                                                                | Sr.No.        | Select           | Reason of Query                                                                         |                                             |
| - [Font] V Select Size V                                       | 1             |                  | Common: This is the first Query Reason for workflow Testing as common for all process.  |                                             |
| [Standard Noting]                                              | 2             |                  | Course Content / Training Schedule                                                      |                                             |
|                                                                | 3             |                  | Quotation For Course Fee                                                                |                                             |
|                                                                | 4             |                  | List of Consumable Training Materials (With Price)                                      |                                             |
|                                                                | 5             |                  | Trainer Profile                                                                         |                                             |
|                                                                | 6             |                  | Quotation for Transportation                                                            |                                             |
|                                                                | 7             |                  | Quotation for Hotel Rental Package / Rental of Training Premise                         |                                             |
|                                                                | 8             |                  | Training Schedule                                                                       |                                             |
| Attachment                                                     | 9             |                  | List of Speakers                                                                        |                                             |
|                                                                | 10            |                  | Justification Letter for Joint Training Programme (List of Employees From Each Company) |                                             |
| Attach File Choose File No file chosen                         | 11 records fo | und, disp        | laying 1 to 10 records. [First/F                                                        | rev] 🚺 , 2 [ Next / Last ]                  |
|                                                                |               |                  | Generate Reset                                                                          |                                             |
| Abb                                                            |               |                  |                                                                                         |                                             |
| Description File Name Actions                                  |               |                  | 🗈 🛍 🙈 📾 🛔 😻 😻 🕴 🗼 👭 魏 🛄 🥔                                                               |                                             |
|                                                                | BIL           | abe X            | x²};;;; ;= ;= ; ; ; ; ; ; ; ; ; ; ; ; ; ;                                               | Ω 🖶                                         |
|                                                                | Styles        | -                | Format T Font Size I A. A. A. A.                                                        |                                             |
|                                                                |               |                  |                                                                                         |                                             |
|                                                                | Pembanguna    | n Sumber         | Manusia Berhad (545143-D)                                                               |                                             |
| । 💽 📨 🖬 🕞 💃 🗊 🗮                                                |               | Sumper N         | anuosa<br>30°C Cloudy ∧ €                                                               | 📾 🖟                                         |

#### 22. SEND QUERY TO EMPLOYER

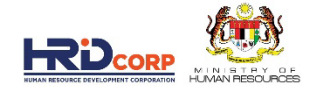

| HRDCorp - Google Chrome                        |                                                                                                    |
|------------------------------------------------|----------------------------------------------------------------------------------------------------|
| Actions Sould To Rendency Close                | orkhow_New&moduleName=workList&menuName=forFile&fileId=100012896119&docid=10342&receivedDate=10/01/2023%2018:54&send                                                                                                    |
| Actions Sena to Pendency Close Add Next Noting | 10 Justification Letter for Joint Training Programme (List of Employees From Each Company)                                                                                                    |
|                                                | 11 records found, displaying 1 to 10 records. [First/Prev] 🚺 , 2 [ Next / Last ]                                                                                                    |
| [Font]      Select Size     Standard Noting]   | Generate Reset                                                                                                    |
|                                                | <ul> <li>□ Q □ ↓ ★ □ ● ● ● ● ● ● ◆ ♥ ▼ ↓ ★ ★ ● ● ● ● □ ● ●</li> <li>B I U □ = × 2 x<sup>2</sup> ↓ ∃ Ξ Ξ ● ○ ★ ♥ ♥ ↓ ★ ● ● ●</li> <li>Styles ● Format ● Fort ● Size ● ↓ ▲ ▼ ↓ ● ●</li> <li>Yours Sincerely ▲</li> </ul>                                                                                                    |
| Attachment                                     | b/p Ketua Eksekutif<br>Pembangunan Sumber Manusia Berhad                                                                                                    |
| ADD Description File Name Actions              | Query Date : 15/01/2023 Click here to Login into HRDCorp system                                                                                                    |
|                                                | File Description Attach File Choose File No file chosen                                                                                                    |
|                                                | Allowed (Only JPG, JPEG, BMP, GIF, PNG, TIF, PPM, DOC, 22 (LS, XLSX, TXT, PPT, PPTX, PPSX are allowed)                                                                                                    |
|                                                | Save Send Query                                                                                                    |
| 🗯 🔎 🛄 🕞 🛸 🔽 🚺                                  | الا الا الا الحكم الحكم<br> |

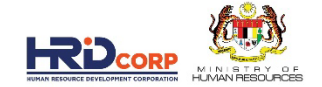

## GRANT APPLICATION PROCESSING FLOW WITH ICE AI : APPROVE APPLICATION

#### **1. LOGIN TO ETRIS SYSTEM**

ENTER USERNAME AND PASSWORD. CLICK LOGIN BUTTON

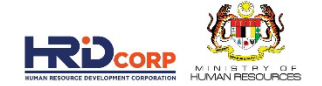

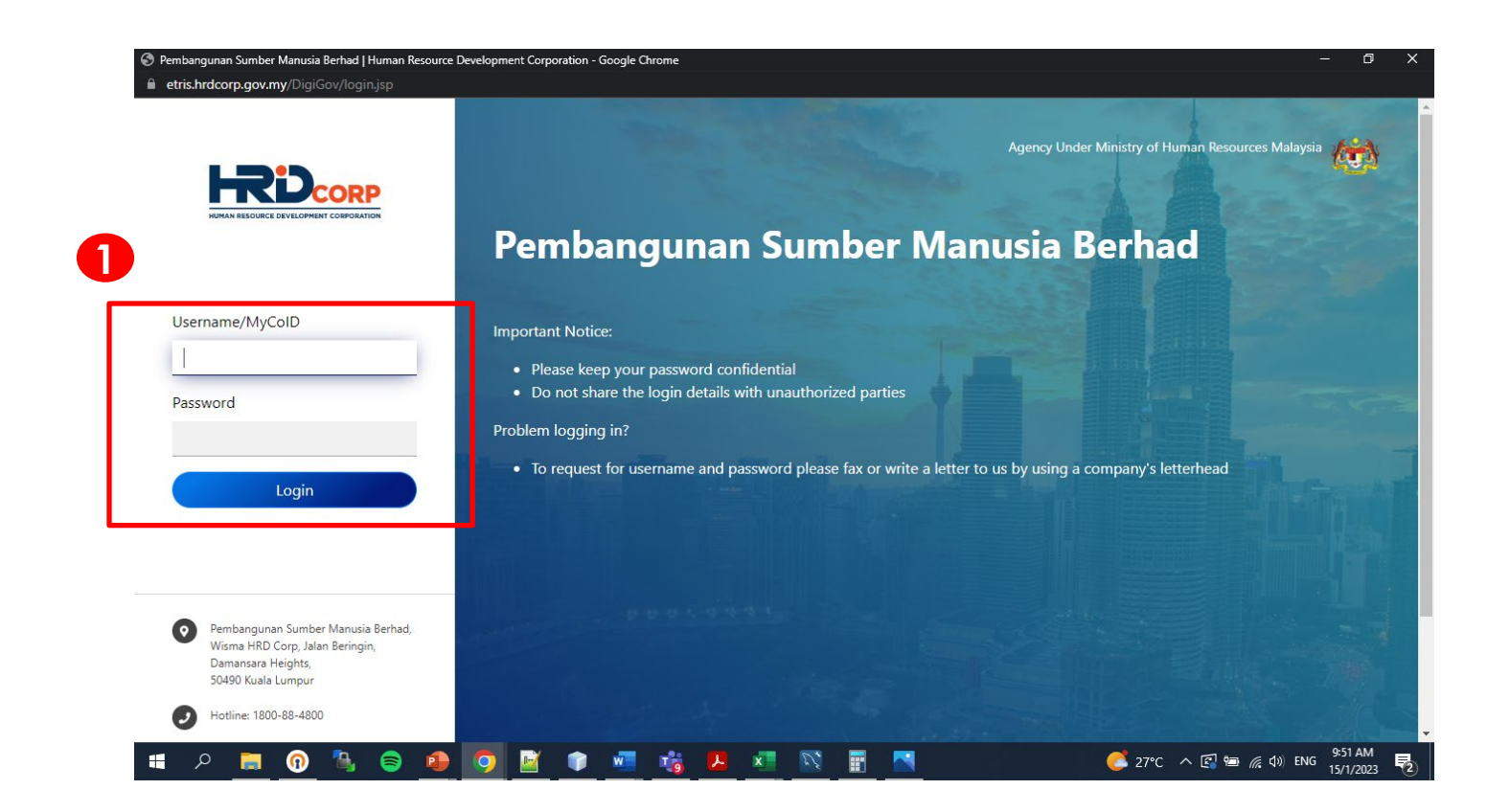

#### 2. CLICK ON INBOX ICON

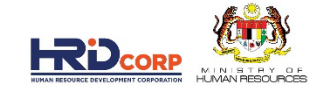

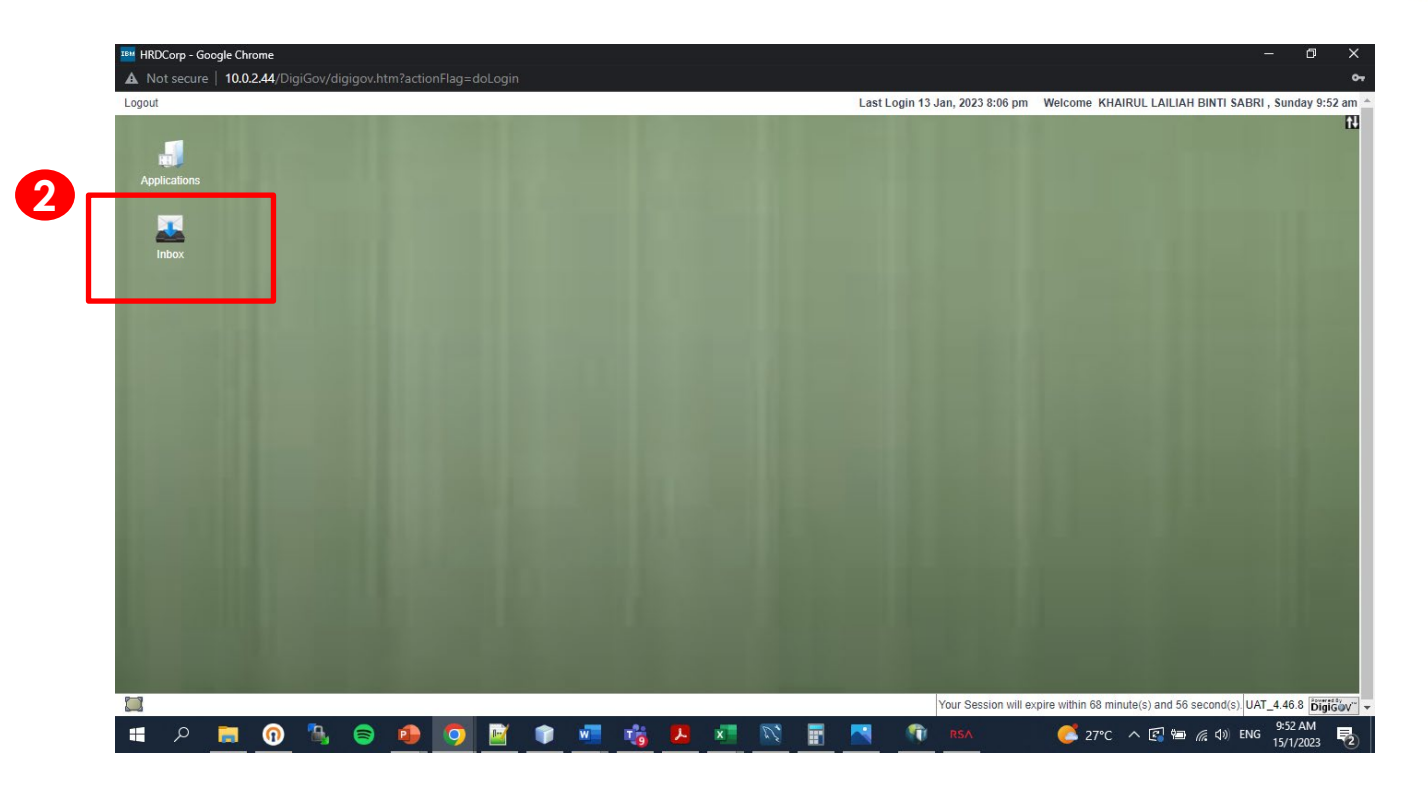

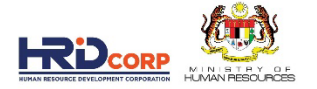

#### 3. CLICK OUTSTANDING ACTION TO SEE THE LIST GRANT REQUEST THAT NEED TO HANDLE 4. CLICK THE RECEIVE DATE COLUMN TITLE TO SORT THE OLD CASE ON TOP (BASE ON FIRST IN FIRST OUT). 5. THEN CLICK ON THE FILE NUMBER TO OPEN THE FIRST CASE

| 🗑 Workflow                                                    |       |                                                    |                          |                                                                                                    |                                                                            |                     |         |
|---------------------------------------------------------------|-------|----------------------------------------------------|--------------------------|----------------------------------------------------------------------------------------------------|----------------------------------------------------------------------------|---------------------|---------|
| Work List Record R                                            | oom   |                                                    |                          |                                                                                                    | _                                                                          |                     |         |
| Work List                                                     | + Sea | arch                                               |                          |                                                                                                    | 4                                                                          |                     |         |
| 👻 🦝 Inbox                                                     |       |                                                    |                          |                                                                                                    |                                                                            |                     |         |
| <ul> <li>Outstanding Action</li> <li>Notifications</li> </ul> | 5     | ≎ Subject                                          | File Number              | Construction                                                                                                    | Received From                                                              | Received<br>Date    | Status  |
| <ul> <li>Approved Files</li> <li>Outbox</li> </ul>            | 1     | Grant<br>Application(HRDCorp<br>Claimable Courses) | <u>183842X_1_23_1105</u> | SONY EM S (MALAYSIA) SDN. BHDEffective Communication Skills Workshop-<br>Requested Amount(RM): 10, <u>More</u>  | SONY EMCS (MALA) SIA)<br>SDN. BHD.                                         | 06/01/2023<br>09:19 | Pendin  |
|                                                               | 2     | Grant<br>Application(HRDCorp<br>Claimable Courses) | <u>11969T_23_1263</u>    | PANASONIC APPLIANCES AIR-CONDITIONING MALAYSIA SDN. BHDISO<br>9001:2015 AWARENESS-Requested Amoun More          | PANASONIC APPLIANCES<br>AIR-CONDITIONING<br>MALAYSIA SDN. BHD.<br>[11969T] | 06/01/2023<br>11:09 | Pending |
|                                                               | 3     | Grant<br>Application(HRDCorp<br>Claimable Courses) | 1201895X_23_0028         | LENOVO GLOBAL TECHNOLOGY SDN. BHD -Champion Leadership Program-<br>Requested Amount(RM): 83,392.00 <u>More</u>  | LENOVO GLOBAL<br>TECHNOLOGY SDN. BHD.<br>[1201895X]                        | 06/01/2023<br>11:33 | Pending |
|                                                               | 4     | Grant Application(SBL<br>Scheme)                   | 578227M_23_2421          | UNIVERSITI TUNKU ABDUL RAHMAN-SURVEY DESIGN AND FUNDAMENTAL TECHNIQUES FOR STATISTICAL DATA ANAL More           | UNIVERSITI TUNKU ABDUL<br>RAHMAN[578227M]                                  | 06/01/2023<br>11:34 | Pending |
|                                                               | 5 👾   | Grant<br>Application(HRDCorp<br>Claimable Courses) | 473520K_22_0744          | [Modification Application]THE UNIVERSITY OF NOTTINGHAM IN MALAYSIA<br>SDN. BHD -Impact of New OSH ( <u>More</u> | THE UNIVERSITY OF<br>NOTTINGHAM IN<br>MALAYSIA SDN. BHD.<br>[473520K]      | 06/01/2023<br>11:37 | Pending |
| <                                                             | •     | _                                                  |                          |                                                                                                    |                                                                            |                     |         |

#### 6. VIEW RECOMMENDED ACTION STATUS AND REPORT 7. CLICK SUMMARY REPORT VIEW THE DECISION SUMMARY

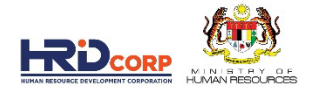

| HRDCorp - Google Chrome     Not secure   10.0.2.44/DigiGov/digigov.htm?actionFlag=WF_ShowWe | orkFlow_New&moduleName     | e=WorkList&menuName=forF    | ile&fileId=1000128 | 397680&docld=10342&rec |                                  | 0 ×<br>2&send |
|---------------------------------------------------------------------------------------------|----------------------------|-----------------------------|--------------------|------------------------|----------------------------------|---------------|
| Actions Send To Pendency Close                                                              |                            |                             |                    |                        |                                  | <b>^</b>      |
| * File Information                                                                          |                            |                             |                    |                        |                                  |               |
|                                                                                             |                            |                             |                    |                        |                                  |               |
| Summary Drafts Basic Info Query Details                                                     |                            |                             |                    |                        |                                  |               |
| Noting                                                                                      | < Employer's Profile       | Training Provider's Profile | Programme Detai    | Is Details of Training | Level of Certification           | s > ^         |
| Add Next Noting                                                                             | Levy Information           |                             |                    |                        |                                  |               |
|                                                                                             | Company Name               | UNITED TESTING CO.SDN BHD   | )                  | Levy Balance           | RM 6.459.50                      |               |
| - [Font] V Select Size V                                                                    | Total Grant Approved       | RM 2,848.60                 |                    | Grant Balance          | RM 8,472.50                      |               |
| [Standard Noting]                                                                           | Grant Officer's Name       | KHAIRUL LAILIAH BINTI SABR  | 1                  | Grant Officer's Email  | klailiah@hrdf.com.my             |               |
|                                                                                             | Grant Reference No.        | 57642T_23_0009              |                    | Total Amount Applied   | RM 190.80                        |               |
|                                                                                             | Scheme Name                | HRD Corp Claimable Courses  | _                  | No. of Employee        | 12                               |               |
|                                                                                             |                            | (                           | 7                  | Sub Sector             | Architectural and engineering    |               |
|                                                                                             | Recommended Action         | Approve                     |                    |                        | activities and related technical |               |
|                                                                                             |                            | View Summary Report         |                    |                        | oonounanoy                       |               |
|                                                                                             | - Supporting Documen       | ts                          |                    |                        |                                  |               |
| Attachment                                                                                  | Description                | File Marrie                 |                    | Actions                |                                  |               |
| Attach File                                                                                 | Nestle Safety Passport NIO | SH NSP.pdf                  | View               | Actions                |                                  |               |
| Attach File No file chosen                                                                  |                            |                             |                    |                        |                                  |               |
| ADD                                                                                         | Next                       |                             |                    |                        |                                  |               |
| Description File Name Actions                                                               | Employer's Profile         |                             |                    |                        |                                  | _             |
|                                                                                             | MyColD                     | 57642T(HQ)                  | Immediate Officer  | TAN KHENG H            | ock 🗸 *                          |               |
|                                                                                             | ,                          | UNITED TESTING CO.SDN       |                    |                        |                                  |               |
|                                                                                             | Company Name               | BHD                         | Email              | u_tesco@xx.cus         | stomcodes.c *                    |               |
|                                                                                             | Next                       |                             |                    |                        |                                  | _             |
|                                                                                             |                            |                             |                    |                        |                                  | -             |
| 📲 P 📃 🔞 🗳 💁 💌 🤦                                                                             |                            |                             |                    | S2°C Cloudy            | へ 🛐 📾 🌈 🕼 ENG 12:15 P            | D23 🔁         |

#### 8. VIEW DECISION SUMMARY. OVERALL PASS IS 100% WHICH MEANS ALL MANDATORY RULES ARE PASSED

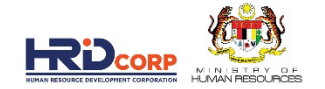

| What | sApp 💽 Mail 🔀                   | Staff E-Directory 助 I                     | Intranet - Home 🛛 🧲     | eTRiS         | IM UAT eTRiS        | 🕙 Course           | Revision        | Password | vackage | SuccessFa | ctors: Ho | 🧲 Ice Ai                     | KPI update          |         |         |
|------|---------------------------------|-------------------------------------------|-------------------------|---------------|---------------------|--------------------|-----------------|----------|---------|-----------|-----------|------------------------------|---------------------|---------|---------|
| G    |                                 |                                           |                         |               |                     |                    |                 |          |         |           |           |                              |                     |         |         |
| Car  | ald: 364459V 23 015             | 3 Drocessed By: Syste                     | em Integrator           | Drocessed     | At - 14/01/2023     |                    |                 |          |         |           |           |                              |                     | F       | ₽view   |
| Gus  |                                 |                                           |                         | 110005500     |                     |                    |                 |          |         |           |           |                              |                     |         | <u></u> |
| Ex   | tracted Data                    |                                           |                         |               |                     |                    |                 |          |         |           |           | <ul> <li>Quotatio</li> </ul> | n • Trainer Profile | SUPER   | visio   |
|      | Provider Name: Dvi<br>mir       | ation Different. Deter<br>led Done AIRBUS | Amount:                 | 69            | 960.0               |                    |                 |          |         |           |           |                              |                     |         |         |
|      | Trainer Name: LEC               | ONG KOK WAI                               |                         |               |                     |                    |                 |          |         |           |           |                              |                     |         |         |
| Da   | ta Source                       |                                           |                         |               |                     |                    |                 |          |         |           |           |                              |                     |         |         |
|      | Upload Parameters               |                                           |                         |               |                     |                    |                 |          |         |           |           |                              |                     |         | ~       |
|      | Acm Results                     |                                           |                         |               |                     |                    |                 |          |         |           |           |                              |                     |         | ~       |
| De   | cision Summary C                | Overall Pass %: 100                       | 1                       |               |                     |                    |                 |          |         |           |           |                              |                     |         |         |
| Ru   | le Name: <b>Verify Training</b> | Schedule with attachments                 | Description: Veri       | fy Training S | Schedule with at    | tachments          |                 |          |         |           |           |                              | Weight: 0           | Status: | FAIL    |
|      | × Training End Dat              | te From Course Information Is I           | Not Equal To With Value | e From Uploa  | ıd Parameter Trair  | ning End Date 20   | 023 02 28 00:00 | :00      |         |           | 1         |                              | 50                  |         |         |
|      | X Training Start Da             | ate From Course Information Is            | Not Equal To With Valu  | ie From Uplo  | ad Parameter Trai   | ining Start Date : | 2023 01 16 00:0 | 0:00     |         |           | AND       | FAIL                         | ED                  |         | LED     |
|      | × Training End Da               | te From Quotation Is Not Equal            | To With Value From U    | oload Param   | eter Training End   | Date 2023 02 28    |                 |          |         |           | UN D      |                              | <b>FD</b>           |         |         |
|      | X Training Start Da             | ate From Quotation Is Not Equa            | al To With Value From U | Ipload Param  | neter Training Star | rt Date 2023 01 16 | 5               |          |         |           | AND       | FAIL                         | ED                  |         |         |

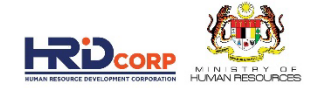

#### 9. CLICK ACTION AND CLICK APPROVE

| - | Actions Send To Pendency | Close          |               |   |                                      |                             |                   |                         |                                                 |
|---|--------------------------|----------------|---------------|---|--------------------------------------|-----------------------------|-------------------|-------------------------|-------------------------------------------------|
|   | Forward                  |                |               |   |                                      |                             |                   |                         |                                                 |
|   | Return                   |                |               |   |                                      |                             |                   |                         |                                                 |
|   | Approve                  | Basic Info     | Query Details |   |                                      |                             |                   |                         |                                                 |
|   | Reject Approve           | ]              |               |   |                                      |                             |                   |                         |                                                 |
|   | Add Next Nation          |                |               |   | Employer's Profile                   | Training Provider's Profile | Programme Deta    | IIS Details of Training | Level of Certification S                        |
|   |                          | = = -          | t= t=         | Г | <ul> <li>Levy Information</li> </ul> |                             |                   |                         |                                                 |
|   |                          |                | <del>,</del>  |   | Company Name                         | UNITED TESTING CO.SDN BHE   | D                 | Levy Balance            | RM 6,459.50                                     |
|   | [Foni]                   | Select Size    | <b></b>       |   | Total Grant Approved                 | RM 2,848.60                 |                   | Grant Balance           | RM 8,472.50                                     |
|   | [Standard Noting]        |                |               |   | Grant Officer's Name                 | KHAIRUL LAILIAH BINTI SABR  | a                 | Grant Officer's Email   | klailiah@hrdf.com.my                            |
|   |                          |                |               |   | Grant Reference No.                  | 57642T_23_0009              |                   | Total Amount Applied    | RM 190.80                                       |
|   |                          |                |               |   | Scheme Name                          | HRD Corp Claimable Courses  |                   | No. of Employee         | 12                                              |
|   |                          |                |               |   |                                      |                             |                   | Sub Sector              | Architectural and engineering                   |
|   |                          |                |               |   | Recommended Action                   | Approve                     |                   |                         | activities and related technical<br>consultancy |
|   |                          |                |               |   |                                      | View Summary Report         |                   |                         |                                                 |
|   | Attachment               |                |               |   | Supporting Docume                    | nts                         |                   |                         |                                                 |
|   |                          |                |               |   | Description                          | File Name                   |                   | Actions                 |                                                 |
|   | Attach File Choose File  | lo file chosen |               |   | Nestle Safety Passport NI            | OSH NSP.pdf                 | View              |                         |                                                 |
|   |                          |                |               |   |                                      |                             |                   |                         |                                                 |
|   |                          | ADD            |               |   | lext                                 |                             |                   |                         |                                                 |
|   | Description              | File Name      | Actions       |   | Employer's Profile                   |                             |                   |                         |                                                 |
|   |                          |                |               |   | MyColD                               | 57642T(HQ)                  | Immediate Officer | TAN KHENG H             |                                                 |
|   |                          |                |               |   |                                      | UNITED TESTING CO.SDN       |                   |                         |                                                 |
|   |                          |                |               |   | Company Name                         | BHD                         | Email             | u_tesco@xx.cu           | stomcodes.c *                                   |
|   |                          |                |               |   | 1                                    |                             |                   |                         |                                                 |

#### **10. CLICK APPROVE AND CONDITIONAL APPROVAL WILL BE ISSUED TO EMPLOYER**

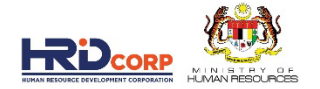

10

| 🔤 HRDCorp - Google Chrome — 🗇 >                                                                                                    |
|----------------------------------------------------------------------------------------------------|
| A Not secure 10.02.44/DigiGov/digigov.htm?actionFlag=fms_ApprovedRejectDraft&categoryId=1&fileId=100012897680&sendBackTo=Inbox&arrayForLetterPlaceHolder=                                                                                   |
| Approve Close                                                                                                    |
|                                                                                                    |
|                                                                                                    |
| B I U ↔ X <sub>2</sub> X <sup>2</sup>   E E   = = ** ₩   E = = =   I ¶ ¶     B B B   = Ω = Ω                                                                                                    |
| j Styles 🔹 🔻 Format Normal 🔻 Font 🔹 Size 🔹 j 🗛 👻 🗛 🕴                                                                                                    |
| Sir / Madam,                                                                                                    |
| TRAINING GRANT APPLICATION UNDER PEMBANGUNAN SUMBER MANUSIA ACT HRD Corp Claimable Courses                                                                                                    |
| DROGRAMME NAME NUCSH-NESTLE Safety Passoort                                                                                                    |
|                                                                                                    |
| DATE OF PROGRAM : From : 18/01/2023 10: 18/01/2023                                                                                                    |
| APPLICATION NUMBER : 57642T_23_0009                                                                                                    |
| Referring to your application received on the 10/01/2023.                                                                                                    |
| 2. Please be advised that this CONDITIONAL APPROVAL is subjected to the registered employer's self-declaration and the current rules and regulations of PSMB. Any appeal must be submitted within 1 month from the date of this conditional |
| approval letter with the condition that the claim has not been submitted.                                                                                                    |
|                                                                                                    |
| (RM)                                                                                                    |
| Allowable Item No. of People Cost Per Unit(RM) Duration Approved Amount(RM)                                                                                                    |

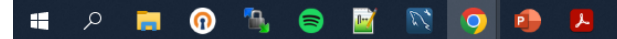

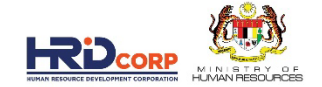

## ICE AI IMPLEMENTATION PLAN

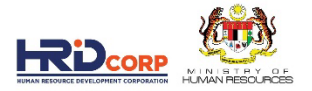

### Overall Timeline slide that indicate pilot phase and official full deployment

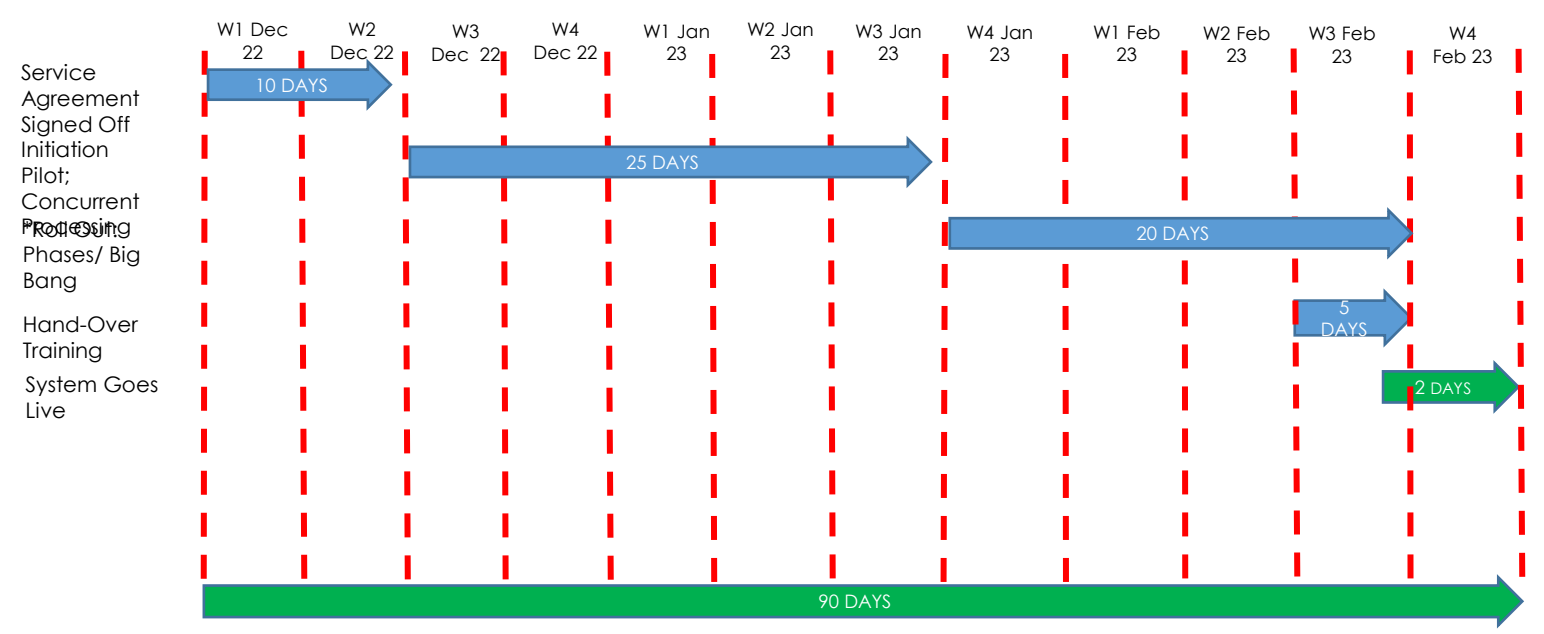

\*Note: The decision to go on Phases Roll Out or Big Bang Approach will be decided based on Pilot Report Results.

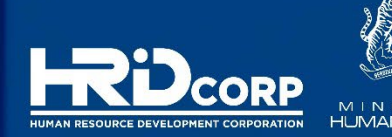

# THANK YOU.

www.hrdcorp.gov.my | Copyright © 2022 HRD Corp